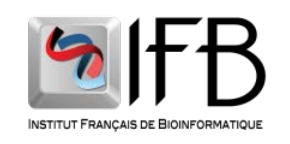

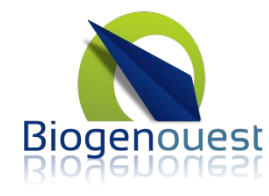

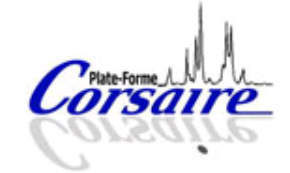

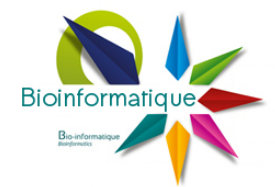

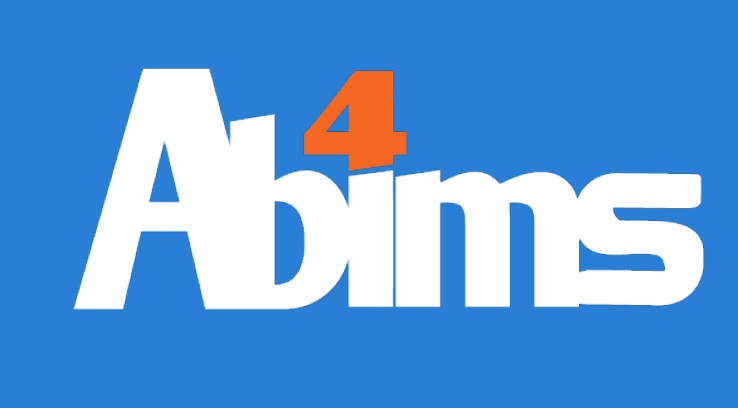

### 27/01/2014

### Metabolomics

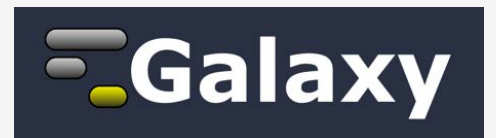

### Initiation

Goulitquer, Le Corguillé, Monsoor v 1.03

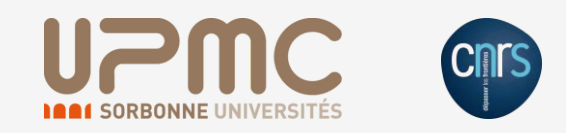

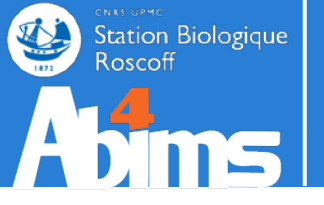

## **INTRODUCTION / PROBLÉMATIQUE**

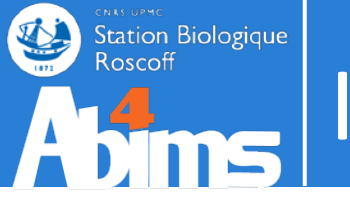

### Sélectionner votre niveau :

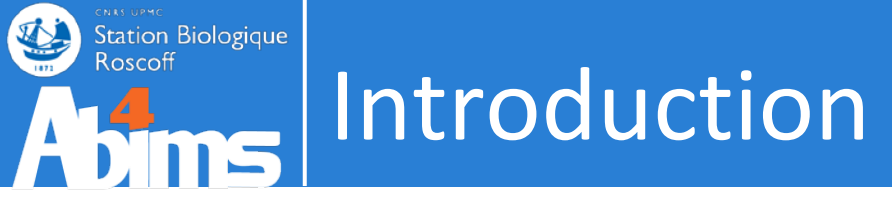

### Level 1

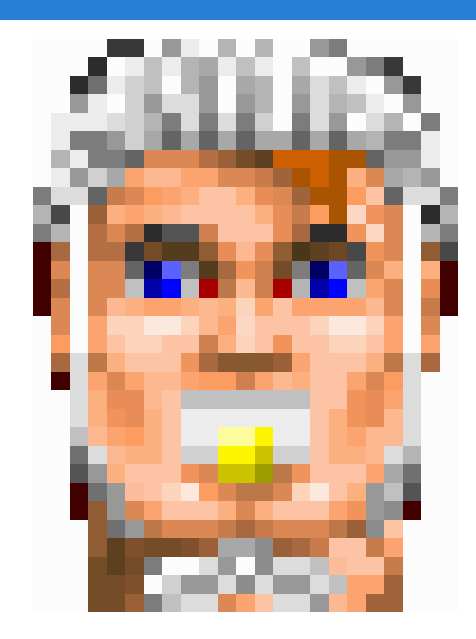

### "Je veux savoir quels métabolites diffèrent entre mes deux conditions"

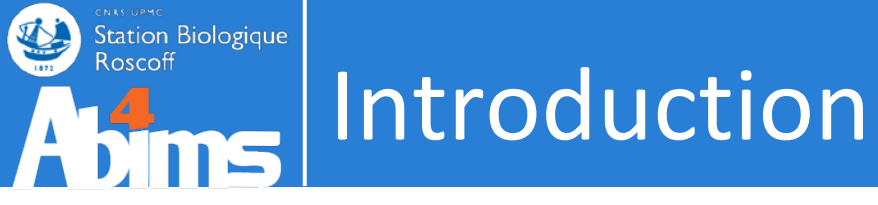

### Level 2

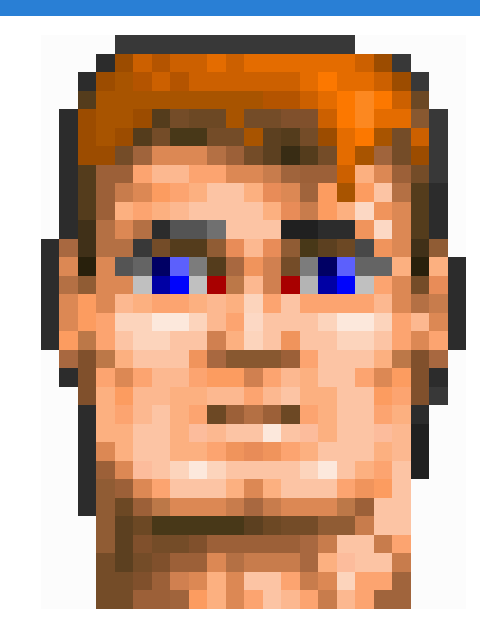

"Je veux savoir quels métabolites diffèrent entre mes deux conditions" "Je sais que je dois importer mes fichiers puis annoter mes pics. Et finalement, je veux une ACP"

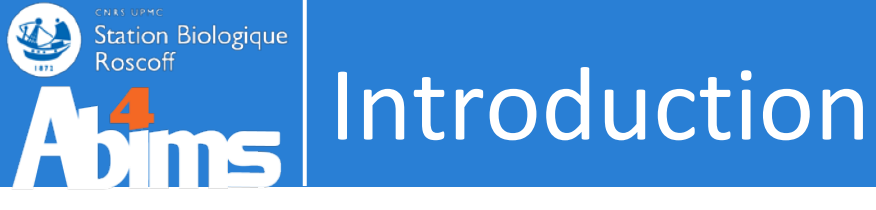

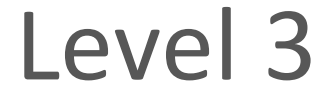

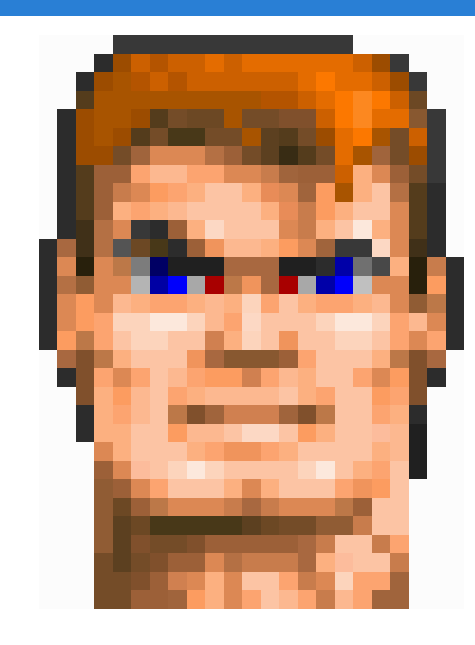

"Je veux lancer les outils xcms pour importer et aligner mes mzXML, puis CAMERA pour l'annotation de mes adduits et un outil de corrélation pour réduire mon jeu de données avant l'ACP"

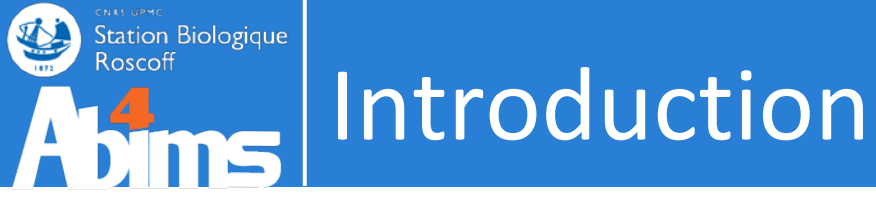

### Level 4

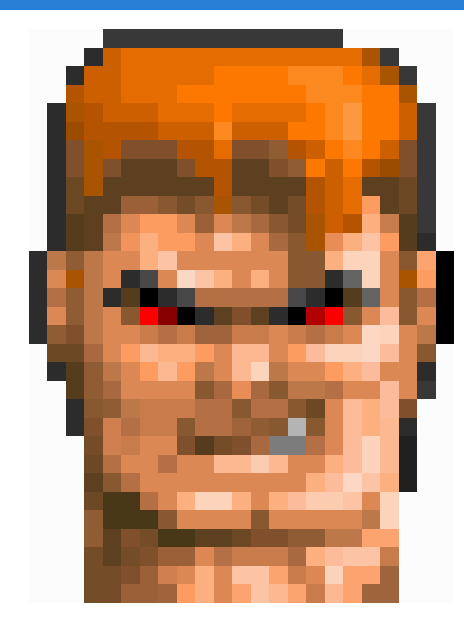

"Je veux un espace projet avec 1To car je pense faire du ssh pour lancer mes scripts R et les packages xcms et CAMERA en multi-thread

Je pense interroger ensuite HMDB

Sinon, pas besoin de vous : P"

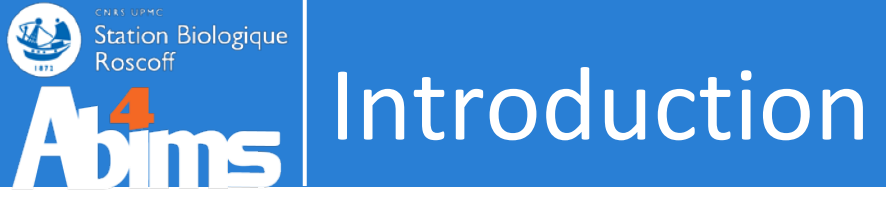

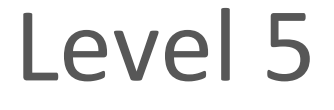

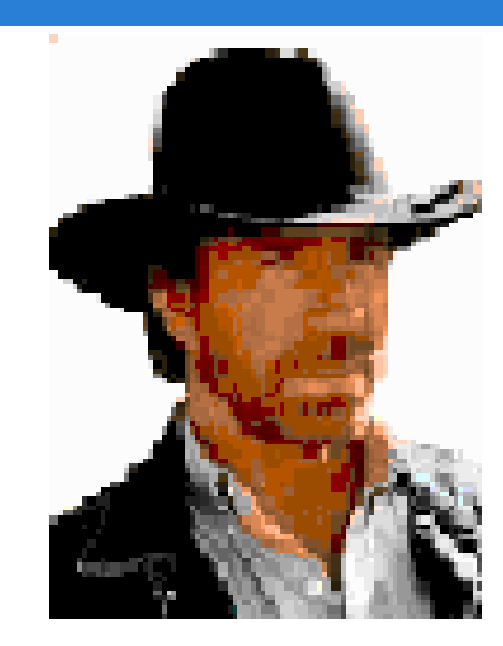

## "J'ai un tas de scripts et outils sympas ! Mais je suis le seul à pouvoir les lancer.

Des commentaires ?"

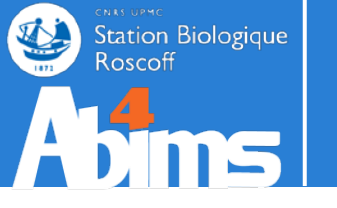

### Pourquoi?

```
library(xcms)
loaddata()
polar<-"Pos"</pre>
```

#### noise=250000

xset <- xcmsSet(cdffiles,ppm=ppm, mzdiff=mzwid, peakwidth=peakwidth, noise=noise, snthresh=snth, method="centWave", fitgauss=TRUE, nSlaves=8)
xset2<-retcor(xset, method="obiwarp", plottype="deviation")
dev.copy2pdf(device = 2, file = paste(pathResult, "/Ret\_Cor-Graph",expe,"\_",polar,".pdf",sep=""), paper="a4", height=9, width=14)
xset3<-group(xset2, minfrac = 0.2, bw = bw, minsamp = 1, mzwid = mzwid, max = 50, sleep = 0)
xset5<-fillPeaks(xset3)</pre>

# rapport final avec statistiques de différences entre les deux classes
reporttab <- diffreport(xset5, filebase =paste(pathResult,"/Rapport\_",expe,"\_",polar, sep=""), mzdec=4, eicmax=5000, metlin = metlin, classeic=</pre>

#écriture du fichier Excel

data=t(scale(t(data)))

```
dir.create(paste(pathResult,"/Rapport_",expe,"_",polar,"_diffreport/", sep=""), showWarnings = FALSE)
write.table(reporttab,paste(pathResult,"/Rapport_",expe,"_",polar,"_diffreport/resultat_",expe,"_",polar,".xls", sep=""),sep="\t")
```

library(CAMERA)

```
#annotation version rapide?
an<-annotate(xsg,pval=0.05, nSlaves=8, calcIso=TRUE, calcCaS=FALSE, maxcharge=3, maxiso=4, minfrac=0.5,
    ppm=15, mzabs=0.015, quick=FALSE, psg_list=NULL, rules=NULL,
    polarity=polarity)
diffreport1<-getPeaklist(an)</pre>
```

```
#diffreport <- annotateDiffreport(xsg,pval_th=0.05,fc=0.1, nSlaves=8, calcIso=TRUE, calcCaS=FALSE, maxcharge=3, maxiso=4, minfrac=0.5,
# ppm=15, mzabs=0.015, quick=FALSE, psg_list=NULL, rules=NULL,
# polarity=polarity, sortpval=FALSE)
diffreport<-cbind(reporttab,diffreport1[,c("isotopes", "adduct","pcgroup")])
write.table(diffreport, file=paste(pathResult,"/result_",expe,"_",polar,"_CAMERA_diffreport-fast.xls",sep=""), row.names=FALSE, sep="\t")
```

```
library(FactoMineR)
pca3<-PCA(t(matacp), axes=c(1,2))</pre>
pca3<-PCA(t(matacp), axes=c(1,3))</pre>
pca3<-PCA(t(matacp), axes=c(2,3))</pre>
pca4<-PCA(t(matacplog2))</pre>
# -- output png --
# Percentage of variance
png("percentage_of_variance.png", width =800, height = 400);
barplot(resPCA$eig$per,xlab="Components",ylab="percentage of variance");
dev.off()
png("eigenvalue.png", width =800, height = 400);
barplot(resPCA$eig$eig,xlab="Components",ylab="eigenvalue");
dev.off()
library(ctc)
# -- Normalization: logratio --
if (normalization) {
```

3

library(xcms)
loaddata()
polar<-"Pos"</pre>

#### noise=250000

xset <- xcmsSet(cdffiles,ppm=ppm, mzdiff=mzwid, peakwidth=peakwidth, noise=noise, snthresh=snth, method="centWave", fitgauss=TRUE, nSlaves=8)</pre>

xset2<-retcor(xset, method="obiwarp" dev.copy2pdf(device = 2, file = paste xset3<-group(xset2, minfrac = 0.2, bv xset5<-fillPeaks(xset3)</pre>

# rapport final avec statistiques de
reporttab <- diffreport(xset5, fileba</pre>

#écriture du fichier Excel dir.create(paste(pathResult,"/Rappor write.table(reporttab,paste(pathResult))

library(CAMERA)
#annotation version rapide?
an<-annotate(xsg,pval=0.05, nSlaves=
ppm=15, mzabs=0.015, quick=FALSE, polarity=polarity)
diffreport1<-getPeaklist(an)</pre>

#diffreport <- annotateDiffreport(xs; # ppm=15, mzabs=0.015, quick=FALSE, # polarity=polarity, sortpval=FALSE; diffreport<-cbind(reporttab,diffreport write.table(diffreport, file=paste(paste))

library(FactoMineR)
pca3<-PCA(t(matacp), axes=c(1,2))
pca3<-PCA(t(matacp), axes=c(1,3))
pca3<-PCA(t(matacp), axes=c(2,3))
pca4<-PCA(t(matacplog2))</pre>

# -- output png -# Percentage of variance
png("percentage\_of\_variance.png", wid
barplot(resPCA\$eig\$per,xlab="Componendev.off()

png("eigenvalue.png", width =800, he. barplot(resPCA\$eig\$eig,xlab="Componen dev.off()

library(ctc)
# -- Normalization: logratio -if (normalization) {
 data=t(scale(t(data)))

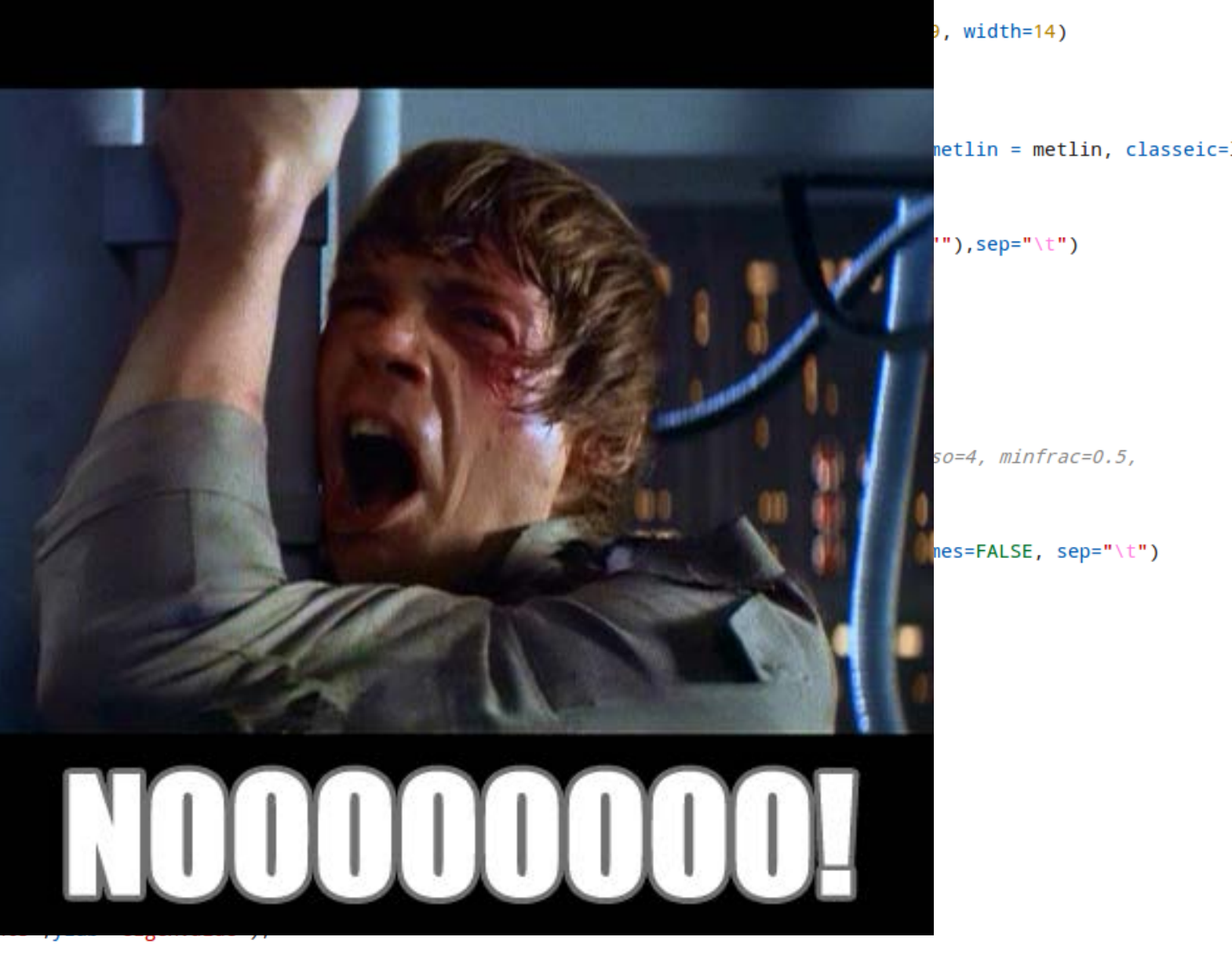

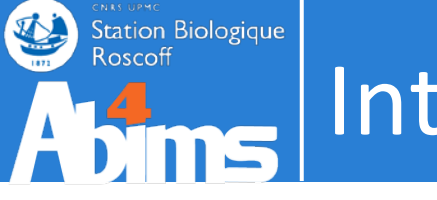

- . Les outils avec interface graphique click bouton sous windows
  - + très ergonomique
  - trop ergonomique  $\rightarrow$  manque de souplesse
  - faut pas rêver ! Vous avez déjà vu un thésard trouver le temps pour faire de beaux boutons verts ?

MetaboAnalyst 2.

PCA Score Plot

- payant ?
- . Les outils en ligne sur Internet
  - + très ergonomique
  - trop ergonomique  $\rightarrow$  manque de souplesse
  - une infime part des outils disponibles
  - réparti un peu partout sur les différents sites universitaires
  - souvent limité en terme de taille de soumission
  - il ne faut pas être parano

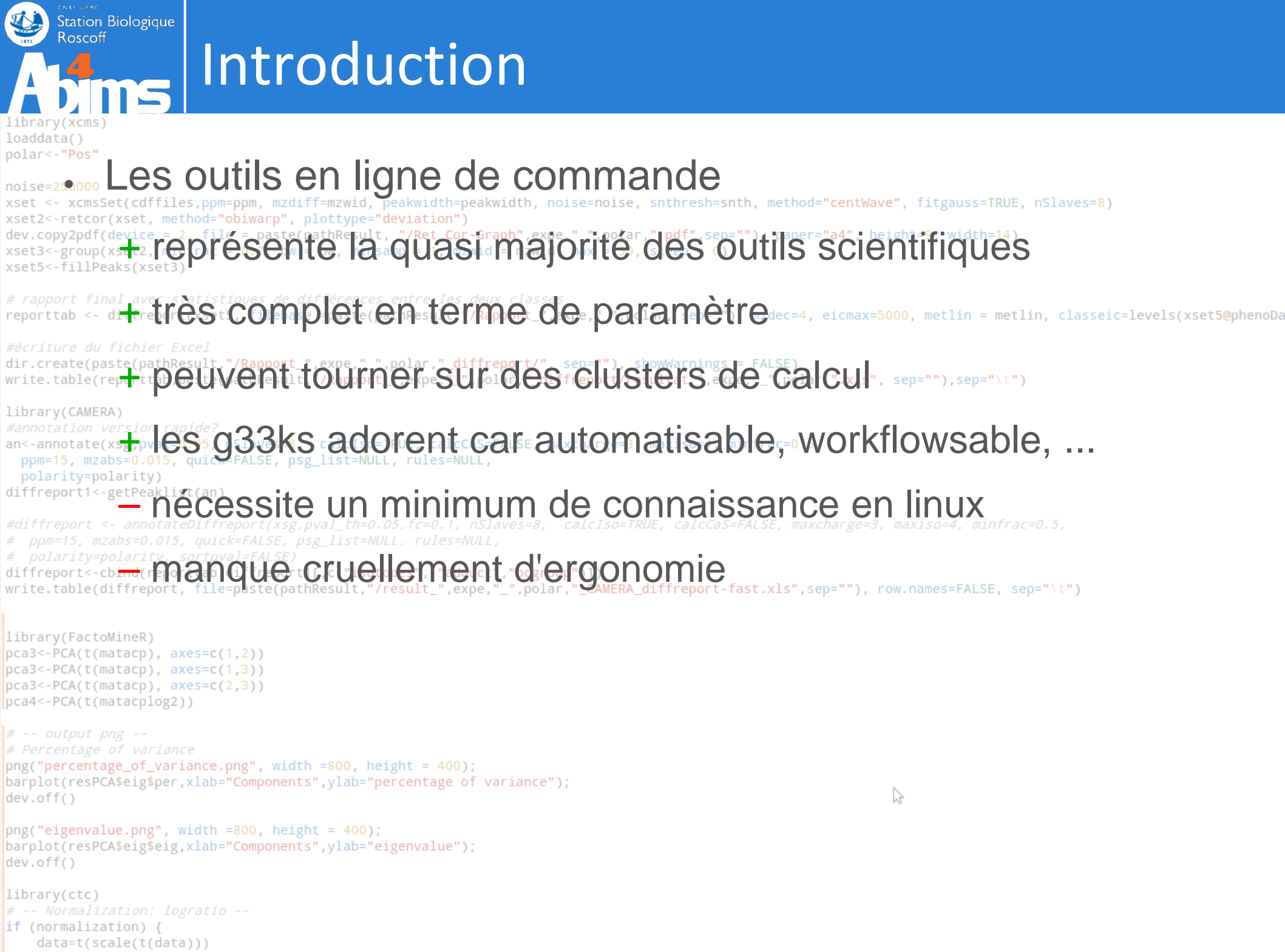

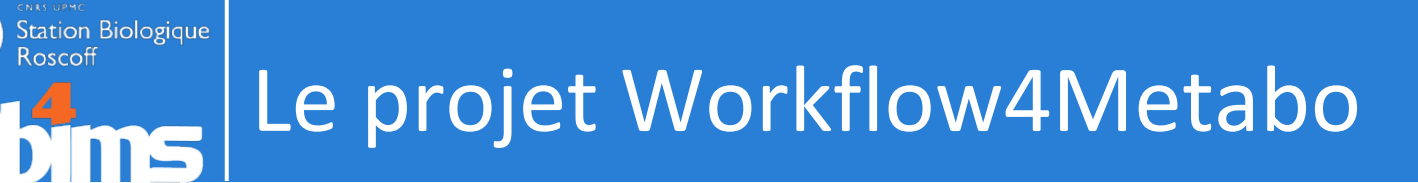

- Le projet Worflow4Metabolomics
  - outils et workflows pour l'analyse en métabolomique
- V0(06/2012): Preuve de concept
  - Stage d'une étudiante (1 mois)
  - L'intégration du package XCMS
- V1(2012/2013)
  - Collaboration entre MetaboMER (Roscoff) & PFEM (Clermont Ferrand)
  - Développement collaboratif
- V2(2013/2014)
  - Collaboration entre MetaboMER (Roscoff), P2M2 (Rennes) et ABIMS (Roscoff)
  - Développement collaboratif autour du workflow

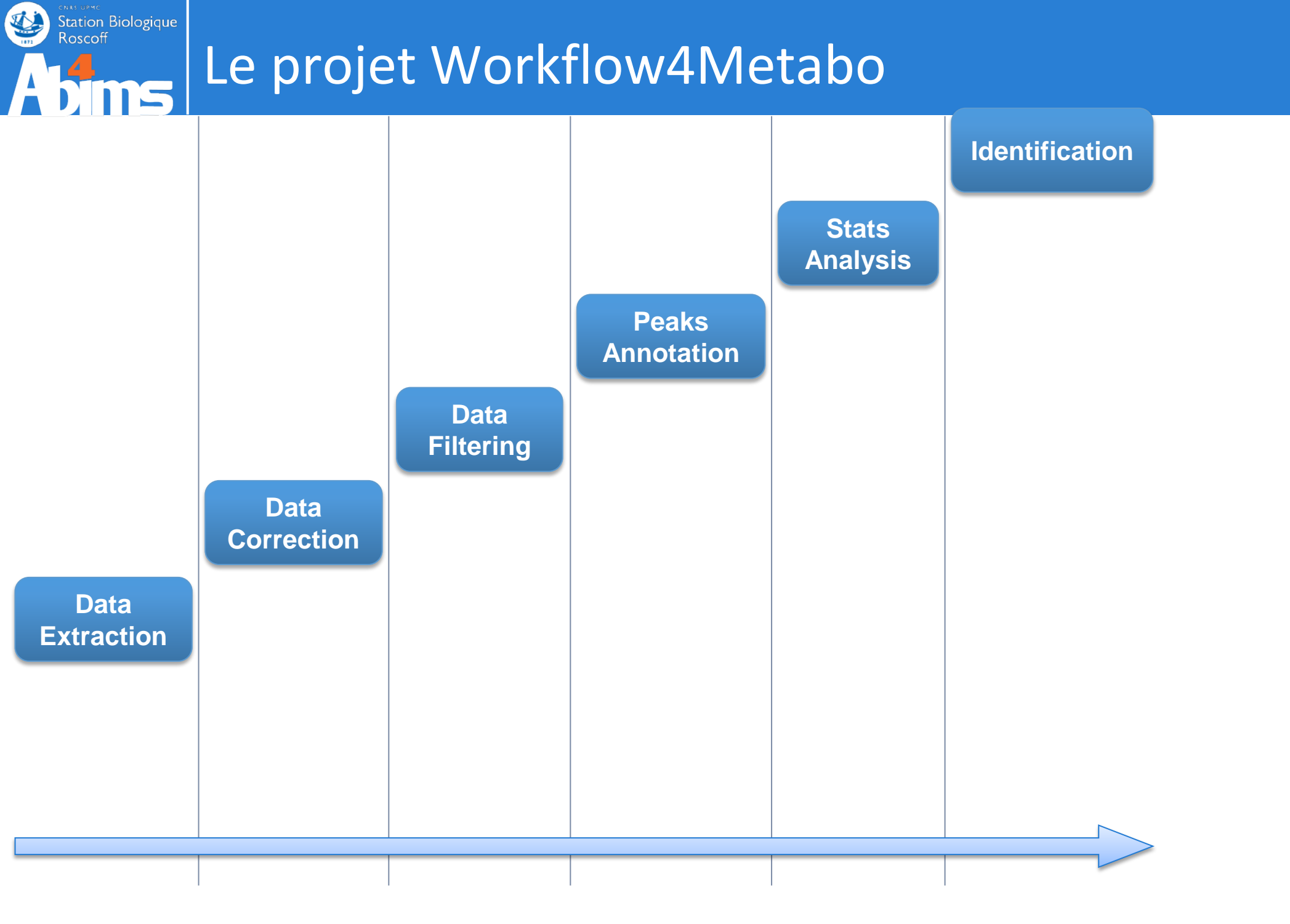

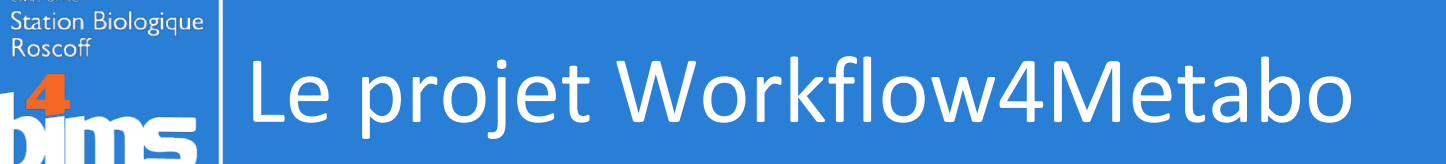

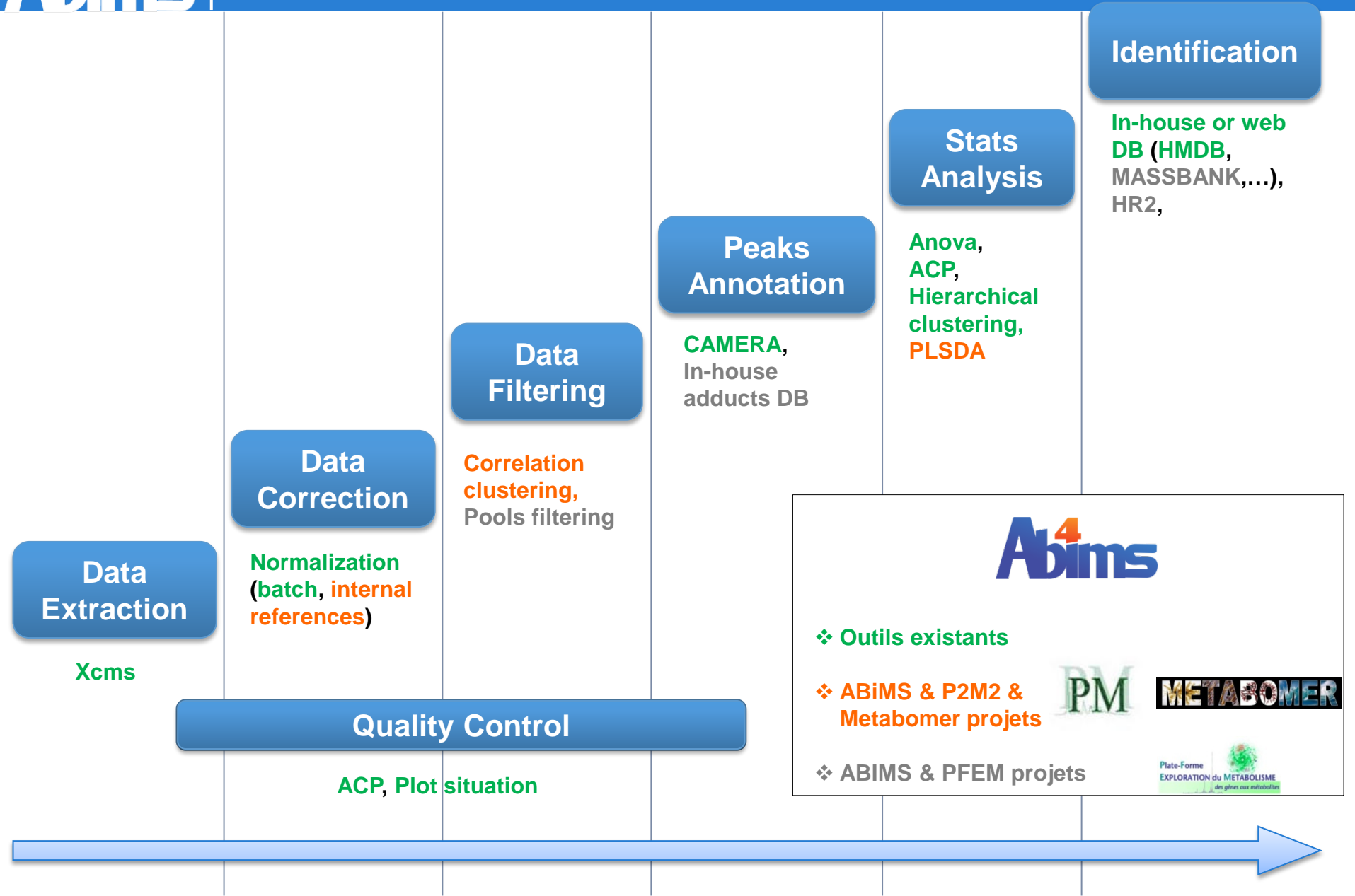

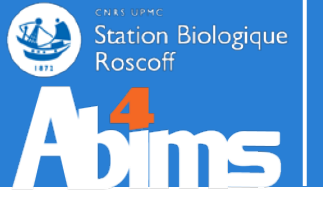

## **INTRODUCTION / GALAXY**

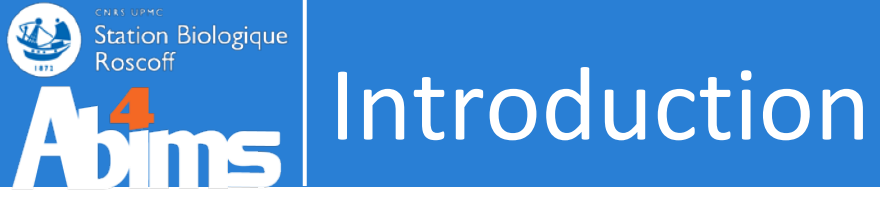

- . Setup TP
  - http://galaxy.sb-roscoff.fr
  - . Compte
    - login@sb-roscoff.fr
    - \_ \*\*\*\*\*\*\*

• Support de cours :

http://application.sb-roscoff.fr/download/fr2424/abims/lecorguille/cours/galaxy-init-metabo.pdf

| Tools   sendth bools   Sendth bools   Sendth bools   Cell Black   Vigblack Elis from your computer   Subject database/sequence(s):   Lituman_protein fas_:   Subject database/sequence(s):   Ext Data   Subject database/sequence(s):   Subject database/sequence(s):   Subj                                                                                                    | – Galaxy / ABiMS                                                 | Analyze Data Workflow Shared Data - Visualization - Help - User -                                                                                                    |   |                             | Using 41% |   |
|----------------------------------------------------------------------------------------------------|------------------------------------------------------------------|----------------------------------------------------------------------------------------------------|---|-----------------------------|-----------|---|
| Get Data   • Uplad Elik ten ony vor compute   Answist vor KNA-seq untit reference by   Marking   Marking                                                                                                    | Tools                                                            | NCBI BLAST+ blastx (version 0.0.17)                                                                                                    | Â | History                     | 00        | , |
| Get Data       1. Unitaria, provincing         1. Update [1]: hom your computer       3.3 Me         ABM/S       Subject database/sequences:         Subject database/sequences:       5.3 Me         Mont/Stark Monton Database       Subject database/sequences:         Monton Database       1. Imman provinition         Marks       Subject database/sequences:         Monton Database       1. Stardard         Query genetic code:       1. Sandard         Defined       Subject database/sequences:         Monton Database       1. Sandard         Query genetic code:       1. Sandard         Dotation       Codent forsting         Monton Database       Advanced Options:         Intermanipuedition       Codent forsting         Maximed Options:       Intermanipuedition         Data Subtract and Group<br>Effert and Solit<br>Query sequence(s)       Met. Database searches may take a substantial amount of time. For large input datasets it is advisable to allow overnight<br>processing.       Met. Database searches may take a substantial amount of time. For large input datasets it is advisable to allow overnight<br>processing.         Monton Database with protein database with protein database with with own lock order by significant, in most<br>cases you should risked unit ne other FASTA file to subject protein sequences. This is not advised be cause it is slower (onty one CPU is<br>used), but me importantry gives e-values f                                                                                                    | search tools                                                     | Nucleotide query sequence(s):                                                                                                    |   | Human protein study         |           |   |
|                                                                                                    | <u>Get Data</u>                                                  | 1: human_protein.fas                                                                                                    |   | 5.3 MB                      | 47 🖻      | 2 |
| ABING WORKFLOWS Workflow RNA-seed to nove by ABING Workflow RNA-seed to nove by ABING WORKFLOW RNA-seed to nove by ABING WORKFLOW RNA-seed to nove by ABING WORKFLOW RNA-seed to nove by ABING WORKFLOW RNA-seed to nove by ABING WORKFLOW RNA-seed to nove by ABING Seed to nove the nove frage to nove by ABING WORKFLOW RNA-seed to nove by ABING WORKFLOW RNA-seed to nove                                                                                                    | <ul> <li><u>Upload File</u> from your computer</li> </ul>        | Subject database/sequences:                                                                                                    |   | 2: chr22 check.gff3         | • / >     | 3 |
| Workfore RNA-seque in reference by ABIMS<br>ABIMS<br>ABIMS<br>Morkfore RAS-seque interference by<br>ABIMS<br>ABIMS TOOLS<br>Primet<br>RNASseq<br>Interfast<br>Minifestial<br>Statistics<br>Utils<br>Protein FASTA file to use as database:<br>Internal protein fast<br>Query genetic code:<br>Internal protein fast<br>Query genetic code:<br>Interfast<br>Doin<br>Utils<br>Statistics<br>Utils<br>Protein fASTA file to use as database:<br>Internal protein fast<br>Query genetic code:<br>Internal code:<br>Internal code:<br>Int | ABIMS WORKFLOWS                                                  | FASTA file from your history (see warning note below)                                                                                                    |   | <u>1: human_protein.fas</u> | @0%       | 3 |
| Workhow RNA-Seq utilitreference by RAMSB         Mamily More RNA-Seq utilitreference by RamsB         More A Metabolomics         ABIMS TOOLS         Primer         RNASeq         Mont Stools         Set expectation value cutoff:         0001         Output format:         Satistics         Utilis         Phylogenetics         Debug         COMMON TOOLS         Fert Manipulation         Join, Subtract and Group         Filter and Sort         NCBIBLAST+ blacks Bearch nucleotide duery sequence(s)         • NCBIBLAST+ blacks Bearch nucleotide duery sequence(s)         • NCBIBLAST+ blacks Bearch nucleotide duery sequence(s)         • NCBIBLAST+ blacks Bearch nucleotide duery sequence(s)         • NCBIBLAST+ blacks Bearch nucleotide duery sequence(s)         • NCBIBLAST+ blacks Bearch nucleotide query sequence(s)         • NCBIBLAST+ blacks Bearch nucleotide query sequence(s)         • NCBIBLAST+ blacks Bearch nucleotide query sequence(s)         • NCBIBLAST+ blacks Bearch nucleotide query sequence(s)         • NCBIBLAST+ blacks Bearch nucleotide query sequence(s)         • NCBIBLAST+ blacks Bearch protein database with protein database with reference by reprivation adtabase by reprivation adtabase by reprinverse satablacks drul nucleotide query sequence(s) <td>Workflow RNA-seq de novo by ABiMS</td> <td>Protein FASTA file to use as database:</td> <td></td> <td></td> <td></td> <td></td>                                                                                                    | Workflow RNA-seq de novo by ABiMS                                | Protein FASTA file to use as database:                                                                                                    |   |                             |           |   |
| Workforv 4 Metabolomics         ABIMS TOOLS         Primer         RNASseq         INSERS         Output format:         Tabular (extended 24 columns) •         Advanced Options:         Hide Advanced Options:         Hide Advanced Options:         Hide Advanced Options:         Hide Advanced Options:         Hide Advanced Options:         Hide Advanced Options:         Hide Advanced Options:         Hide Advanced Options:         Hide Advanced Options:         Hide Advanced Options:         Hide Advanced Options:         Hide Advanced Options:         Hide Advanced Options:         Work: Database searches may take a substantial amount of time. For large input datasets it is advisable to allow overnight processing.         NCBIELAST: hasting Saarch nucleodide query sequence(s)         NCBIELAST: hasting Saarch nucleodide query sequence(s)         NCBIELAST: hasting Saarch protein database with protein database with protein database with protein covery sequence(s)         NCBIELAST: hasting Saarch protein database with protein database with protein database with protein database with protein database with protein database with protein database with protein database with protein database with protein database with protein database with protein database with protein database with protein database with with does         N                                                                                                    | Workflow RNA-seq with reference by<br>ABIMS                      | 1: human_protein.fas 🛟                                                                                                    | Ξ |                             |           |   |
| ABIMS TOOLS<br>Primer:<br>RMASeq<br>http:://withing/fiscal<br>Statistics<br>Utilis<br>Statistics<br>Utilis<br>Phylogenetics<br>Debug<br>COMMON TOOLS<br>Text Manipulation<br>Advanced Options:<br>Hide Advanced Options:<br>Hide Advanced Poter Advanced Poter Advanced Poter Advanced Poter Hide Advanced Poter Hide Advanced Poter H                                                                                                    | Workflow 4 Metabolomics                                          | Query genetic code:                                                                                                    |   |                             |           |   |
| Primer   RMASeq   Interfail   Statistics   Output format:   Tabular (extended 24 columns) ©   Advanced Options ©   Hide Advanced Options ©   Hide Advanced Options ©   RASTA maniphation   FASTA maniphation   ASTA maniphation   ASTA maniphation   Join, Subtract and Group   Filter and Sori   NCBI BLAST+ blast Search   nucleodide query sequence(s)   • NCBI BLAST+ blast Search   • NCBI BLAST+ blast Search   nucleodide query sequence(s)   • NCBI BLAST+ blast Search   • NCBI BLAST+ blast Search   nucleodide query sequence(s)   • NCBI BLAST+ blast Search   • NCBI BLAST+ blast Search   protein database with ropein   query sequence(s)   • NCBI BLAST+ blast Search   • NCBI BLAST+ blast Search   • NCBI BLAST+ blast Search   • Colpt format   Because Galaxy focuses on processing tabular data, the default output of this bol is tabular. The standard BLAST+ tabular output   • Common Colption and the search cole stabular. The standard BLAST+ tabular output <td>ABIMS TOOLS</td> <td>1. Standard ‡</td> <td></td> <td></td> <td></td> <td></td>                                                                                                    | ABIMS TOOLS                                                      | 1. Standard ‡                                                                                                    |   |                             |           |   |
| NNASeq   NNASeq   Miniser Estil   Statistics   Utilis   Phylogenetics   Debug   COMMON TOOLS   Text Manipulation   Join. Subtract and Group   Filter and Sort   NCBI BLAST - blasts   NCBI BLAST - blasts   NCBI BLAST - blasts   Very Sequence(s)   • NCBI BLAST - blasts   • NCBI BLAST - blasts   • NCBI BLAST - blasts   • NCBI BLAST - blasts   • NCBI BLAST - blasts   • Coll of adabase with nucleodide query sequence(s)   • NCBI BLAST - blasts   • NCBI BLAST - blasts   • Coll BLAST - blasts   • Coll BLAST - blast                                                                                                    | Primer -                                                         | Set expectation value cutoff:                                                                                                    |   |                             |           |   |
| Multisal         Statistics         Vulis         Phylogenetics         Debug         COMMON TOOLS         Text Manipulation         FASTA manipulation         FASTA manipulation         FASTA manipulation         Common Toolus         Text Manipulation         FASTA manipulation         FASTA manipulation         Common Toolus         Text Manipulation         FASTA manipulation         Common Toolus         Text Manipulation         FASTA manipulation         Common Toolus         Text Manipulation         FASTA manipulation         Noce Database searches may take a substantial amount of time. For large input datasets it is advisable to allow overnight processing.         Mail toos         Search a protein database with protein query sequence(s)         •       Noce Blass Fast hasts Search protein database with protein database with ronsitized nucleotide query, using the NCBI BLAST+ blasty Search protein database with ronsitized nucleotide query sequence(s)         •       Noce Blass Search a protein database tor processing tabular data, the default output of this tool is tabular. The standard BLAST+ tabular output         Incleated query sequence(s)       •         •       Noce Blastast + ASTA file of                                                                                                    | RNASeq                                                           | 0.001                                                                                                    |   |                             |           |   |
| Submitted       Comparison         Utilis       Tabular (extended 24 columns) :         Phylogenetics       Advanced Options:         Debug       Hitle Advanced Options :         COMMON TOOLS       Excente         Ext Amaiputation       Excente         Join. Subtract and Group       Filter Advanced Options :         Filter and Sort       Note. Database searches may take a substantial amount of time. For large input datasets it is advisable to allow overnight processing.         NCBI BLAST+ blasts       Note. Database searches may take a substantial amount of time. For large input datasets it is advisable to allow overnight processing.         VNAI It does       Search a protein database using a translated nucleotide query, using the NCBI BLAST+ blasts Search protein database using a translated nucleotide query small e-values which will look overly significant). In most cases you should instead turn the other FASTA file of subject protein sequences. This is not advised because it is slower (only one CPU is used), but more importantly gives e-values for pairwise searches (very small e-values which will look overly significant). In most cases you should instead turn the other FASTA file into a database first using makeblastb and search against that.         NEB BLAST+ blasts Search       Cuput format         Because Galaxy focuses on processing tabular data, the default output of this tool is tabular. The standard BLAST+ tabular output oright is tool is tabular. The standard BLAST+ tabular output         Net BLAST+ blasts Search       Cuput format                                                                                                    | InterESII<br>Statistics                                          | Quitruit format:                                                                                                    |   |                             |           |   |
| The Stream Provide and Stream Protein database with nucleotide database with nucleotide database with nucleoti                                                                                                    | Utils                                                            | Tabular (extended 24 columns)                                                                                                    |   |                             |           |   |
| Debug   COMMON TOOLS   Text Manipulation   FASTA manipulation   Join, Subtract and Group   Filter and Sort   NCBI BLAST+   NCBI BLAST+   NCBI BLAST+   Diabase with protein database with protein query sequence(s)   NCBI BLAST+ blasty Search protein database with protein query sequence(s)   NCBI BLAST+ blasty Search protein database with protein query sequence(s)   NCBI BLAST+ blasty Search protein database with protein query sequence(s)   NCBI BLAST+ blasty Search protein database with protein query sequence(s)   NCBI BLAST+ blasty Search protein database with protein database with protein database with groues on processing tabular data, the default output of this tool is tabular. The standard BLAST+ tabular output contains 12 columns:   Cutput format   Because Galaxy focuses on processing tabular data, the default output of this tool is tabular. The standard BLAST+ tabular output                                                                                                    | Phylogenetics                                                    |                                                                                                    | 4 |                             |           |   |
| Hide Advanced Options         Text Manipulation         FASTA manipulation         Join, Subtract and Group         Filter and Sort         NCBI BLAST+         NCBI BLAST+         NCBI BLAST+         blast         VCBI BLAST+         blast         vocasion         Vocasion         NCBI BLAST+         NCBI BLAST+         blast         vocasion         NCBI BLAST+         blast         vocasion         NCBI BLAST+         blast         vocasion         NCBI BLAST+         blast         vocasion         vocasion         vocasion         vocasion         vocasion         vocasion         NCBI BLAST+         vocasion         vocasion         vocasion         vocasion         vocasion         vocasion         vocasion         vocasion         vocasion         vocasion         vocasion         vocasion         vocasion         vocasion <td>Debug</td> <td>Advanced Options:</td> <td></td> <td></td> <td></td> <td></td>                                                                                                    | Debug                                                            | Advanced Options:                                                                                                    |   |                             |           |   |
| Text Manipulation   FASTA manipulation   Join, Subtract and Group   Filter and Sort   NCBI BLAST+   NCBI BLAST+   nucleotide database with nucleotide query sequence(s)   • NCBI BLAST+ blasty Search protein database with protein query sequence(s)   • NCBI BLAST+ blasty Search protein database with translated nucleotide query, using the NCBI BLAST+ blasty Search protein database with translated nucleotide query sequence(s)   • NCBI BLAST+ blasty Search protein database with translated nucleotide query, using the NCBI BLAST+ blasty command line tool.   • NCBI BLAST+ blasty Search protein database with translated nucleotide query, using the NCBI BLAST+ blasty command line tool.   • NCBI BLAST+ blasty Search protein database using a translated nucleotide query, using the NCBI BLAST+ blasty command line tool.   • NCBI BLAST+ blasty Search protein database using a translated nucleotide query, using the NCBI BLAST+ blasty command line tool.   • NCBI BLAST+ blasty Search protein database using a translated nucleotide query, using the NCBI BLAST+ blasty command line tool.   • NCBI BLAST+ blasty Search protein database using a translated nucleotide query, using the values which will look overly significant). In most cases you should instead turn the other FASTA file into a database first using makeblast/b and search against that.   • Output format   Because Galaxy focuses on processing tabular data, the default output of this tool is tabular. The standard BLAST+ tabular output contains 12 columns:   • Columpbly SEI page Deprectipation                                                                                                    | COMMON TOOLS                                                     | Hide Advanced Options                                                                                                    |   |                             |           |   |
| FASTA manipulation   Join, Subtract and Group   Filter and Sort   NCBI BLAST+   NCBI BLAST+ blasm Search   nucleotide database with nucleotide query sequence(s)   NCBI BLAST+ blasm Search   NCBI BLAST+ blasm Search   protein database with protein query sequence(s)   NCBI BLAST+ blasm Search protein database using a translated nucleotide query, using the NCBI BLAST+ blastx command line tool.   MCBI BLAST+ blasm Search protein database using a translated nucleotide query, using the NCBI BLAST+ blastx command line tool.   MCBI BLAST+ blasm Search protein database using a translated nucleotide query, using the NCBI BLAST+ blastx command line tool.   MCBI BLAST+ blasm Search protein database using a translated nucleotide query, using the NCBI BLAST+ blastx command line tool.   MCBI BLAST+ blasm Search protein database using a translated nucleotide query, using the NCBI BLAST+ blastx command line tool.   MCBI BLAST+ blasm Search   MCBI BLAST+ blasm Search   Column Stress                                                                                                    | Text Manipulation                                                | Execute                                                                                                    |   |                             |           |   |
| Join, Subtract and Group         Filter and Sort         NCBI BLAST+         • NCBI BLAST+ blastn Search nucleotide database with nucleotide database with protein database with protein protein datab                                                                                                    | FASTA manipulation                                               |                                                                                                    |   |                             |           |   |
| Filter and Sort         NCBI BLAST+         • NCBI BLAST+         • NCBI BLAST+ blastn Search nucleotide database with nucleotide query sequence(s)         • NCBI BLAST+ blastp Search protein database with protein query sequence(s)         • NCBI BLAST+ blastn Search nucleotide query sequence(s)         • NCBI BLAST+ blastn Search protein database with protein query sequence(s)         • NCBI BLAST+ blastn Search protein database with protein database with translated nucleotide query, using the NCBI BLAST+ blastx command line tool.         • NCBI BLAST+ blastn Search protein database using a translated nucleotide query, using the NCBI BLAST+ blastx command line tool.         • NCBI BLAST+ blastn Search protein database using a translated nucleotide query, using the NCBI BLAST+ blastx command line tool.         • NCBI BLAST+ blastn Search protein database using a translated nucleotide query, using the NCBI BLAST+ blast Search protein database with translated nucleotide query sequence(s)         • NCBI BLAST+ blastn Search protein database using a translated nucleotide query sequence(s)         • NCBI BLAST+ blastn Search protein database using a translated nucleotide query sequence(s)         • NCBI BLAST+ blastn Search protein database using a translated nucleotide query of this tool is tabular. The standard BLAST+ tabular output         • Output format         Because Galaxy focuses on processing tabular data, the default output of this tool is tabular. The standard BLAST+ tabular output         • CotumpletiCB transe         • Cotumpletice trabul                                                                                                    | Join, Subtract and Group                                         |                                                                                                    |   |                             |           |   |
| NCBI BLAST+       Image: processing.         • NCBI BLAST+ blastn Search nucleotide database with nucleotide query sequence(s)       What it does         • NCBI BLAST+ blastn Search protein database with protein query sequence(s)       Search a protein database using a translated nucleotide query, using the NCBI BLAST+ blastx command line tool.         • NCBI BLAST+ blastn Search protein database with protein query sequence(s)       You can also search against a FASTA file of subject protein sequences. This is not advised because it is slower (only one CPU is used), but more importantly gives e-values for pairwise searches (very small e-values which will look overly significiant). In most cases you should instead turn the other FASTA file into a database first using makeblastdb and search against that.         • NCBI BLAST+ blastn Search protein database using a translated nucleotide query sequence(s)       Output format         • NCBI BLAST+ blastn Search nucleotide query sequence(s)       Because Galaxy focuses on processing tabular data, the default output of this tool is tabular. The standard BLAST+ tabular output contains 12 columns:                                                                                                    | Filter and Sort                                                  | A Note. Database searches may take a substantial amount of time. For large input datasets it is advisable to allow overnight                                                                                                    |   |                             |           |   |
| <ul> <li>NCBI BLAST+ blastn Search nucleotide database with nucleotide database with nucleotide query sequence(s)</li> <li>NCBI BLAST+ blastn Search protein database using a <i>translated nucleotide query</i>, using the NCBI BLAST+ blastx command line tool.</li> <li>NCBI BLAST+ blastn Search protein database using a <i>translated nucleotide query</i>, using the NCBI BLAST+ blastx command line tool.</li> <li>NCBI BLAST+ blastn Search protein database using a <i>translated nucleotide query</i>, using the NCBI BLAST+ blastx command line tool.</li> <li>NCBI BLAST+ blastn Search nucleotide query sequence(s)</li> <li>NCBI BLAST+ blastn Search protein database with translated nucleotide query sequence(s)</li> <li>NCBI BLAST+ blastn Search nucleotide query sequence(s)</li> <li>NCBI BLAST+ blastn Search protein database on processing tabular data, the default output of this tool is tabular. The standard BLAST+ tabular output contains 12 columns:</li> </ul>                                                                                                    | NCBI BLAST+                                                      | processing.                                                                                                    |   |                             |           |   |
| Nucleotide database with<br>nucleotide query sequence(s)       What it does         NCBI BLAST+ blastp Search<br>protein database with protein<br>query sequence(s)       Search a protein database using a translated nucleotide query, using the NCBI BLAST+ blastx command line tool.         NCBI BLAST+ blasts Search<br>protein database with translated<br>nucleotide query sequence(s)       You can also search against a FASTA file of subject protein sequences. This is not advised because it is slower (only one CPU is<br>used), but more importantly gives e-values for pairwise searches (very small e-values which will look overly significiant). In most<br>cases you should instead turn the other FASTA file into a database first using makeblastdb and search against that.         NCBI BLAST+ tblastn Search<br>protein database with translated<br>nucleotide query sequence(s)       Output format         Because Galaxy focuses on processing tabular data, the default output of this tool is tabular. The standard BLAST+ tabular output<br>contains 12 columns:       Image: Column (CBI pame Description)                                                                                                    | <u>NCBI BLAST+ blastn</u> Search                                 |                                                                                                    |   |                             |           |   |
| <ul> <li>NCBI BLAST+ blastx Search protein database with protein query sequence(s)</li> <li>NCBI BLAST+ blastx Search protein database with translated nucleotide query, using the NCBI BLAST+ blastx command line tool.</li> <li>NCBI BLAST+ blastx Search protein database with translated nucleotide query sequence(s)</li> <li>NCBI BLAST+ blastx Search protein database with translated nucleotide query sequence(s)</li> <li>NCBI BLAST+ blastx Search protein database on processing tabular data, the default output of this tool is tabular. The standard BLAST+ tabular output</li> <li>CalumplA/CRI page Description</li> </ul>                                                                                                    | nucleotide database with<br>nucleotide guery seguence(s)         | What it does                                                                                                    |   |                             |           |   |
| <ul> <li>NCBI BLAST+ blastn Search vill search against a FASTA file of subject protein sequences. This is <i>not</i> advised because it is slower (only one CPU is used), but more importantly gives e-values for pairwise searches (very small e-values which will look overly significiant). In most cases you should instead turn the other FASTA file into a database first using <i>makeblastdb</i> and search against that.</li> <li>NCBI BLAST+ blastn Search protein database with translated nucleotide query sequence(s)</li> <li>NCBI BLAST+ tblastn Search contains 12 columns:</li> <li>ColumnalNCRI name Description</li> </ul>                                                                                                    | NCPI PLAST+ blasta Soarch                                        | Search a protein database using a translated nucleotide query, using the NCBI BLAST+ blastx command line tool.                                                                                                    |   |                             |           |   |
| query sequence(s)       used), but more importantly gives e-values for pairwise searches (very small e-values which will look overly significant). In most cases you should instead turn the other FASTA file into a database first using makeblastdb and search against that.         • NCBI BLAST+ blastx Search protein database with translated nucleotide query sequence(s)       • Output format         • NCBI BLAST+ tblastn Search contains 12 columns:       • Output format         • ColumnolNCBI protein database       • Description                                                                                                    | protein database with protein                                    | A You can also search against a FASTA file of subject protein sequences. This is <i>not</i> advised because it is slower (only one CPU is                                                                                                    |   |                             |           |   |
| <ul> <li>NCBI BLAST+ blastx Search protein database with translated nucleotide query sequence(s)</li> <li>NCBI BLAST+ tblastn Search output format</li> <li>Because Galaxy focuses on processing tabular data, the default output of this tool is tabular. The standard BLAST+ tabular output contains 12 columns:</li> <li>Column NICER name Description</li> </ul>                                                                                                    | query sequence(s)                                                | used), but more importantly gives e-values for pairwise searches (very small e-values which will look overly significiant). In most<br>cases you should instead turn the other FASTA file into a database first using <i>makeblastdb</i> and search against that. |   |                             |           |   |
| Protein database with translated nucleotide query sequence(s)       Output format         • NCBI BLAST+ tblastn Search       Because Galaxy focuses on processing tabular data, the default output of this tool is tabular. The standard BLAST+ tabular output contains 12 columns:         Column NCEL Description       Column Contains 12 columns:                                                                                                    | <u>NCBI BLAST+ blastx</u> Search                                 |                                                                                                    |   |                             |           |   |
| NCBI BLAST+ tblastn Search     Because Galaxy focuses on processing tabular data, the default output of this tool is tabular. The standard BLAST+ tabular output     contains 12 columns:     ColumnINCEL name Description                                                                                                    | protein database with translated<br>nucleotide guery seguence(s) | Output format                                                                                                    |   |                             |           |   |
| Column NCRI name Description                                                                                                    | NCBI BLAST+ tblastn Search                                       | Because Galaxy focuses on processing tabular data, the default output of this tool is tabular. The standard BLAST+ tabular output                                                                                                    |   |                             |           |   |
| Column NCPI name Description                                                                                                    |                                                                  | contains 12 columns:                                                                                                    |   |                             | •         | 5 |
|                                                                                                    |                                                                  | Column NCRI name Description                                                                                                    | • |                             |           |   |

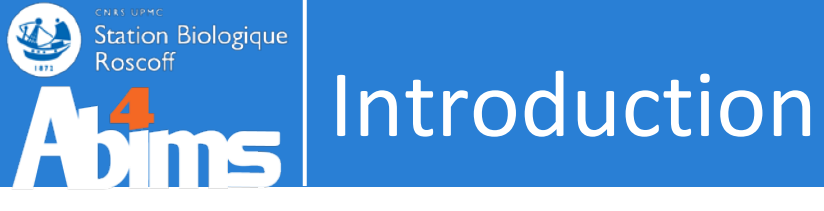

- Galaxy c'est ...
  - Plus besoin de lancer une ligne de commande dans un terminal
  - Plus besoin de connaître la programmation ou le scripting
  - Des jobs soumis de manière transparente sur un cluster de calcul
  - Un gestionnaire d'historique et de données sécurisées
  - Un système de partage de données ou de protocoles
  - Des boîtes à outils dans plusieurs domaines de la bioinformatique
    - NGS Chimie
    - Métabolomique Etc ...
    - Statistique

- Analyse d'image
- Une interface web

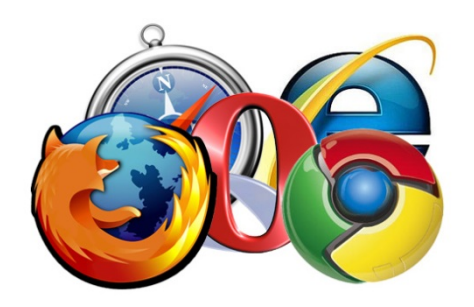

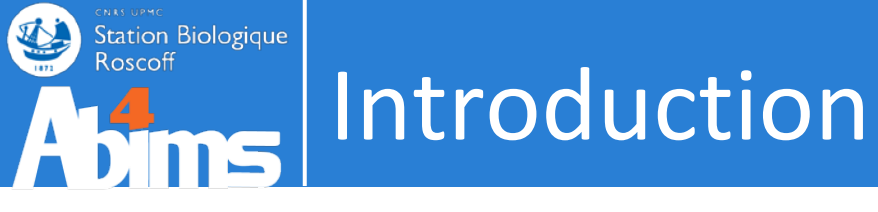

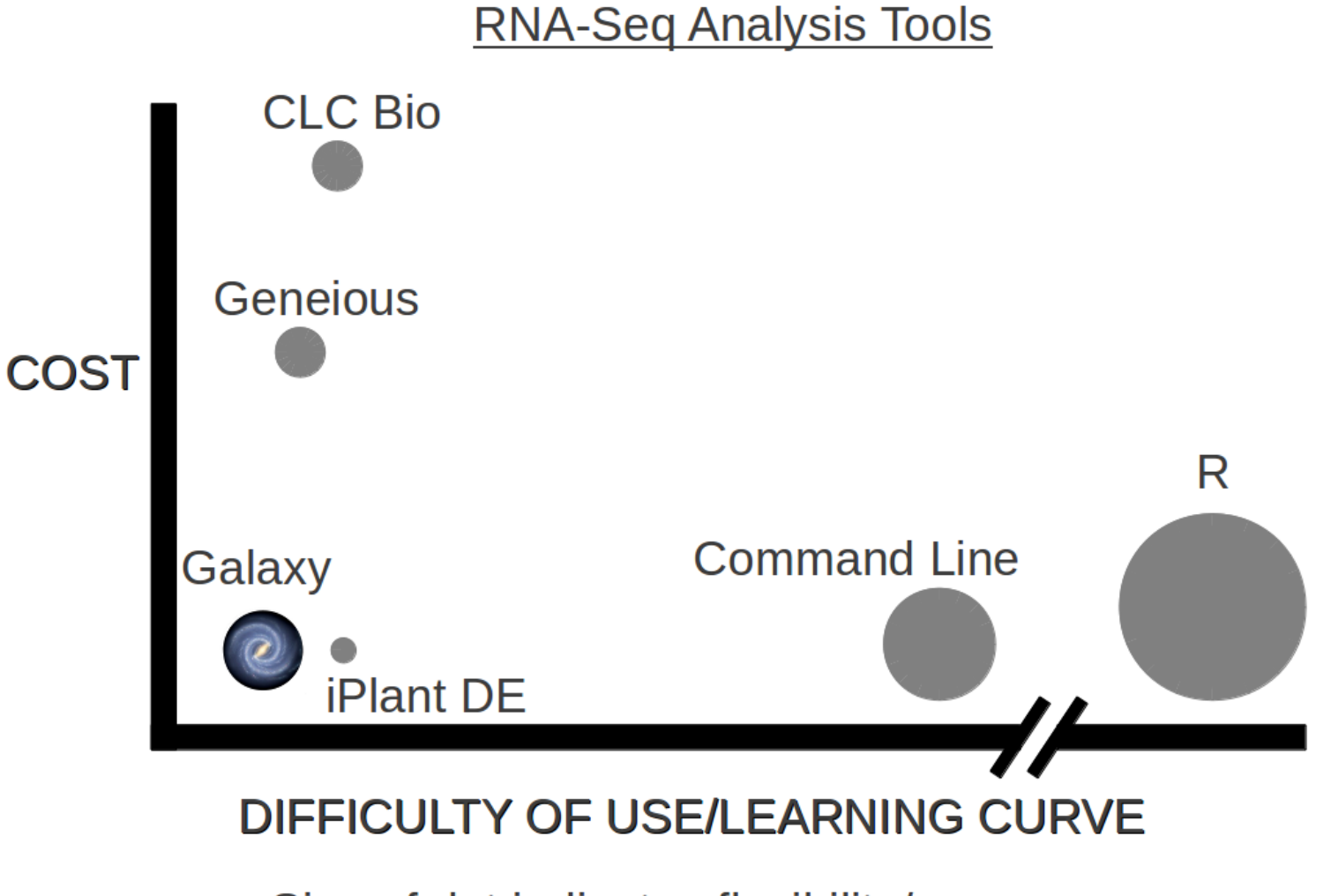

Size of dot indicates flexibility/power

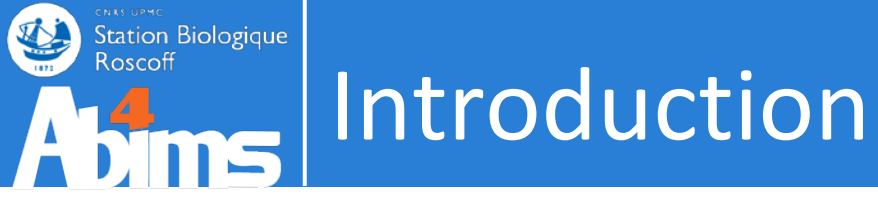

- Pourquoi Galaxy ?
  - Accessibilité
    - Accès à des outils de bioinformatique sans connaissance en informatique
    - Ergonomie à géométrie variable
    - Modularité
  - Reproductibilité
    - Traçabilité des paramètres
  - Transparence
    - Partage des données et protocoles

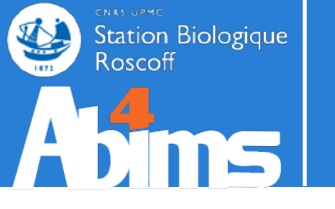

Monsieur GEEK

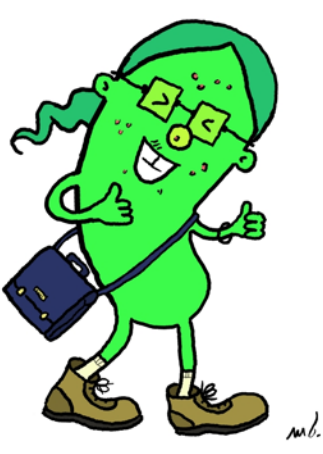

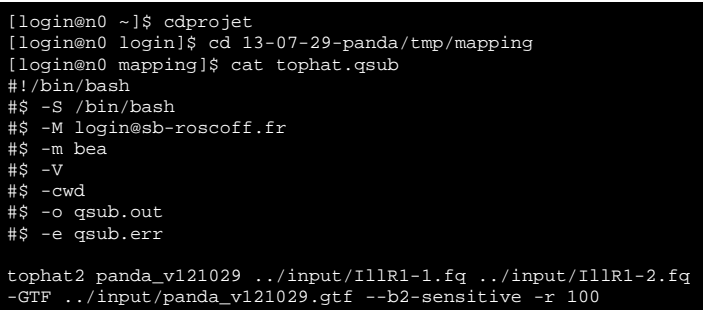

-num-threads 8

[login@n0 mapping]\$ qsub -q long.q -pe thread 8 tophat.qsub Your job 5338969 ("tophat.qsub") has been submitted

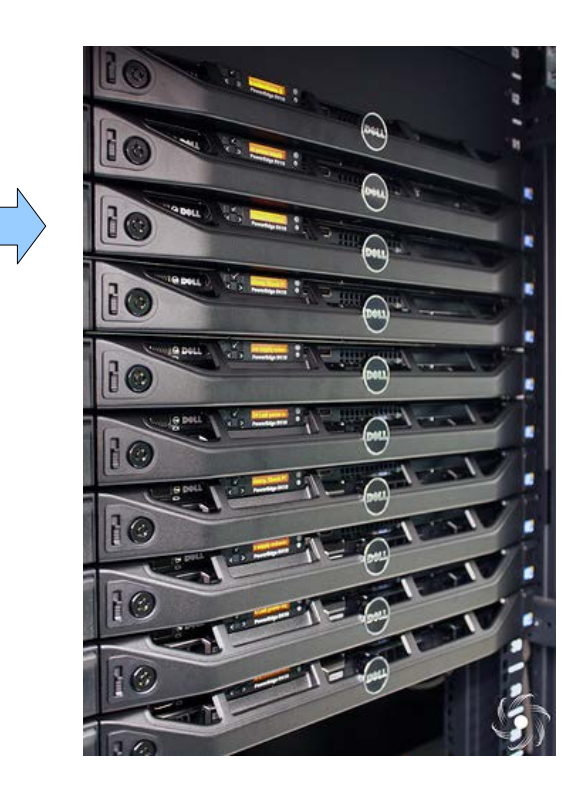

## [login@n0 login]\$ cd 13-07-29-panda/t [login@n0 mapping]\$ cat tophat.qsub #!/bin/bash #\$ -S /bin/bash #\$ -M login@sb-roscoff.fr #\$ -m bea #\$ -v

- #\$ awd
- . S –o asub.ou
- \$ -e asub.er

tophat2 panda\_v121029 ../input/IllR1-1.fq ../input/IllR1-2.fq -GTF ../input/panda\_v121029.gtf --b2-sensitive -r 100 -num-threads 8

[login@n0 mapping]\$ qsub -q long.q -pe thread 8 tophat.qsub Your job 5338969 ("tophat.qsub") has been submitted

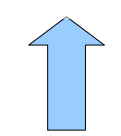

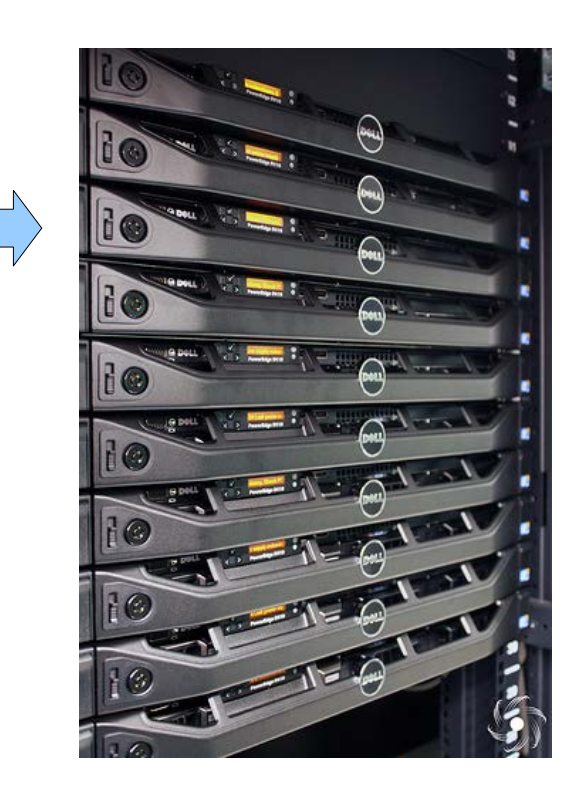

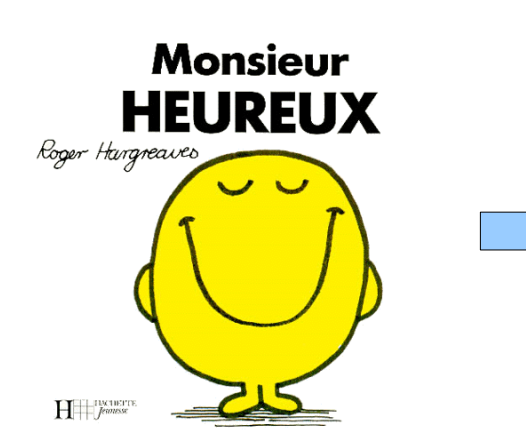

Station Biologique

Roscoff

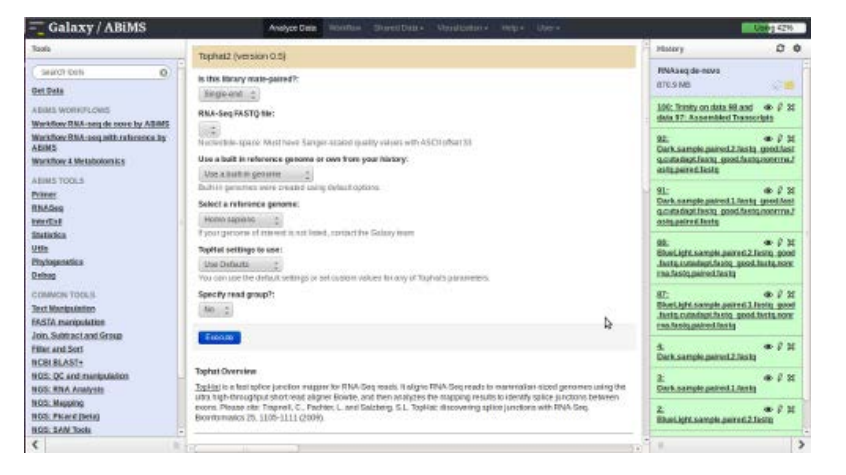

### Station Biologique Roscoff

### Introduction

[lecorguille@n0 ~]\$ e-PCR --help e-PCR: invalid option -- usage: [-hV] [posix-options] stsfile [fasta ...] [compat-options] where posix-options are: Margin (default 50) -m ## -w ## Wordsize (default 7) Max mismatches allowed (default 0) -n ## Max indels allowed (default 0) -g ## Use ## discontiguos words, slow if -f ## ##>1 Set output file -0 ## Set output format: -t ## 1 - classic, range (pos1..pos2) 2 - classic, midpoint 3 - tabular 4 - tabular with alignment in comments (slow) -d##-## Set default size range (default 100-350) Turn hits postprocess on/off -p +-Verbosity flags -v ## Use presize alignmens (only if -a a f qaps>0), slow a - Allways or f - as Fallback Use 5'-end lowercase masking of -x +primers (default -) Uppercase all primers (default -) -u +-

#### 🔽 Galaxy / ABiMS

#### e-PCR (version 1.0.0)

#### STS file:

100: (as tabular) Trinity on data 9..Transcripts

#### Fasta file:

100: Trinity on data 9.. Transcripts 🚊

#### format : fasta

Wordsize (W):

#### 7

Set word size for primers hash (nucleotide positions). Longer word size decreases hash collision rate, but increases memory usage. Also no mismatches are allowed within word size near 'inner' boundary of primers unless one uses discontiguous words, and no gaps are ever allowed in that region.

#### Use ## discontinuos words (F):

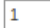

Set discontiguous word count for primers hash (1 means 'use contiguous words'). Discontiguous words increase number of hash tables and decrease 'effective' word size (thus increasing hash collision rate), so make search significantly slower, but increase sencitivity by allowing mismatches within word size. Reasonable values are 1 (contiguous words) and 3.

#### Margin (M):

| 50 |  |
|----|--|
|    |  |

Set maximal allowed deviation of hit product size from expected STS size.

#### Set default sts lower size (D):

Set ddefault STS size range - values used for STSs that have no size associated in file.

#### Set default sts higher size (D):

400

Set ddefault STS size range - values used for STSs that have no size associated in file.

#### Max mismatches allowed (N):

0

Set maximal number of mismatches allowed in primer-to-sequence alignment (per primer!).

#### Max indels allowed (G):

Set maximal number of gaps allowed in primer-to-sequence alignment (per primer!).

#### Set output format (T):

tabular

Output formats

Execute

>

[...]

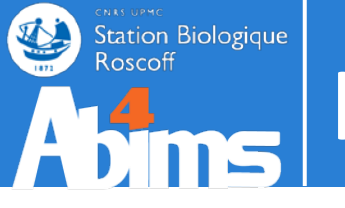

### findPeaks.matchedFilter(object, fwhm = 30, sigma = f

#### Arguments

| object    | xcmsRaw object                                                                                                    |
|-----------|----------------------------------------------------------------------------------------------------|
| fwhm      | full width at half maximum of matched filtration gaussian model p<br>used to calculate the actual sigma, see below. |
| sigma     | standard deviation (width) of matched filtration model peak                                                         |
| max       | maximum number of peaks per extracted ion chromatogram                                                              |
| snthresh  | signal to noise ratio cutoff                                                                                        |
| step      | step size to use for profile generation                                                                             |
| steps     | number of steps to merge prior to filtration                                                                        |
| mzdiff    | minimum difference in m/z for peaks with overlapping retention tim                                                  |
| index     | return indicies instead of values for m/z and retention times                                                       |
| sleep     | number of seconds to pause between plotting peak finding cycles                                                     |
| scanrange | scan range to process                                                                                               |
|           |                                                                                                    |

#### Galaxy / ABIMS Analyze Data Workflow Shared Data - Visualization

#### xcms.xcmsSet (version 20131212)

#### library directory name:

The name of your library directory in /projet/sbr/galaxy/import/user/username@sb-roscoff.fr/

#### Method:

#### matchedFilter 🔻

Choose the method used for finding peaks

#### step:

0.01

the peak detection algorithm creates extracted ion base peak chromatograms (EIBPC) on a fixed

#### fwhm:

| 30 |
|----|
|    |

full width at half maximum

#### Advanced options:

show 🔻

#### max:

5

maximum number of peaks per extracted ion chromatogram

#### snthresh:

```
10
```

signal to noise ratio cutoff

#### steps:

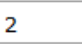

the peak identification algorithm combines a given number of EIBPCs prior to filtration and peak

#### Execute

Authors Colin A. Smith <u>csmith@scripps.edu</u>, Ralf Tautenhahn <u>rtautenh@gmail.com</u>, Steffen Notes <u>rtautenh@gmail.com</u>, Steffen Notes <u>rtautenh@gmail.com</u>, Steffen Notes <u>rtautenh@gmail.com</u>, Steffen Notes <u>rtautenh@gmail.com</u>

| 💳 Galaxy / ABiMS                                                                                                    | Analyze Data Workflow Shared Data - Visualization - Help - User -                                                                                                    |   |                               | Usi <mark>ng 41%</mark> |
|----------------------------------------------------------------------------------------------------|----------------------------------------------------------------------------------------------------|---|-------------------------------|-------------------------|
| Tools                                                                                                    | NCBI BLAST+ blastx (version 0.0.17)                                                                                                    | Â | History                       | 0 0                     |
| search tools                                                                                                    | Nucleotide query sequence(s):                                                                                                    |   | Human protein study<br>5.3 MB | 47 🖻                    |
| <u>Upload File</u> from your computer                                                                                      | 1: human_protein.fas                                                                                                    |   | 2: chr22 check.gff3           | • / ×                   |
| ABIMS WORKFLOWS                                                                                                    | FASTA file from your history (see warning note below)                                                                                                    |   | <u>1: human_protein.fas</u>   | • / ×                   |
| Workflow RNA-seq de novo by ABIMS<br>Workflow RNA-seq with reference by<br>ABIMS<br>Workflow 4 Metabolomics                | Protein FASTA file to use as database: 1: human_protein.fas                                                                                                    | Ξ |                               |                         |
| ABIMS TOOLS                                                                                                    | Query genetic code:                                                                                                    |   |                               |                         |
| Primer<br>RNASeq                                                                                                    | Set expectation value cutoff: 0.001                                                                                                    |   |                               |                         |
| Statistics                                                                                                    | Output format:                                                                                                    |   |                               |                         |
| Utils<br>Phylogenetics                                                                                                    | Tabular (extended 24 columns)                                                                                                    | 4 |                               |                         |
| Debug                                                                                                    | Advanced Options:                                                                                                    |   |                               |                         |
| Text Manipulation                                                                                                    | Execute                                                                                                    |   |                               |                         |
| Join, Subtract and Group<br>Filter and Sort<br>NCBI BLAST+                                                                 | Note. Database searches may take a substantial amount of time. For large input datasets it is advisable to allow overnight processing.                                                                                                    |   |                               |                         |
| <ul> <li><u>NCBI BLAST+ blastn</u> Search<br/>nucleotide database with<br/>nucleotide query sequence(s)</li> </ul>         | What it does                                                                                                    |   |                               |                         |
| <ul> <li><u>NCBI BLAST+ blastp</u> Search<br/>protein database with protein<br/>query sequence(s)</li> </ul>               | Search a protein database using a translated nucleotide query, using the NCBI BLAST+ blastx command line tool. You can also search against a FASTA file of subject protein sequences. This is not advised because it is slower (only one CPU is used), but more importantly gives e-values for pairwise searches (very small e-values which will look overly significiant). In most cases you should instead turn the other FASTA file into a database first using makeblastdb and search against that. |   |                               |                         |
| <ul> <li><u>NCBI BLAST+ blastx</u> Search<br/>protein database with translated<br/>nucleotide query sequence(s)</li> </ul> | Output format                                                                                                    |   |                               |                         |
| <u>NCBI BLAST+ tblastn</u> Search                                                                                          | Because Galaxy focuses on processing tabular data, the default output of this tool is tabular. The standard BLAST+ tabular output contains 12 columns:                                                                                                    |   |                               |                         |
|                                                                                                    | Columa NCRI name Description                                                                                                    | - |                               | >                       |

le menu

| 💳 Galaxy / ABiMS                                                                                                    | Analyze Data Workflow Shared Data - Visualization - Help - User -                                                                                                    |                               | Using 41% |
|----------------------------------------------------------------------------------------------------|----------------------------------------------------------------------------------------------------|-------------------------------|-----------|
| Tools                                                                                                    | NCBLBLAST+ blasty (version 0.0.17)                                                                                                    | History                       | C 0       |
| search tools                                                                                                    | Nucleotide query sequence(s):                                                                                                    | Human protein study<br>5.3 MB | ı<br>27 🖻 |
| <ul> <li><u>Upload File</u> from your computer</li> </ul>                                                                  | 1: human_protein.fas                                                                                                    | 2: chr22 check.gff3           | • / ×     |
| ABIMS WORKFLOWS                                                                                                    | FASTA file from your history (see warning note below)                                                                                                    | <u>1: human_protein.fas</u>   | • • / ×   |
| Workflow RNA-seq de novo by ABIMS<br>Workflow RNA-seq with reference by<br>ABIMS<br>Workflow 4 Metabolomics                | Protein FASTA file to use as database:          1: human_protein.fas         Query genetic code:                                                                                                    |                               |           |
| ABIMS TOOLS                                                                                                    | 1. Standard                                                                                                    |                               |           |
| <u>Primer</u><br><u>RNASeq</u><br>InterEsil                                                                                | Set expectation value cutoff: 0.001                                                                                                    |                               |           |
| <u>Statistics</u><br>Utils                                                                                                 | Output format:                                                                                                    |                               |           |
| Phylogenetics<br>Debug<br>COMMON TOOLS                                                                                     | Advanced Options:                                                                                                    |                               |           |
| Text Manipulation                                                                                                    | Execute                                                                                                    |                               |           |
| Join, Subtract and Group<br>Filter and Sort<br>NCBI BLAST+                                                                 | A Note. Database searches may take a substantial amount of time. For large input datasets it is advisable to allow overnight processing.                                                                                                    |                               |           |
| <ul> <li><u>NCBI BLAST+ blastn</u> Search<br/>nucleotide database with<br/>nucleotide query sequence(s)</li> </ul>         | What it does                                                                                                    |                               |           |
| <ul> <li><u>NCBI BLAST+ blastp</u> Search<br/>protein database with protein<br/>query sequence(s)</li> </ul>               | Search a protein database using a translated nucleotide query, using the NCBI BLAST+ blastx command line tool. You can also search against a FASTA file of subject protein sequences. This is not advised because it is slower (only one CPU is used), but more importantly gives e-values for pairwise searches (very small e-values which will look overly significant). In most cases you should instead turn the other FASTA file into a database first using makehastdb and search against that |                               |           |
| <ul> <li><u>NCBI BLAST+ blastx</u> Search<br/>protein database with translated<br/>nucleotide query sequence(s)</li> </ul> | Output format                                                                                                    |                               |           |
| <u>NCBI BLAST+ tblastn</u> Search                                                                                          | Because Galaxy focuses on processing tabular data, the default output of this tool is tabular. The standard BLAST+ tabular output contains 12 columns:                                                                                                    |                               |           |
|                                                                                                    | Columa NCPL name Description                                                                                                    |                               | 2         |

la liste des outils

| 💳 Galaxy / ABiMS                                                                                                    | Analyze Data Workflow Shared Data - Visualization - Help - User -                                                                                                    |   |                               | Using 41% |   |
|----------------------------------------------------------------------------------------------------|----------------------------------------------------------------------------------------------------|---|-------------------------------|-----------|---|
| Tools                                                                                                    | NCBI BLAST+ blastx (version 0.0.17)                                                                                                    | 6 | History                       | 0 0       | • |
| search tools                                                                                                    | Nucleotide query sequence(s):                                                                                                    |   | Human protein study<br>5.3 MB | 0         |   |
| Get Data     Upload File from your computer                                                                                | 1: human_protein.fas                                                                                                    |   | 2: chr22 check.gff3           | @ () \$   | 3 |
| ABIMS WORKFLOWS                                                                                                    | FASTA file from your history (see warning note below)                                                                                                    |   | <u>1: human_protein.fas</u>   | @ { }     | 3 |
| Workflow RNA-seq de novo by ABIMS<br>Workflow RNA-seq with reference by<br>ABIMS<br>Workflow 4 Metabolomics                | Protein FASTA file to use as database: 1: human_protein.fas                                                                                                    | Ξ |                               |           |   |
| ABIMS TOOLS                                                                                                    | Query genetic code:          1. Standard         Set expectation value cutoff:                                                                                                    |   |                               |           |   |
| RNASeq<br>InterEsil<br>Statistics                                                                                          | 0.001       Output format:                                                                                                    |   |                               |           |   |
| <u>Utils</u><br>Phylogenetics<br>Debug                                                                                     | Tabular (extended 24 columns)     Advanced Options:                                                                                                    |   |                               |           |   |
| COMMON TOOLS<br>Text Manipulation                                                                                          | Hide Advanced Options                                                                                                    |   |                               |           |   |
| FASTA manipulation<br>Join, Subtract and Group<br>Filter and Sort<br>NCBI BLAST+                                           | Note. Database searches may take a substantial amount of time. For large input datasets it is advisable to allow overnight processing.                                                                                                    |   |                               |           |   |
| <u>NCBI BLAST+ blastn</u> Search<br>nucleotide database with<br>nucleotide query sequence(s)                               | What it does<br>Search a <i>protein database</i> using a <i>translated nucleotide query</i> , using the NCBI BLAST+ blastx command line tool.                                                                                                    |   |                               |           |   |
| <ul> <li><u>NCBI BLAST+ blastp</u> Search<br/>protein database with protein<br/>query sequence(s)</li> </ul>               | You can also search against a FASTA file of subject protein sequences. This is not advised because it is slower (only one CPU is used), but more importantly gives e-values for pairwise searches (very small e-values which will look overly significant). In most cases you should instead turn the other FASTA file into a database first using makeblastdb and search against that. |   |                               |           |   |
| <ul> <li><u>NCBI BLAST+ blastx</u> Search<br/>protein database with translated<br/>nucleotide query sequence(s)</li> </ul> | Output format                                                                                                    |   |                               |           |   |
| NCBI BLAST+ tblastn Search                                                                                                 | Because Galaxy focuses on processing tabular data, the default output of this tool is tabular. The standard BLAST+ tabular output contains 12 columns:                                                                                                    |   |                               |           |   |
|                                                                                                    | Columa NCRI name Description                                                                                                    | - |                               |           |   |

### formulaire / visualisation / information diverse

| Galaxy / ABiMS Analyze Data Workflow Shared Data - Visualization - Help - User -                                                                                                    |                      | Using 41% |
|----------------------------------------------------------------------------------------------------|----------------------|-----------|
| Tools NCBI BLAST+ blastx (version 0.0.17)                                                                                                    | History              | 00        |
| search tools  Nucleotide query sequence(s):                                                                                                    | Human protein study  |           |
| Get Data 1: human_protein.fas 🛊                                                                                                    | 5.3 MB               | ~ E       |
| Upload File from your computer  Subject database/sequences:                                                                                                    | 2: chr22 check.gff3  | • / ×     |
| ABIMS WORKFLOWS FASTA file from your history (see warning note below)                                                                                                    | 1: human protein.fas | • / ×     |
| Workflow RNA-seq de novo by ABiMS                                                                                                    |                      |           |
| Workflow RNA-seq with reference by     Protein FASTA file to use as database:       ABIMS     1: human_protein.fas ‡                                                                                                    | 8                    |           |
| Workflow 4 Metabolomics Query genetic code:                                                                                                    |                      |           |
| ABIMS TOOLS 1. Standard                                                                                                    |                      |           |
| Primer Esterna time share the set of the set of the set |                      |           |
| RNASeq Set expectation value cutor:                                                                                                    |                      |           |
| InterEsil                                                                                                    |                      |           |
| Statistics Output format:                                                                                                    |                      |           |
| Utils Tabular (extended 24 columns) 🛊                                                                                                    |                      |           |
| Phylogenetics Advanced Options:                                                                                                    |                      |           |
| Debug Hide Advanced Options.                                                                                                    |                      |           |
| COMMON TOOLS                                                                                                    |                      |           |
| Text Manipulation Execute                                                                                                    |                      |           |
| FASTA manipulation                                                                                                    |                      |           |
| Join, Subtract and Group                                                                                                    |                      |           |
| Filter and Sort A Note. Database searches may take a substantial amount of time. For large input datasets it is advisable to allow overnight                                                                                                    |                      |           |
| NCBIBLAST+                                                                                                    |                      |           |
| <u>NCBI BLAST+ blastn</u> Search                                                                                                    |                      |           |
| nucleotide database with What it does                                                                                                    |                      |           |
| Search a protein database using a translated nucleotide query, using the NCBI BLAST+ blastx command line tool.                                                                                                    |                      |           |
| NCBI BLAS I + Diastip Search<br>protein database with protein<br>query sequence(s) You can also search against a FASTA file of subject protein sequences. This is <i>not</i> advised because it is slower (only one CPU is<br>used), but more importantly gives e-values for pairwise searches (very small e-values which will look overly significant). In most<br>cases you should instead turn the other FASTA file into a database first using <i>makeblastdb</i> and search against that.                                                                                                    |                      |           |
| NCBI BLAST+ blastx Search                                                                                                    |                      |           |
| protein database with translated                                                                                                    |                      |           |
| nucleotide query sequence(s) Output format                                                                                                    |                      |           |
| NCBI BLAST+ tblastn Search     Because Galaxy focuses on processing tabular data, the default output of this tool is tabular. The standard BLAST+ tabular output     contains 12 columns:                                                                                                    |                      |           |
|                                                                                                    |                      | >         |

### l'historique

| 💳 Galaxy / ABiMS                                          | Analyze Data Workflow Shared Data - Visualization - Help - User -                                                                                                    |                               | Using 41% |
|-----------------------------------------------------------|----------------------------------------------------------------------------------------------------|-------------------------------|-----------|
| Tools                                                     | NCBLBLAST+ blastx (version 0.0.17)                                                                                                    | History                       | 0 0       |
| Search tools                                              | Nucleotide query sequence(s):                                                                                                    | Human protein study<br>5.3 MB | 47 🖻      |
| <ul> <li><u>Upload File</u> from your computer</li> </ul> |                                                                                                    | 2: chr22 check.gff3           | • / ×     |
| ABIMS WORKFLOWS                                           | FASTA file from your history (see warning note below)                                                                                                    | 1: human protein fas          | @ / %     |
| Workflow RNA-seq de novo by ABiMS                         | TASTA life from your history (see warning note below)                                                                                                    | <u>1. numur proteinings</u>   | • • • ~   |
| Workflow RNA-seq with reference by ABIMS                  | Protein FASTA file to use as database:                                                                                                    | Ξ                             |           |
| Workflow 4 Metabolomics                                   | Query genetic code:                                                                                                    |                               |           |
| ABIMS TOOLS                                               | 1. Standard                                                                                                    |                               |           |
| Primer                                                    | Set expectation value cutoff:                                                                                                    |                               |           |
| RNASeq                                                    | 0.001                                                                                                    |                               |           |
| InterEsil                                                 | Output formati                                                                                                    |                               |           |
| Statistics                                                | Tabular (ortanded 24 columns)                                                                                                    |                               |           |
| Dhylogenetics                                             | Tabular (extended 24 columns)                                                                                                    | 4                             |           |
| Debug                                                     | Advanced Options:                                                                                                    |                               |           |
|                                                           | Hide Advanced Options ț                                                                                                    |                               |           |
| Text Manipulation                                         |                                                                                                    |                               |           |
| FASTA manipulation                                        | Execute                                                                                                    |                               |           |
| Join, Subtract and Group                                  |                                                                                                    |                               |           |
| Filter and Sort                                           | A Note. Database searches may take a substantial amount of time. For large input datasets it is advisable to allow overnight                                                                                                    |                               |           |
| NCBIBLAST+                                                | processing.                                                                                                    |                               |           |
| <u>NCBI BLAST+ blastn</u> Search                          |                                                                                                    |                               |           |
| nucleotide database with<br>nucleotide query sequence(s)  | What it does                                                                                                    |                               |           |
| NCPI PLAST+ blasta Soarch                                 | Search a protein database using a translated nucleotide query, using the NCBI BLAST+ blastx command line tool.                                                                                                    |                               |           |
| protein database with protein<br>query sequence(s)        | You can also search against a FASTA file of subject protein sequences. This is not advised because it is slower (only one CPU is used), but more importantly gives e-values for pairwise searches (very small e-values which will look overly significant). In most cases you should instead turn the other FASTA file into a database first using makeblastdb and search against that. |                               |           |
| <u>NCBIBLAST+ blastx</u> Search                           | · · · · · · · · · · · · · · · · · · ·                                                                                                    |                               |           |
| protein database with translated                          | Output format                                                                                                    |                               |           |
| <ul> <li>NCBI BLAST+ tblastn Search</li> </ul>            | Because Galaxy focuses on processing tabular data, the default output of this tool is tabular. The standard BLAST+ tabular output                                                                                                    |                               |           |
|                                                           | contains 12 columns:                                                                                                    |                               | >         |
|                                                           |                                                                                                    | - III                         |           |

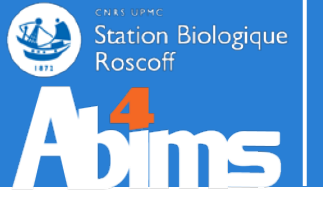

## **IMPORT DES DONNÉES**

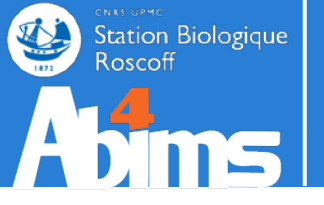

# Si fichier < 2 Go IMPORT DES DONNÉES

| 🗧 Galaxy / ABiMS                         | Analyze Data Workflow Shared Data - Visualization - Help - User -                                                                                                    |   |                    | Using 42%            |    |
|------------------------------------------|----------------------------------------------------------------------------------------------------|---|--------------------|----------------------|----|
| Tools                                    | Upload File (version 1.1.3)                                                                                                    | 9 | History            | 0                    | 0  |
| search tools                             | File Format:                                                                                                    |   | Unnamed history    |                      |    |
| Get Data                                 | Auto dotect                                                                                                    |   | 0 bytes            | <i>\\</i>            | 2  |
| <u>Upload File</u> from your computer    | Which format? See help below                                                                                                    | Ξ | Your history is en | pty. Click 'Get Data | a' |
| ABIMS WORKFLOWS                          | File:                                                                                                    |   |                    |                      |    |
| Workflow RNA-seg de novo by ABIMS        | /home/lecorguille/tmp/chr22_cl Browse                                                                                                    |   |                    |                      |    |
| Workflow RNA-seq with reference by ABIMS | TIP: Due to browser limitations, uploading files larger than 2GB is guaranteed to fail. To upload large files, use the URL method (below) or FTP (if enabled by the site administrator).                                                                                               |   |                    |                      |    |
| Workflow 4 Metabolomics                  | URL/Text:                                                                                                    |   |                    |                      |    |
| ARIMS TOOLS                              |                                                                                                    |   |                    |                      |    |
| Drimer                                   |                                                                                                    |   |                    |                      |    |
| PNASog                                   |                                                                                                    |   |                    |                      |    |
| InterFeil                                |                                                                                                    |   |                    |                      |    |
| Statistics                               |                                                                                                    |   |                    |                      |    |
|                                          | Here you may specify a list of URLs (one per line) or paste the contents of a file.                                                                                                    |   |                    |                      |    |
| Dhylogenetics                            | Convert spaces to tabs:                                                                                                    |   |                    |                      |    |
| Dobug                                    | □ Yes                                                                                                    |   |                    |                      |    |
| Debug                                    | Use this option if you are entering intervals by hand.                                                                                                    |   |                    |                      |    |
| COMMON TOOLS                             | Genome:                                                                                                    |   |                    |                      |    |
| Text Manipulation                        | unspecified (?)                                                                                                    |   |                    |                      |    |
| FASTA manipulation                       |                                                                                                    |   |                    |                      |    |
| Join, Subtract and Group                 | Execute 3                                                                                                    |   |                    |                      |    |
| Filter and Sort                          |                                                                                                    |   |                    |                      |    |
| NCBI BLAST+                              |                                                                                                    |   |                    |                      |    |
| NGS: QC and manipulation                 | Auto-detect                                                                                                    |   |                    |                      |    |
| NGS: RNA Analysis                        | The system will attempt to detect Axt, Fasta, Fastqsolexa, Gff, Gff3, Html, Lav, Maf, Tabular, Wiggle, Bed and Interval (Bed with headers)                                                                                                    |   |                    |                      |    |
| NGS: Mapping                             | formats. If your file is not detected properly as one of the known formats, it most likely means that it has some format problems (e.g.,<br>different number of columns on different rows). You can still coerce the system to set your data to the format you think it should be. You |   |                    |                      |    |
| NGS: Picard (beta)                       | can also upload compressed files, which will automatically be decompressed.                                                                                                    |   |                    |                      |    |
| NGS: SAM Tools                           |                                                                                                    |   |                    |                      |    |
| SVDetect                                 |                                                                                                    |   |                    |                      |    |
| VarScan                                  | ADT                                                                                                    |   |                    |                      |    |
| Workflows                                | A binary sequence file in 'ab1' format with a '.ab1' file extension. You must manually select this 'File Format' when uploading the file.                                                                                                    |   |                    |                      |    |
| All workflows                            |                                                                                                    |   |                    |                      |    |
|                                          | Axt                                                                                                    |   |                    |                      | ~  |
|                                          | hlastz najnvisa alimmant format. Fach alimmant hlock in an avt fila contains three lines: a summany line and 2 semuance lines. Blocks                                                                                                    | • |                    |                      | -  |

### Import par copier/coller dans la zone de texte

### Il est aussi possible d'y recopier une url ftp d'un fichier en ligne zippé (zip, tgz, gz) ex : ftp://ftp.ncbi.nih.gov/blast/db/FASTA/mito.aa.gz Mais attention à la taille !

| 💳 Galaxy / ABiMS                            | Analyze Data Workflow Shared Data → Visualization → Help → User →                                                                                                    | Using 42%                              | ٥ |
|---------------------------------------------|----------------------------------------------------------------------------------------------------|----------------------------------------|---|
| Tools                                       | Upload File (version 1.1.3)                                                                                                    | History 2 H                            | > |
| search tools                                |                                                                                                    | Unnamed history                        |   |
| Got Data                                    | File Format:                                                                                                    | 0 bytes 🖉                              | 2 |
| <u>Upload File</u> from your computer       | Auto-detect  Which format? See help below                                                                                                    | Your history is empty. Click 'Get Data | ľ |
| ABIMS WORKFLOWS                             | File:                                                                                                    |                                        |   |
| Workflow RNA-seq de novo by ABIMS           | Browse                                                                                                    |                                        |   |
| Workflow RNA-seq with reference by<br>ABIMS | TIP: Due to browser limitations, uploading files larger than 2GB is guaranteed to fail. To upload large files, use the URL method (below) or FTP (if enabled by the site administrator). | 4                                      |   |
| Workflow 4 Metabolomics                     | URL/Text: 2                                                                                                    |                                        |   |
| ABIMS TOOLS                                 | >gij225735562:5001-89734 Homo sapiens insulin-like growth factor 1 (somatomedin C) (IGF1),<br>RefSegGene on chromosome 12                                                                |                                        |   |
| Primer                                      |                                                                                                    |                                        |   |
| RNASeq                                      | ATTCAGAGCAGATAGAGCCTGCGCAATGGAATAAAGTCCTCAAAATTGAAATGGACATTGCTCTCAACA                                                                                                    |                                        |   |
| InterEsil                                   | TCAGAAGCAATGGGAAAAATCAGCAGTCTTCCAACCCAATTATTTAAGTGCTGCTTTTGTGATTTCTTGA                                                                                                    |                                        |   |
| Statistics                                  | AGGTAAATATTTCTTACTCTTTGAAGTCATTGGGGAATTCTATTTAAATTGTGTACTGTTTGCTTCTGCC                                                                                                    |                                        |   |
| <u>Utils</u>                                | TAGAACTGTTCTTCACTTTAAAATTTTCATTGTTTCGGAACCGAGAGTTATTTAT                                                                                                    |                                        |   |
| Phylogenetics                               | ACTATTGCAAGGTACTTATGCTAAATCCTCCCACTTCTGCAGGGGCTTCCGTGGTGTCATTACAGAAGAA                                                                                                    |                                        |   |
| Debug                                       |                                                                                                    |                                        |   |
| COMMON TOOLS                                | CAGGTGCAGATGTTTTATTTTTAAGACCATGTTCTTTTGCATGTGTGTG                                                                                                    |                                        |   |
| Text Manipulation                           |                                                                                                    |                                        |   |
| FASTA manipulation                          | Convert spaces to tabs:                                                                                                    |                                        |   |
| Join, Subtract and Group                    | Use this option if you are entering intervals by hand.                                                                                                    |                                        |   |
| Filter and Sort                             | Conome:                                                                                                    |                                        |   |
| NCBI BLAST+                                 |                                                                                                    |                                        |   |
| NGS: QC and manipulation                    |                                                                                                    |                                        |   |
| NGS: RNA Analysis                           |                                                                                                    |                                        |   |
| NGS: Mapping                                | Execute                                                                                                    |                                        |   |
| NGS: Picard (beta)                          |                                                                                                    |                                        |   |
| NGS: SAM Tools                              | Auto-detect                                                                                                    |                                        |   |
| <u>SVDetect</u>                             | The system will attempt to detect Axt. Easta Eastasolexa, Gff, Gff3, Html, Lay, Maf, Tabular, Wingle, Bed and Interval (Bed with headers)                                                |                                        |   |
| VarScan                                     | formats. If your file is not detected properly as one of the known formats, it most likely means that it has some format problems (e.g.,                                                 |                                        |   |
| Workflows                                   | different number of columns on different rows). You can still coerce the system to set your data to the format you think it should be. You                                               |                                        |   |
| All workflows                               | can also upload compressed files, which will automatically be decompressed.                                                                                                    |                                        |   |
|                                             |                                                                                                    |                                        |   |
|                                             | Abl                                                                                                    | ·                                      | 2 |

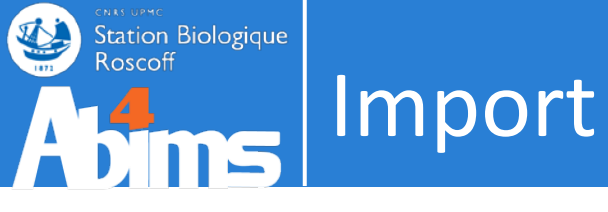

-ex:

 Les outils filtrent les données d'entrée suivant leurs formats

| NCBI BLAST+ blastx (version 0.0.17)                   | ŕ | History            |                | 0.0   |
|-------------------------------------------------------|---|--------------------|----------------|-------|
| Nucleotide query sequence(s):                         |   | Human prote        | in study       |       |
| 1: human_protein.fas                                  |   | 5.3 MB             |                | 27 E  |
| Subject database/sequences:                           |   | 2: chr22 che       | <u>ck.gff3</u> | • / × |
| FASTA file from your history (see warning note below) |   | <u>1: human pr</u> | otein.fas      | •0    |
| Drotein EASTA file to use as database.                |   |                    |                |       |

• Si le format n'est pas correctement détecté

| text    | $\leftrightarrow$ | tabular     |
|---------|-------------------|-------------|
| fastq   | $\leftrightarrow$ | fastqsanger |
| tabular | $\leftrightarrow$ | gtf         |
| gtf     | $\leftrightarrow$ | gff3        |
| gff3    | $\leftrightarrow$ | gff2        |
### Si la détection automatique du format échoue ou pour forcer un format :

- tabular  $\rightarrow$  gff
- fastq → fastqsanger
- $xml \rightarrow blastxml$

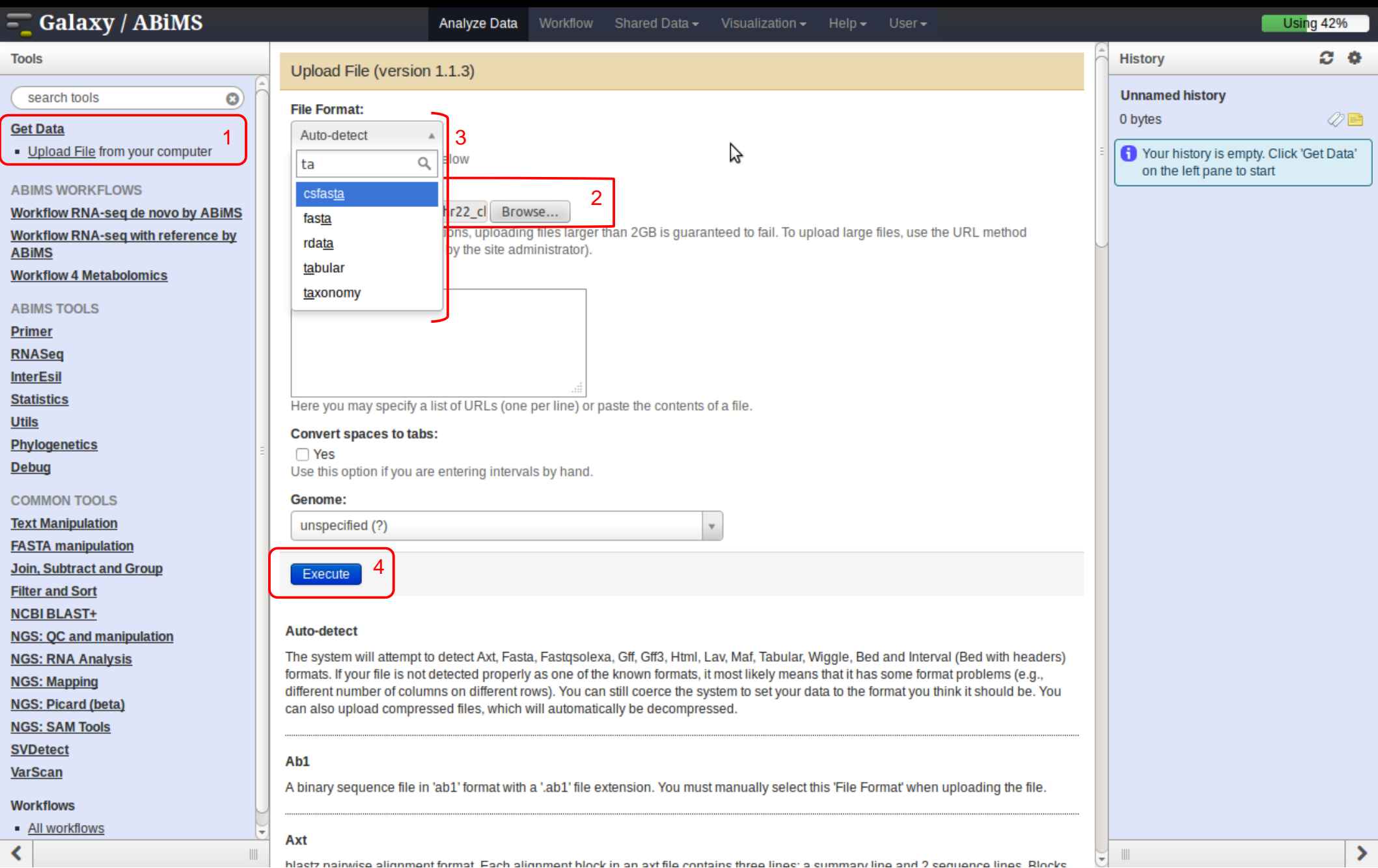

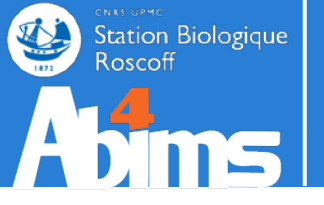

# Si fichier > 2 Go IMPORT DES DONNÉES

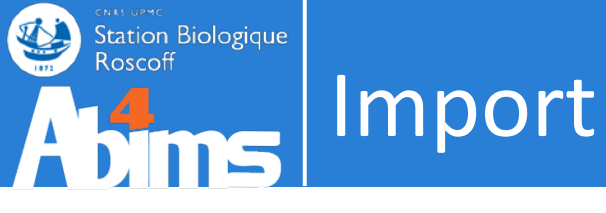

- Création d'une librairie
  - L'import des fichiers supérieurs à 2 Go doivent être déposés sur le serveur via le protocole FTP (File Transfert Protocol)

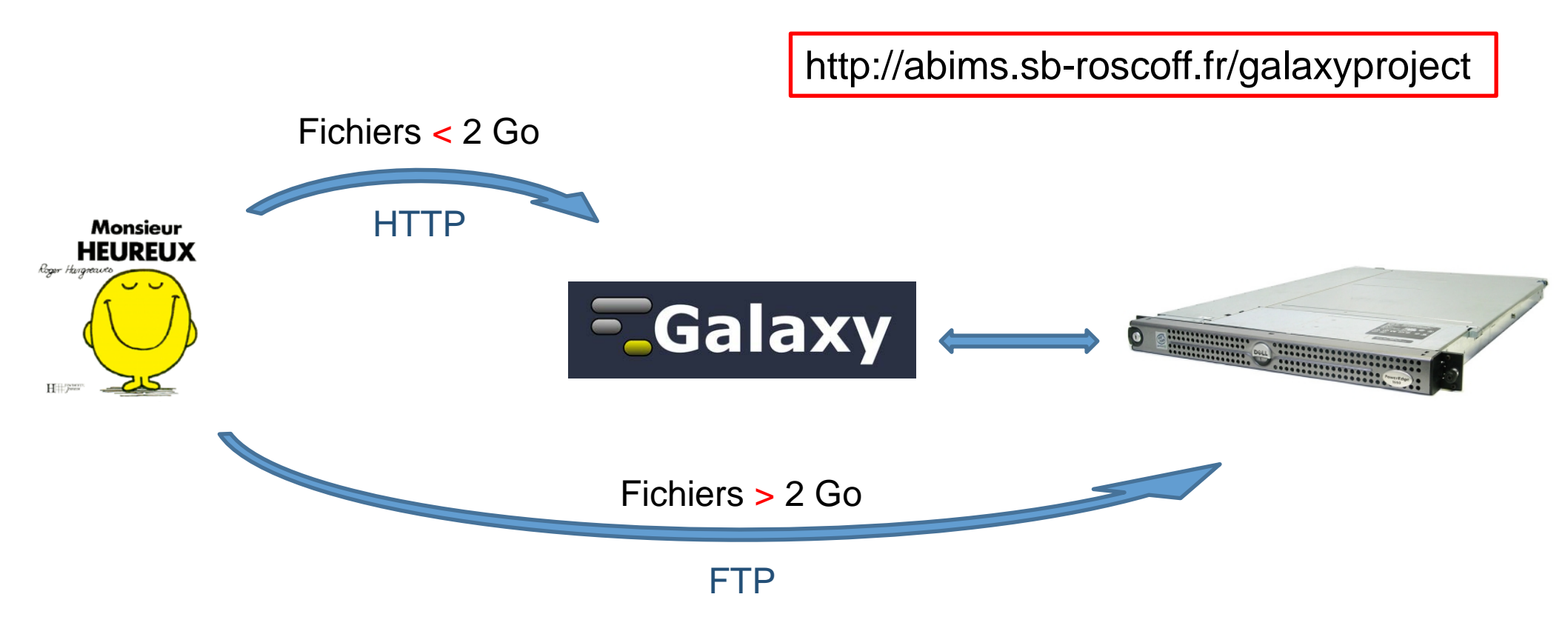

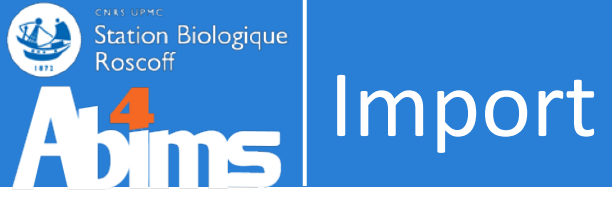

• Les programmes de FTP

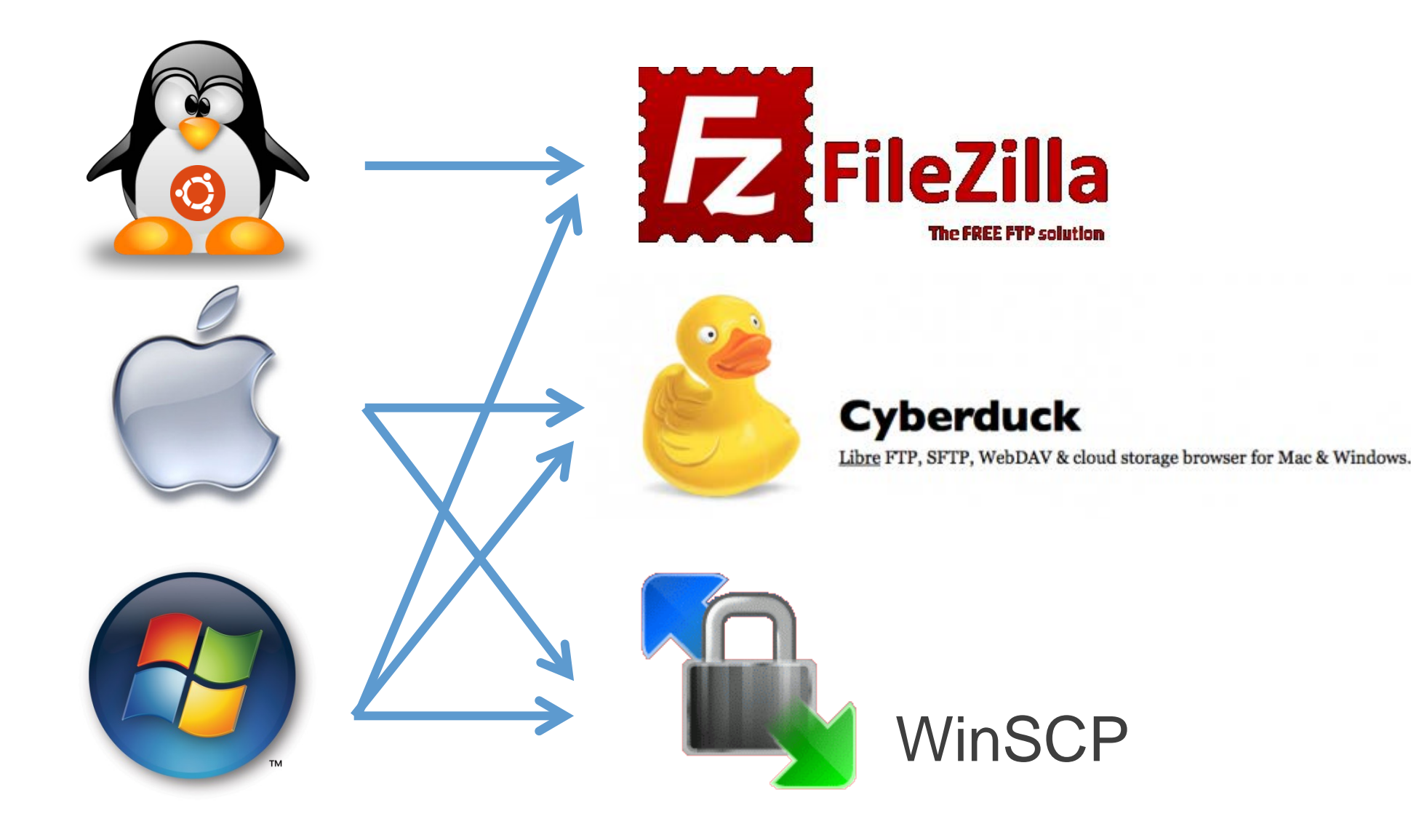

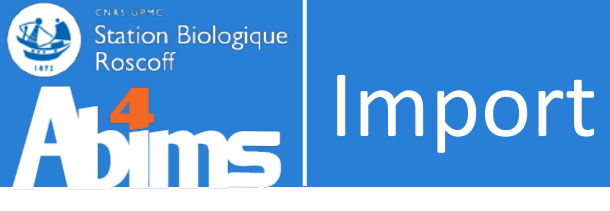

- Les paramètres
  - serveur / host
  - protocol
  - port
  - user / login
  - password

- --> ssh.sb-roscoff.fr
  - --> SFTP ou SCP

--> 22 --> **Abims** 

| <u>S</u> électionnez une entrée :                                                      | Général                               | Avancé      | Para   | mètres de transfert                                                         | Jeu de caractères |  |
|----------------------------------------------------------------------------------------|---------------------------------------|-------------|--------|-----------------------------------------------------------------------------|-------------------|--|
| <ul> <li>Mes Sites</li> <li>guest@n0</li> <li>n0</li> <li>ssh.sb-roscoff.fr</li> </ul> | <u>H</u> ôte :<br>Pro <u>t</u> ocol   | e :         |        | ssh.sb-roscoff.fr     Port :       SFTP - SSH File Transfer Protocol     \$ |                   |  |
|                                                                                        | Type d'au                             | uthentifica | tion : | Demander le mot d                                                           | e passe           |  |
|                                                                                        | <u>M</u> ot de p<br>C <u>o</u> mpte : | asse :      |        |                                                                             |                   |  |
|                                                                                        | Co <u>m</u> men                       | taires :    |        |                                                                             |                   |  |
| Nouveau Site Nouveau Dossier                                                           |                                       |             |        |                                                                             |                   |  |
| Nouveau Fa <u>v</u> ori <u>R</u> enommer                                               |                                       |             |        |                                                                             |                   |  |
| Supprimer Copier                                                                       |                                       |             |        |                                                                             |                   |  |

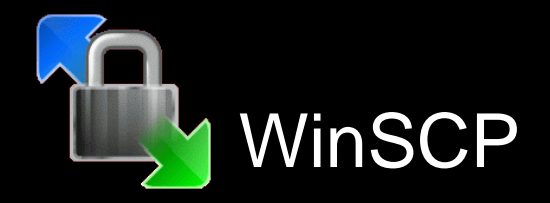

| 🛛 😣 🔿 💿 🛛 ssh.sb-roscoff.fr - sftp://lecorguille@ssh.sb-roscoff.fr - FileZilla                                                                                                    |                                                        |                                                                                                    |
|----------------------------------------------------------------------------------------------------|--------------------------------------------------------|----------------------------------------------------------------------------------------------------|
|                                                                                                    |                                                        |                                                                                                    |
| Hôte : ssh.sb-roscoff.f Identifiant : lecorguille Mot de passe : ••••••• Port : 22 Connexio                                                                                                    | n rapide 🔻                                             |                                                                                                    |
| Statut :       Transfert de fichier réussi, 12,3 Mo transférés en 1 seconde         Statut :       Démarrage de l'envoi de /home/lecorguille/tmp/mzXML_copper_stress/sample/C14H.mzXML" "C14H.mzXML"         Commande :       put "/home/lecorguille/tmp/mzXML_copper_stress/sample/C14H.mzXML" "C14H.mzXML"         Statut :       local:/home/lecorguille/tmp/mzXML_copper_stress/sample/C14H.mzXML => remote:/proj         Statut :       Démarrage de l'envoi de /home/lecorguille/tmp/mzXML_copper_stress/sample/C14H.mzXML => remote:/proj         Statut :       Démarrage de l'envoi de /home/lecorguille/tmp/mzXML_copper_stress/sample/C44H.mzXML"         Commande :       put "/home/lecorguille/tmp/mzXML_copper_stress/sample/C44H.mzXML"         Statut :       local:/home/lecorguille/tmp/mzXML_copper_stress/sample/C44H.mzXML"         Statut :       local:/home/lecorguille/tmp/mzXML_copper_stress/sample/C44H.mzXML"         Statut :       local:/home/lecorguille/tmp/mzXML_copper_stress/sample/C44H.mzXML => remote:/proj         Statut :       local:/home/lecorguille/tmp/mzXML_copper_stress/sample/C44H.mzXML => remote:/proj         Statut :       Démarrage de l'envoi de /home/lecorguille/tmp/mzXML_copper_stress/sample/C44H.mzXML => remote:/proj         Statut :       Démarrage de l'envoi de /home/lecorguille/tmp/mzXML_copper_stress/sample/C24H.mzXML"         Commande :       put "/home/lecorguille/tmp/mzXML_copper_stress/sample/C24H.mzXML" "C24H.mzXML" | ML<br>et/sbr/galaxy/ii<br>ML<br>et/sbr/galaxy/ii<br>ML | ۱port/user/lecorguille@sb-roscoff.fr/cooper_stress/sample/C14H.mzXML<br>nport/user/lecorguille@sb-roscoff.fr/cooper_stress/sample/C44H.mzXML |
| Site local : /home/lecorguille/tmp/mzXML_copper_stress/                                                                                                    | Site distant                                           | <pre>/projet/sbr/galaxy/import/user/lecorguille@sb-roscoff.fr/cooper_stress</pre>                                                            |
| <ul> <li>tmp</li> <li>Intersection_DESeqedgeRacp</li> <li>Intersection_DESeqedgeRhclust</li> <li>annotateDiffreport</li> <li>mzXML_copper_stress</li> <li>ref</li> <li>sample</li> </ul>                                                                                                    |                                                        | <pre>2 keiglmeier@sb-roscoff.fr<br/>2 kgazengel@sb-roscoff.fr<br/>2 lamar@sb-roscoff.fr<br/>v</pre>                                          |
| Nom de fichier <b>^</b> Taille de fic Type de fichier Dernière modific                                                                                                    | Nom de fich                                            | er ^ Taille de fi: Type de ficl Dernière modi Droits d'ac Propriétair                                                                        |
| Image: marked state         Dossier         14/06/2012 09:           Image: sample         Dossier         14/06/2012 09:                                                                                                    | J<br>Fef<br>Sample                                     | Dossier<br>Dossier<br>₽                                                                                                    |
| Sélection de 2 dossiers.                                                                                                    | 2 dossiers                                             |                                                                                                    |
| Serveur / Fichier local       Directio       Fichier distant       Taille       Priorité       Statut            sftp://lecorguille@s           /home/lecorguille@s           /projet/sbr/galaxy/imp           12,5 Mo       Norm       Transfert en cours             00:00:01 écoulée(s)          00:00:05 restante(s)           21.6%           2 695 168 octets (2.6 Mo/s)             /home/lecorguille/t           ->>         /projet/sbr/galaxy/imp           12,7 Mo       Norm         Transfert en cours             Transfert en cours           Transfert en cours           12,7 Mo        Norm                                                                                                    |                                                        |                                                                                                    |

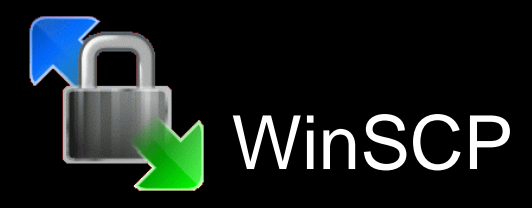

| 🔗 📾 🔹 ssh.sb-roscoff.fr - sftp://lecorquille@ssh.sb-roscoff.fr - FileZilla                                                                                                    |                                                                                                    |
|----------------------------------------------------------------------------------------------------|----------------------------------------------------------------------------------------------------|
| Hôte: ssh.sb-roscoff.f Identifiant: lecorguille Mot de passe: Port.22                                                                                                    | tres de connexion                                                                                                    |
| Statut :       Transfert de fichier réussi, 12,3 Mo transférés en 1 seconde         Statut :       Démarrage de l'envoi de /home/lecorguille/tmp/mzXML_copper_stress/sample/C14H.mzXML"         Commande :       put "/home/lecorguille/tmp/mzXML_copper_stress/sample/C14H.mzXML" "C14H.mzXML"         Statut :       local:/home/lecorguille/tmp/mzXML_copper_stress/sample/C14H.mzXML => remote:/projet         Statut :       Transfert de fichier réussi, 12,4 Mo transférés en 1 seconde         Statut :       Démarrage de l'envoi de /home/lecorguille/tmp/mzXML_copper_stress/sample/C14H.mzXML         Commande :       put "/home/lecorguille/tmp/mzXML_copper_stress/sample/C44H.mzXML"         Commande :       put "/home/lecorguille/tmp/mzXML_copper_stress/sample/C44H.mzXML"         Statut :       local:/home/lecorguille/tmp/mzXML_copper_stress/sample/C44H.mzXML"         Statut :       local:/home/lecorguille/tmp/mzXML_copper_stress/sample/C44H.mzXML"         Statut :       local:/home/lecorguille/tmp/mzXML_copper_stress/sample/C44H.mzXML => remote:/projet         Statut :       Iocal:/home/lecorguille/tmp/mzXML_copper_stress/sample/C44H.mzXML => remote:/projet         Statut :       Transfert de fichier réussi, 11,8 Mo transférés en 2 secondes         Statut :       Démarrage de l'envoi de /home/lecorguille/tmp/mzXML_copper_stress/sample/C24H.mzXML"         Commande :       put "/home/lecorguille/tmp/mzXML_copper_stress/sample/C24H.mzXML"         Commande :       put "/home | L<br>t/sbr/galaxy/import/user/lecorguille@sb-roscoff.fr/cooper_stress/sample/C14H.mzXML<br>L<br>t/sbr/galaxy/import/user/lecorguille@sb-roscoff.fr/cooper_stress/sample/C44H.mzXML<br>L                                                    |
| Site local : /home/lecorguille/tmp/mzXML_copper_stress/                                                                                                    | Site distant : /projet/sbr/galaxy/import/user/lecorguille@sb-roscoff.fr/cooper_stress                                                                                                    |
| <ul> <li>tmp</li> <li>Intersection_DESeqedgeRacp</li> <li>Intersection_DESeqedgeRhclust</li> <li>annotateDiffreport</li> <li>mzXML_copper_stress</li> <li>ref</li> <li>sample</li> </ul>                                                                                                    | <pre>% keiglmeier@sb-roscoff.fr % kgazengel@sb-roscoff.fr % lamar@sb-roscoff.fr % lecorguille@sb-roscoff.fr % lecorguille@sb-roscoff.fr % lecorguille@sb-roscoff.fr % lecorguille@sb-roscoff.fr % lecorguille@sb-roscoff.fr % sample</pre> |
| Nom de fichier <b>^</b> Taille de fic Type de fichier Dernière modific                                                                                                    | Nom de fichier <b>^</b> Taille de fi <sup>i</sup> Type de ficl Dernière modi Droits d'ac Propriétair                                                                                                    |
| Image: marked state         Dossier         14/06/2012 09:           Image: marked state         Dossier         14/06/2012 09:                                                                                                    | pref     Dossier       sample     Dossier                                                                                                    |
|                                                                                                    | ₿                                                                                                    |
| Sélection de 2 dossiers.                                                                                                    | 2 dossiers                                                                                                    |
| Serveur / Fichier local Directio Fichier distant Taille Priorité Statut                                                                                                    |                                                                                                    |
| <ul> <li>sftp://lecorguille@s</li> <li>/home/lecorguille/t&gt;&gt; /projet/sbr/galaxy/imp 12,5 Mo Norm Transfert en cours<br/>00:00:01 écoulée(s) 00:00:05 restante(s) 21.6% 2 695 168 octets (2.6 Mo/s)</li> <li>/home/lecorguille/t&gt;&gt; /projet/sbr/galaxy/imp 12,7 Mo Norm Transfert en cours<br/>Transfert en cours</li> </ul>                                                                                                    |                                                                                                    |

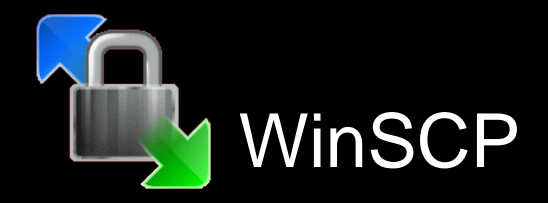

| 🛛 😣 🔲 🗊 ssh.sb-roscoff.fr - sftp://lecorguille@                                                                                                    | þssh.sb-roscoff.fr - FileZilla                                                                                                    |                                                         |                                                                                                    |                                                                                |   |
|----------------------------------------------------------------------------------------------------|----------------------------------------------------------------------------------------------------|---------------------------------------------------------|----------------------------------------------------------------------------------------------------|--------------------------------------------------------------------------------|---|
| : 📃   📝 🗄 😭 🛹   🛤 🖗 🛷                                                                                                    | 🗈 🕂 🚰 🛝                                                                                                    |                                                         |                                                                                                    |                                                                                |   |
| Hôte : ssh.sb-roscoff.f Identifiant : lecorguille                                                                                                    | Mot de passe : ••••••• Port : 22 Conr                                                                                                    | nexion                                                  | rapide 💌                                                                                                    |                                                                                |   |
| Statut :       Transfert de fichier réussi, 12,3 Mo t         Statut :       Démarrage de l'envoi de /home/lecc         Commande :       put "/home/lecorguille/tmp/mzXMI         Statut :       local:/home/lecorguille/tmp/mzXMI         Statut :       Transfert de fichier réussi, 12,4 Mo t         Statut :       Démarrage de l'envoi de /home/lecc         Commande :       put "/home/lecorguille/tmp/mzXMI         Statut :       Démarrage de l'envoi de /home/lecc         Commande :       put "/home/lecorguille/tmp/mzXMI         Statut :       local:/home/lecorguille/tmp/mzXMI         Statut :       local:/home/lecorguille/tmp/mzXMI         Statut :       Démarrage de l'envoi de /home/lecor         Statut :       Démarrage de l'envoi de /home/lecor         Statut :       Démarrage de l'envoi de /home/lecor         Commande :       put "/home/lecorguille/tmp/mzXMI | ransférés en 1 seconde<br>orguille/tmp/mzXML_copper_stress/sample/C14H.<br>copper_stress/sample/C14H.mzXML" "C14H.mzXI<br>L_copper_stress/sample/C14H.mzXML => remote:/<br>ransférés en 1 seconde<br>orguille/tmp/mzXML_copper_stress/sample/C44H<br>copper_stress/sample/C44H.mzXML" "C44H.mzX<br>L_copper_stress/sample/C44H.mzXML => remote:/<br>ransférés en 2 secondes<br>orguille/tmp/mzXML_copper_stress/sample/C24H.<br>copper_stress/sample/C24H.mzXML" "C24H.mzXI | mzXM<br>ML"<br>(projel<br>MCC<br>(projel<br>mzXM<br>ML" | L<br>t/sbr/galaxy/import/user/lecorguille@sb-rosco<br><b>SSAGE de log</b><br>t/sbr/galaxy/import/user/lecorguille@sb-rosco<br>L                                                                                                    | ff.fr/cooper_stress/sample/C14H.mzXML<br>ff.fr/cooper_stress/sample/C44H.mzXML |   |
| Site local : /home/lecorguille/tmp/mzXML_copp                                                                                                    | per_stress/                                                                                                    | •                                                       | Site distant : /projet/sbr/galaxy/import/use                                                                                                    | r/lecorguille@sb-roscoff.fr/cooper_stress                                      | ~ |
| <ul> <li>tmp</li> <li>Intersection_DESeqedgeR</li> <li>Intersection_DESeqedgeR</li> <li>annotateDiffreport</li> <li>mzXML_copper_stress</li> <li>ref</li> <li>sample</li> </ul>                                                                                                    | acp<br>hclust                                                                                                    |                                                         | <ul> <li>2 keiglmeier@sb-roscoff.f</li> <li>2 kgazengel@sb-roscoff.fr</li> <li>2 lamar@sb-roscoff.fr</li> <li>2 lecorguille@sb-roscoff.fr</li> <li>▼ ■ lecorguille@sb-roscoff.fr</li> <li>▼ ■ cooper_stress</li> <li>■ ref</li> <li>2 sample</li> </ul> | r<br>r                                                                         |   |
| Nom de fichier 🔨                                                                                                    | Taille de fic Type de fichier Dernière modific                                                                                                    |                                                         | Nom de fichier 🔦                                                                                                    | Taille de fie Type de fici Dernière modi Droits d'ac Propriétair               |   |
| <ul> <li>ref</li> <li>sample</li> </ul>                                                                                                    | Dossier 14/06/2012 09:<br>Dossier 14/06/2012 09:                                                                                                    |                                                         | <br>ref<br>sample                                                                                                    | Dossier<br>Dossier                                                             |   |
| Sélection de 2 dossiers.                                                                                                    |                                                                                                    |                                                         | 2 dossiers                                                                                                    |                                                                                |   |
| Serveur / Fichier local Directio Fichier dista                                                                                                    | nt Taille Priorité Statut                                                                                                    |                                                         |                                                                                                    |                                                                                |   |
| <ul> <li>sftp://lecorguille@s</li> <li>/home/lecorguille/t&gt;&gt; /projet/sbr/g</li> <li>00:00:01 écoulée(s)</li> <li>00:00:05 restante</li> <li>/home/lecorguille/t&gt;&gt; /projet/sbr/g</li> <li>Transfert en cours</li> </ul>                                                                                                    | jalaxy/imp 12,5 Mo Norm Transfert en cou<br>(s) 21.6% 2 695 168 octets (2.6 Mo/s)<br>jalaxy/imp 12,7 Mo Norm Transfert en cou                                                                                                    | irs                                                     |                                                                                                    |                                                                                |   |

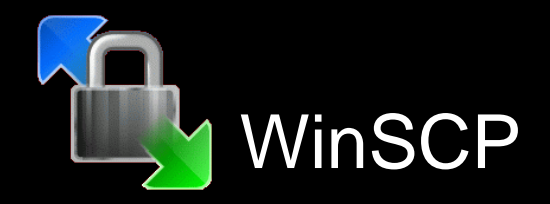

| 😣 🖱 💿 ssh.sb-roscoff.fr - sftp://lecorguille@ssh.sb-roscoff.fr - FileZilla                                                                                                    |                                                                                                    |   |
|----------------------------------------------------------------------------------------------------|----------------------------------------------------------------------------------------------------|---|
| = M = P = P = P = P = P = P = P = P = P                                                                                                    |                                                                                                    |   |
| Hôte : ssh.sb-roscoff.f Identifiant : lecorguille Mot de passe : ••••••• Port : 22 Connexion                                                                                                    | xion rapide 💌                                                                                                    |   |
| Statut :       Transfert de fichier réussi, 12,3 Mo transférés en 1 seconde         Statut :       Démarrage de l'envoi de /home/lecorguille/tmp/mzXML_copper_stress/sample/C14H.mzXML"         Commande :       put "/home/lecorguille/tmp/mzXML_copper_stress/sample/C14H.mzXML" "C14H.mzXML"         Statut :       local:/home/lecorguille/tmp/mzXML_copper_stress/sample/C14H.mzXML => remote:/projel         Statut :       Démarrage de l'envoi de /home/lecorguille/tmp/mzXML_copper_stress/sample/C14H.mzXML => remote:/projel         Statut :       Démarrage de l'envoi de /home/lecorguille/tmp/mzXML_copper_stress/sample/C44H.mzXML"         Commande :       put "/home/lecorguille/tmp/mzXML_copper_stress/sample/C44H.mzXML"         Statut :       Démarrage de l'envoi de /home/lecorguille/tmp/mzXML_copper_stress/sample/C44H.mzXML"         Statut :       local:/home/lecorguille/tmp/mzXML_copper_stress/sample/C44H.mzXML"         Statut :       local:/home/lecorguille/tmp/mzXML_copper_stress/sample/C44H.mzXML => remote:/projel         Statut :       Iocal:/home/lecorguille/tmp/mzXML_copper_stress/sample/C44H.mzXML => remote:/projel         Statut :       Transfert de fichier réussi, 11,8 Mo transférés en 2 secondes         Statut :       Démarrage de l'envoi de /home/lecorguille/tmp/mzXML_copper_stress/sample/C24H.mzXML"         Commande :       put "/home/lecorguille/tmp/mzXML_copper_stress/sample/C24H.mzXML" | zXML<br>L"<br>rojet/sbr/galaxy/import/user/lecorguille@sb-roscoff.fr/cooper_stress/sample/C14H.mzXML<br>zXML<br>L"<br>rojet/sbr/galaxy/import/user/lecorguille@sb-roscoff.fr/cooper_stress/sample/C44H.mzXML<br>zXML<br>L" |   |
| Site local : /home/lecorguille/tmp/mzXML_copper_stress/                                                                                                    | Site distant : /projet/sbr/galaxy/import/user/lecorguille@sb-roscoff.fr/cooper_stress                                                                                                    | ~ |
| <ul> <li>Intersection_DESeqedgeRacp</li> <li>Arborescence ordinateur local</li> <li>mzXML_copper_stress</li> <li>ref</li> <li>sample</li> </ul>                                                                                                    | <pre>2 keiglmeier@sb-roscoff.fr 2 kgazengel@sb-roscoff.fr 2 lamar@sb-roscoff.fr 3 lamar@sb-roscoff.fr</pre>                                                                                                    |   |
| Nom de fichier 🕎 Taille de fic Type de fichier Dernière modific                                                                                                    | Nom de fichier ^ Taille de fi Type de ficl Dernière modi Droits d'ac Propriétair                                                                                                    |   |
|                                                                                                    | <ul> <li>ref</li> <li>sample</li> </ul> Dossier                                                                                                    |   |
| Fichiers ordinateur local                                                                                                    |                                                                                                    |   |
| Sélection de 2 dossiers.                                                                                                    | 2 dossiers                                                                                                    |   |
| Serveur / Fichier local Directio Fichier distant Taille Priorité Statut                                                                                                    |                                                                                                    |   |
| <ul> <li>sr.p.//iecorguille/t&gt;&gt; /projet/sbr/galaxy/imp 12,5 Mo Norm Transfert en cours<br/>00:00:01 écoulée(s) 00:00:05 restante(s) 21.6% 2 695 168 octets (2.6 Mo/s)</li> <li>/home/lecorguille/t&gt;&gt; /projet/sbr/galaxy/imp 12,7 Mo Norm Transfert en cours<br/>Transfert en cours</li> </ul>                                                                                                    |                                                                                                    |   |

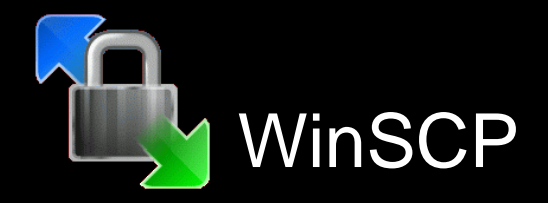

| 😣 🖱 💿 ssh.sb-roscoff.fr - sftp://lecorguille@ssh.sb-roscoff.fr - FileZilla                                                                                                    |                                                                                                    |
|----------------------------------------------------------------------------------------------------|----------------------------------------------------------------------------------------------------|
| = M 🗉 😭 🚅 🙀 🏁 🌸 🛷 🛛 🖻 🕂 🤔 📅                                                                                                    |                                                                                                    |
| Hôte : ssh.sb-roscoff.f Identifiant : lecorguille Mot de passe : ••••••• Port : 22 Connexion                                                                                                    | rapide                                                                                                    |
| Statut:       Transfert de fichier réussi, 12,3 Mo transférés en 1 seconde         Statut:       Démarrage de l'envoi de /home/lecorguille/tmp/mzXML_copper_stress/sample/C14H.mzXML"         Commande:       put "/home/lecorguille/tmp/mzXML_copper_stress/sample/C14H.mzXML"         Statut:       local:/home/lecorguille/tmp/mzXML_copper_stress/sample/C14H.mzXML"         Statut:       local:/home/lecorguille/tmp/mzXML_copper_stress/sample/C14H.mzXML => remote:/projet         Statut:       Transfert de fichier réussi, 12,4 Mo transférés en 1 seconde         Statut:       Démarrage de l'envoi de /home/lecorguille/tmp/mzXML_copper_stress/sample/C44H.mzXML"         Commande:       put "/home/lecorguille/tmp/mzXML_copper_stress/sample/C44H.mzXML"         Statut:       Démarrage de l'envoi de /home/lecorguille/tmp/mzXML_copper_stress/sample/C44H.mzXML"         Statut:       local:/home/lecorguille/tmp/mzXML_copper_stress/sample/C44H.mzXML" => remote:/projet         Statut:       transfert de fichier réussi, 11,8 Mo transférés en 2 secondes         Statut:       Démarrage de l'envoi de /home/lecorguille/tmp/mzXML_copper_stress/sample/C44H.mzXML         Statut:       Démarrage de l'envoi de /home/lecorguille/tmp/mzXML_copper_stress/sample/C24H.mzXML         Commande:       put "/home/lecorguille/tmp/mzXML_copper_stress/sample/C24H.mzXML" | L<br>:/sbr/galaxy/import/user/lecorguille@sb-roscoff.fr/cooper_stress/sample/C14H.mzXML<br>L<br>:/sbr/galaxy/import/user/lecorguille@sb-roscoff.fr/cooper_stress/sample/C44H.mzXML<br>L                         |
| Site local : /home/lecorguille/tmp/mzXML_copper_stress/                                                                                                    | Site distant : /projet/sbr/galaxy/import/user/lecorguille@sb-roscoff.fr/cooper_stress                                                                                                    |
| <ul> <li>tmp</li> <li>Intersection_DESeqedgeRacp</li> <li>Intersection_DESeqedgeRhclust</li> <li>annotateDiffreport</li> <li>mzXML_copper_stress</li> <li>ref</li> <li>sample</li> </ul>                                                                                                    | <ul> <li>keiglmeier@sb-roscoff.fr</li> <li>kgazengel@sb-roscoff.fr</li> <li>lamaArbsoffescence serveur distant</li> <li>lecorguite@sb-roscoff.fr</li> <li>cooper_stress</li> <li>ref</li> <li>sample</li> </ul> |
| Nom de fichier ^ Taille de fic Type de fichiei Dernière modifici                                                                                                    | Nom de fichier 🕎 Taille de fir Type de ficl Dernière modi Droits d'ac-Propriétair                                                                                                    |
| <ul> <li></li> <li>ref</li> <li>Dossier</li> <li>14/06/2012 09:</li> <li>sample</li> <li>Dossier</li> <li>14/06/2012 09:</li> </ul>                                                                                                    | ref Dossier<br>sample Dossier<br>►<br>Fichiers serveur distant                                                                                                    |
| Sélection de 2 dossiers.                                                                                                    | 2 dossiers                                                                                                    |
| Serveur / Fichier local Directio Fichier distant Taille Priorité Statut                                                                                                    |                                                                                                    |
| <ul> <li>sftp://lecorguille@s</li> <li>/home/lecorguille/t&gt;&gt; /projet/sbr/galaxy/imp 12,5 Mo Norm Transfert en cours<br/>00:00:01 écoulée(s) 00:00:05 restante(s) 21.6% 2 695 168 octets (2.6 Mo/s)</li> <li>/home/lecorguille/t&gt;&gt; /projet/sbr/galaxy/imp 12,7 Mo Norm Transfert en cours<br/>Transfert en cours</li> </ul>                                                                                                    |                                                                                                    |

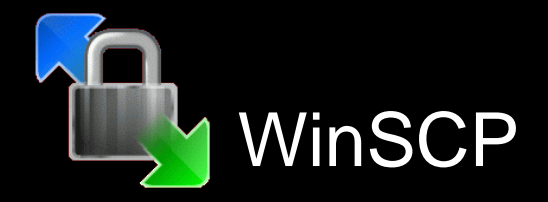

| 🛛 😣 🔿 💿 🛛 ssh.sb-roscoff.fr - sftp://lecorguille@ssh.sb-roscoff.fr - FileZilla                                                                                                    |                                                                                                    |                                                                                |
|----------------------------------------------------------------------------------------------------|----------------------------------------------------------------------------------------------------|--------------------------------------------------------------------------------|
|                                                                                                    |                                                                                                    |                                                                                |
| Hôte: ssh.sb-roscoff.f Identifiant: lecorguille Mot de passe: ••••••• Port: 22 Connexion                                                                                                    | n rapide 💌                                                                                                    |                                                                                |
| Statut :       Transfert de fichier réussi, 12,3 Mo transférés en 1 seconde         Statut :       Démarrage de l'envoi de /home/lecorguille/tmp/mzXML_copper_stress/sample/C14H.mzXML"         Commande :       put "/home/lecorguille/tmp/mzXML_copper_stress/sample/C14H.mzXML"         Statut :       local:/home/lecorguille/tmp/mzXML_copper_stress/sample/C14H.mzXML => remote:/proje         Statut :       local:/home/lecorguille/tmp/mzXML_copper_stress/sample/C14H.mzXML => remote:/proje         Statut :       Démarrage de l'envoi de /home/lecorguille/tmp/mzXML_copper_stress/sample/C14H.mzXML => remote:/proje         Statut :       Démarrage de l'envoi de /home/lecorguille/tmp/mzXML_copper_stress/sample/C44H.mzXML"         Commande :       put "/home/lecorguille/tmp/mzXML_copper_stress/sample/C44H.mzXML"         Statut :       local:/home/lecorguille/tmp/mzXML_copper_stress/sample/C44H.mzXML"         Statut :       local:/home/lecorguille/tmp/mzXML_copper_stress/sample/C44H.mzXML => remote:/proje         Statut :       local:/home/lecorguille/tmp/mzXML_copper_stress/sample/C44H.mzXML => remote:/proje         Statut :       Démarrage de l'envoi de /home/lecorguille/tmp/mzXML_copper_stress/sample/C24H.mzXML         Commande :       put "/home/lecorguille/tmp/mzXML_copper_stress/sample/C24H.mzXML"         Commande :       put "/home/lecorguille/tmp/mzXML_copper_stress/sample/C24H.mzXML" | AL<br>et/sbr/galaxy/import/user/lecorguille@sb-roscol<br>AL<br>et/sbr/galaxy/import/user/lecorguille@sb-roscol<br>AL                                                                              | ff.fr/cooper_stress/sample/C14H.mzXML<br>ff.fr/cooper_stress/sample/C44H.mzXML |
| Site local : /home/lecorguille/tmp/mzXML_copper_stress/                                                                                                    | Site distant : /projet/sbr/galaxy/import/user                                                                                                    | /lecorguille@sb-roscoff.fr/cooper_stress                                       |
| <ul> <li>Intersection_DESeqedgeRacp</li> <li>Intersection_DESeqedgeRhclust</li> <li>annotateDiffreport</li> <li>mzXML_copper_stress</li> <li>ref</li> <li>sample</li> </ul>                                                                                                    | <ul> <li>Reiglmeier@sb-roscoff.fr</li> <li>kgazengel@sb-roscoff.fr</li> <li>lamar@sb-roscoff.fr</li> <li>lecorguille@sb-roscoff.fr</li> <li>cooper_stress</li> <li>ref</li> <li>sample</li> </ul> |                                                                                |
| Nom de fichier <b>^</b> Taille de fic Type de fichier Dernière modific                                                                                                    | Nom de fichier 🔨                                                                                                    | Taille de fie Type de ficl Dernière modi Droits d'ac Propriétair               |
| <ul> <li></li> <li>ref</li> <li>Dossier</li> <li>14/06/2012 09:</li> <li>sample</li> <li>Dossier</li> <li>14/06/2012 09:</li> </ul>                                                                                                    | sample                                                                                                    | Dossier<br>Dossier                                                             |
| Sélection de 2 dossiers.                                                                                                    | 2 dossiers                                                                                                    |                                                                                |
| Serveur / Fichier local       Directio Fichier distant       Taille       Priorité       Statut <ul> <li>sftp://lecorguille@s</li> <li>/home/lecorguille@t</li> <li>-&gt;&gt; /projet/sbr/galaxy/imp</li> <li>12,5 Mo</li> <li>Norm</li> <li>Transfert en cours</li> <li>00:00:01 écoulée(s)</li> <li>00:00:05 restante(s)</li> <li>21.6%</li> <li>2 695 168 octets (2.6 Mo/s)</li> <li>/home/lecorguille/t</li> <li>-&gt;&gt; /projet/sbr/galaxy/imp</li> <li>12,7 Mo</li> <li>Norm</li> <li>Transfert en cours</li> </ul>                                                                                                    | i des transferts                                                                                                    |                                                                                |

47

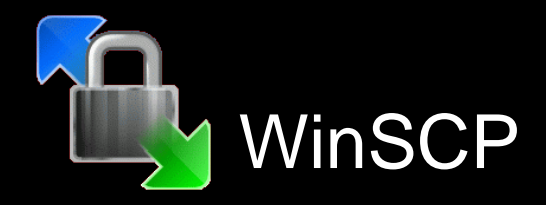

| 🔞 🖨 🗊 ssh.sb-roscoff.fr - sftp://lecorguille@ssh.sb-roscoff.fr - FileZilla                                                                                                    |                                                                                                    |
|----------------------------------------------------------------------------------------------------|----------------------------------------------------------------------------------------------------|
|                                                                                                    | tres de connexion                                                                                                    |
| Hôte: ssh.sb-roscoff.f Identifiant: lecorguille Mot de passe: Port. 22                                                                                                    |                                                                                                    |
| Statut :       Transfert de fichier réussi, 12,3 Mo transférés en 1 seconde         Statut :       Démarrage de l'envoi de /home/lecorguille/tmp/mzXML_copper_stress/sample/C14H.mzXML"         Commande :       put "/home/lecorguille/tmp/mzXML_copper_stress/sample/C14H.mzXML" "C14H.mzXML"         Statut :       local:/home/lecorguille/tmp/mzXML_copper_stress/sample/C14H.mzXML => remote:/proje         Statut :       local:/home/lecorguille/tmp/mzXML_copper_stress/sample/C14H.mzXML => remote:/proje         Statut :       Démarrage de l'envoi de /home/lecorguille/tmp/mzXML_copper_stress/sample/C44H.mzXML"         Commande :       put "/home/lecorguille/tmp/mzXML_copper_stress/sample/C44H.mzXML"         Statut :       local:/home/lecorguille/tmp/mzXML_copper_stress/sample/C44H.mzXML"         Statut :       local:/home/lecorguille/tmp/mzXML_copper_stress/sample/C44H.mzXML => remote:/proje         Statut :       local:/home/lecorguille/tmp/mzXML_copper_stress/sample/C44H.mzXML => remote:/proje         Statut :       local:/home/lecorguille/tmp/mzXML_copper_stress/sample/C44H.mzXML => remote:/proje         Statut :       Démarrage de l'envoi de /home/lecorguille/tmp/mzXML_copper_stress/sample/C44H.mzXML         Statut :       Démarrage de l'envoi de /home/lecorguille/tmp/mzXML_copper_stress/sample/C24H.mzXML         Commande :       put "/home/lecorguille/tmp/mzXML_copper_stress/sample/C24H.mzXML         Commande :       put "/home/lecorguille/tmp/mzXML_copper_stress/sample/C24H.mzXML" | IL<br>t/sbr/galaxy/import/user/lecorguille@sb-roscoff.fr/cooper_stress/sample/C14H.mzXML<br><b>ESSAGE de log</b><br>t/sbr/galaxy/import/user/lecorguille@sb-roscoff.fr/cooper_stress/sample/C44H.mzXML<br>IL   |
| Site local : //home/lecorguille/tmp/mzXML_copper_stress/                                                                                                    | Site distant :       /projet/sbr/galaxy/import/user/lecorguille@sb-roscoff.fr/cooper_stress                                                                                                    |
| <ul> <li>Intersection_DESeqedgeRacp</li> <li>Arborescence of ordinateur local</li> <li>mzXML_copper_stress</li> <li>ref</li> <li>sample</li> </ul>                                                                                                    | <ul> <li>keigimeier@sb-roscoff.fr</li> <li>kgazengel@sb-roscoff.fr</li> <li>lamaArboorescence serveur distant</li> <li>lecorguite@sb-roscoff.fr</li> <li>cooper_stress</li> <li>ref</li> <li>sample</li> </ul> |
| Nom de fichier <b>^</b> Taille de fic Type de fichier Dernière modific                                                                                                    | Nom de fichier 🔿 Taille de fie Type de fici Dernière modi Droits d'ac Propriétair                                                                                                    |
|                                                                                                    | ref     Dossier       sample     Dossier                                                                                                    |
| Fichiers ordinateur local                                                                                                    | Fichiers serveur distant                                                                                                    |
|                                                                                                    | 2 dossiers                                                                                                    |
| Serveur / Fichier local       Directio Fichier distant       Taille       Priorité Statut <ul> <li>sftp://lecorguille@s</li> <li>/home/lecorguille/t</li> <li>-&gt;&gt; /projet/sbr/galaxy/imp</li> <li>12,5 Mo</li> <li>Norm</li> <li>Transfert en cours</li> <li>00:00:01 écoulée(s)</li> <li>00:00:05 restante(s)</li> <li>21.6%</li> <li>2 695 168 octets (2.6 Mo/s)</li> <li>/home/lecorguille/t</li> <li>-&gt;&gt; /projet/sbr/galaxy/imp</li> <li>12,7 Mo</li> <li>Norm</li> <li>Transfert en cours</li> </ul>                                                                                                    | i des transferts                                                                                                    |

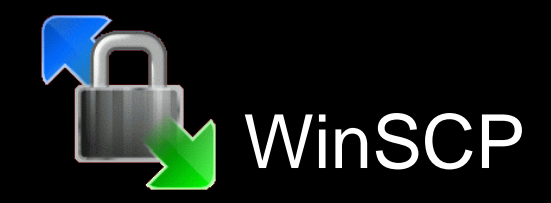

| 🛛 😣 🗩 💷 🛛 ssh.sb-roscoff.fr - sftp://lecorguille                                                                                                    | @ssh.sb-roscoff.fr - FileZilla                                                                                                    |                                                                          |                                                  |                                                                                                    |                                                                    |                              |   |
|----------------------------------------------------------------------------------------------------|----------------------------------------------------------------------------------------------------|--------------------------------------------------------------------------|--------------------------------------------------|----------------------------------------------------------------------------------------------------|--------------------------------------------------------------------|------------------------------|---|
| : 📃 📝 🗉 😭 🚅 🙀 🖄 🍬 🛷 🗌                                                                                                    | 🗈 🕂 🖻 🗥                                                                                                    |                                                                          |                                                  |                                                                                                    |                                                                    |                              |   |
| Hôte : ssh.sb-roscoff.f Identifiant : lecorguil                                                                                                    | e Mot de passe : ••••••• Port : 22 Cor                                                                                                    | nexion                                                                   | rapide 👻                                         | 1                                                                                                    |                                                                    |                              |   |
| Statut:       Iransrert de richier reussi, 12,3 Mo         Statut:       Démarrage de l'envoi de /home/lec         Commande:       put "/home/lecorguille/tmp/mZXN         Statut:       local:/home/lecorguille/tmp/mZXN         Statut:       Transfert de fichier réussi, 12,4 Mo         Statut:       Démarrage de l'envoi de /home/lec         Commande:       put "/home/lecorguille/tmp/mZXN         Statut:       Démarrage de l'envoi de /home/lec         Commande:       put "/home/lecorguille/tmp/mZXN         Statut:       local:/home/lecorguille/tmp/mZXN         Statut:       local:/home/lecorguille/tmp/mZXN         Statut:       Démarrage de l'envoi de /home/lec         Statut:       Démarrage de l'envoi de /home/lec         Statut:       Démarrage de l'envoi de /home/lec         Commande:       put "/home/lecorguille/tmp/mZXN | transreres en 1 seconde<br>corguille/tmp/mzXML_copper_stress/sample/C14H<br>IL_copper_stress/sample/C14H.mzXML" "C14H.mz)<br>AL_copper_stress/sample/C14H.mzXML => remote<br>transférés en 1 seconde<br>corguille/tmp/mzXML_copper_stress/sample/C44H<br>IL_copper_stress/sample/C44H.mzXML" "C44H.mz)<br>AL_copper_stress/sample/C44H.mzXML => remote<br>transférés en 2 secondes<br>corguille/tmp/mzXML_copper_stress/sample/C24H<br>IL_copper_stress/sample/C24H.mzXML" "C24H.mz) | I.mzXM<br>(ML"<br>:/proje<br>I.mzXM<br>(ML"<br>:/proje<br>I.mzXM<br>(ML" | IL<br>t/sbr/galaxy/<br>IL<br>t/sbr/galaxy/<br>IL | mport/user/lecorguille@sb-rosco<br>mport/user/lecorguille@sb-rosco                                                                                                    | ff.fr/cooper_stress/sample/C14H<br>ff.fr/cooper_stress/sample/C44H | .mzXML<br>.mzXML             | • |
| Site local : /home/lecorguille/tmp/mzXML_cop                                                                                                    | per_stress/                                                                                                    |                                                                          | Site distant                                     | : /projet/sbr/galaxy/import/user                                                                                                    | r/lecorguille@sb-roscoff.fr/coope                                  | r_stress                     |   |
| <ul> <li>tmp</li> <li>Intersection_DESeqedgeR</li> <li>Intersection_DESeqedgeR</li> <li>annotateDiffreport</li> <li>mzXML_copper_stress</li> <li>ref</li> <li>sample</li> </ul>                                                                                                    | .acp<br>.hclust                                                                                                    |                                                                          |                                                  | <ul> <li>keigimeier@sb-roscoff.fr</li> <li>kgazengel@sb-roscoff.fr</li> <li>lamar@sb-roscoff.fr</li> <li>lamar@sb-roscoff.fr</li> <li>cooper_stress</li> <li>rof</li> <li>sample</li> </ul> | 3                                                                  |                              |   |
| Nom de fichier 🔨                                                                                                    | Taille de fic Type de fichier Dernière modific                                                                                                    |                                                                          | Nom de fic                                       | nier ^                                                                                                    | Taille de fie Type de fice Dernière                                | modi Droits d'ac Propriétair |   |
| ,                                                                                                    | Dossier 14/06/2012 09:<br>Dossier 14/06/2012 09:                                                                                                    | 4                                                                        | ref<br>sample                                    | 20                                                                                                    | Dossier<br>Dossier                                                 | Monsieur<br>HEUREUX          |   |
| Sélection de 2 dossiers.                                                                                                    |                                                                                                    |                                                                          | 2 dossiers                                       |                                                                                                    |                                                                    |                              |   |
| Serveur / Fichier local     Directio Fichier dist            Isftp://lecorguille@s             /home/lecorguille/t         ->> /projet/sbr/         00:00:01 écoulée(s)         00:00:05 restant         /home/lecorguille/t         ->> /projet/sbr/         Transfert en cours                                                                                                    | ant Taille Priorité Statut<br>galaxy/imp 12,5 Mo Norm Transfert en co<br>e(s) 21.6% 2 695 168 octets (2.6 Mo/s<br>galaxy/imp 12,7 Mo Norm Transfert en co                                                                                                    | urs<br>)<br>urs                                                          |                                                  |                                                                                                    |                                                                    |                              |   |

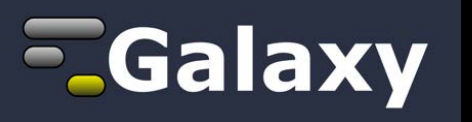

| – Galaxy / ABiMS                          | Analyze Data Workflow           | Shared Data <del>-</del> | Visualization <del>-</del> | Admin | Help <del>-</del> | User <del>-</del> | Using 42% |
|-------------------------------------------|---------------------------------|--------------------------|----------------------------|-------|-------------------|-------------------|-----------|
| Data Libraries                            |                                 |                          |                            |       |                   |                   |           |
| search dataset name, info, message, dbkey |                                 |                          |                            |       |                   |                   |           |
| Advanced Search                           | a                               |                          |                            |       |                   |                   |           |
| Data library name                         | ata library description         |                          |                            |       |                   |                   |           |
| lecorguille                               |                                 |                          |                            |       |                   |                   |           |
| RNA-seq de-novo D                         | ataset for RNA-seq de-novo, re  | -ingeneered - pper       | icard                      |       |                   |                   |           |
| RNA-seq reference D                       | ataset for RNA-seq with referen | ice genome - acorr       | nier                       |       |                   |                   |           |

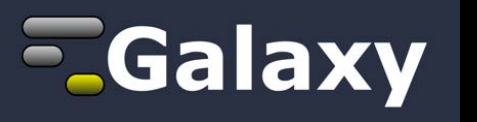

| Galaxy / ABiMS                              | Analyze Data | Workflow | Shared Data <del>-</del> | Visualization <del>-</del> | Admin | Help <del>-</del> | User <del>-</del> |         | Using 42%         |
|---------------------------------------------|--------------|----------|--------------------------|----------------------------|-------|-------------------|-------------------|---------|-------------------|
| Upload files to a data library              |              |          |                          |                            |       |                   |                   | Browset | this data library |
| Upload a directory of files                 |              |          |                          |                            |       |                   |                   |         |                   |
| Upload option:<br>Upload directory of files | tory).       |          |                          |                            |       |                   |                   |         |                   |
| File Format:<br>Auto-detect                 |              |          |                          |                            |       |                   |                   |         |                   |

### Server Directory

|  | -          | - | <br>-        |   |  |
|--|------------|---|--------------|---|--|
|  | <b>F</b> 1 |   |              |   |  |
|  |            |   | <br><b>.</b> | _ |  |

Upload all files in a sub-directory of /projet/sbr/galaxy/import/user/lecorguille@sb-roscoff.fr on the Galaxy server.

### Copy data into Galaxy?

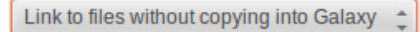

Normally data uploaded with this tool is copied into Galaxy's configured "file\_path" location where Galaxy has a form of control over the data files. However, this may not be desired (especially for large NGS datasets), so using the option labeled "Link to files without copying into Galaxy" will force Galaxy to always read the data from its original path. Any symlinks encountered in the uploaded directory will be dereferenced once. That is, Galaxy will point directly to the file that is linked, but no other symlinks further down the line will be dereferenced.

### Convert spaces to tabs:

Yes

Use this option if you are entering intervals by hand.

### Genome:

unspecified (?)

### Message:

This information will be displayed in the "Message" column for this dataset in the data library browser

### Restrict dataset access to specific roles:

lecorguille@sb-roscoff.fr

Multi-select list - hold the appropriate key while clicking to select multiple roles. More restrictions can be applied after the upload is complete. Selecting no roles makes a dataset public.

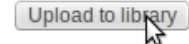

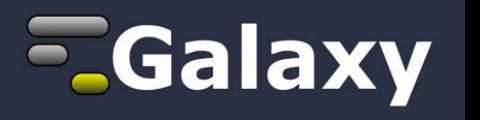

| – Galaxy / ABiMS                                                  | Analyze Data | Workflow | Shared Data <del>-</del> | Visualization <del>-</del> | Admin | Help <del>-</del> | User <del>-</del> | Using 42%                               |
|-------------------------------------------------------------------|--------------|----------|--------------------------|----------------------------|-------|-------------------|-------------------|-----------------------------------------|
| Data Library "lecorguille"                                        |              |          |                          |                            |       |                   |                   | Add datasets Add folder Library Actions |
| Added 4 datasets to the library 'lecorguille' (each is selected). |              |          |                          |                            |       |                   |                   |                                         |

| Name                                             | Message             | Data type | Date uploaded | File size |
|--------------------------------------------------|---------------------|-----------|---------------|-----------|
| ✓ BlueLight.sample.paired.1.cleaned.fastq ▼      | This job is running | auto      | 2013-09-12    | 125.6 MB  |
| BlueLight.sample.paired.2.cleaned.fastq -        | This job is running | auto      | 2013-09-12    | 124.3 MB  |
| ✓ Dark.sample.paired.1.cleaned.fastq ▼           | This job is running | auto      | 2013-09-12    | 90.9 MB   |
| ☑ Dark.sample.paired.2.cleaned.fastq ▼           | This job is running | auto      | 2013-09-12    | 89.5 MB   |
| For selected datasets: Import to current history |                     |           |               |           |

() TIP: You can download individual library datasets by selecting "Download this dataset" from the context menu (triangle) next to each dataset's name.

(i) TIP: Several compression options are available for downloading multiple library datasets simultaneously:

· gzip: Recommended for fast network connections

- bzip2: Recommended for slower network connections (smaller size but takes longer to compress)
- · zip: Not recommended but is provided as an option for those who cannot open the above formats

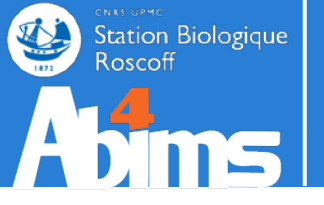

Si vous souhaitez utiliser xcms.xcmsSet IMPORT DES DONNÉES

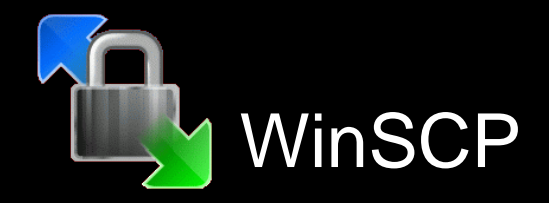

| 😣 🔿 🗊 ssh.sb-roscoff.fr - sftp://lecorguille@ssh.sb-roscoff.fr - FileZilla                                                                                                    |                                                               |                                                                                                    |                                                                              |
|----------------------------------------------------------------------------------------------------|---------------------------------------------------------------|----------------------------------------------------------------------------------------------------|------------------------------------------------------------------------------|
|                                                                                                    |                                                               |                                                                                                    |                                                                              |
| Hôte: ssh.sb-roscoff.f Identifiant: lecorguille Mot de passe: ••••••• Port: 22 Conn                                                                                                    | exion                                                         | on rapide 💌                                                                                                    |                                                                              |
| Statut:       Iransfert de lichier reussi, 12,3 Mo transferes en 1 seconde         Statut:       Démarrage de l'envoi de /home/lecorguille/tmp/mzXML_copper_stress/sample/C14H.mzXML         Commande:       put "/home/lecorguille/tmp/mzXML_copper_stress/sample/C14H.mzXML" C14H.mzXML         Statut:       local:/home/lecorguille/tmp/mzXML_copper_stress/sample/C14H.mzXML => remote:/         Statut:       Transfert de fichier réussi, 12,4 Mo transférés en 1 seconde         Statut:       Démarrage de l'envoi de /home/lecorguille/tmp/mzXML_copper_stress/sample/C44H.mzXML         Commande:       put "/home/lecorguille/tmp/mzXML_copper_stress/sample/C44H.mzXML" C44H.mzXML         Statut:       Démarrage de l'envoi de /home/lecorguille/tmp/mzXML_copper_stress/sample/C44H.mzXML" "C44H.mzXML"         Statut:       local:/home/lecorguille/tmp/mzXML_copper_stress/sample/C44H.mzXML => remote:/         Statut:       local:/home/lecorguille/tmp/mzXML_copper_stress/sample/C44H.mzXML => remote:/         Statut:       Transfert de fichier réussi, 11,8 Mo transférés en 2 secondes         Statut:       Démarrage de l'envoi de /home/lecorguille/tmp/mzXML_copper_stress/sample/C24H.mzXML"         Commande:       put "/home/lecorguille/tmp/mzXML_copper_stress/sample/C24H.mzXML" | mzXM<br>ML"<br>projel<br>mzXM<br>ML"<br>projel<br>mzXM<br>ML" | ML<br>et/sbr/galaxy/import/user/lecorguille@sb-roscoff<br>ML<br>et/sbr/galaxy/import/user/lecorguille@sb-roscoff<br>ML                                                                                                    | f.fr/cooper_stress/sample/C14H.mzXML<br>f.fr/cooper_stress/sample/C44H.mzXML |
| Site local : /home/lecorguille/tmp/mzXML_copper_stress/                                                                                                    |                                                               | Site distant : /projet/sbr/galaxy/import/user/                                                                                                    | 'lecorguille@sb-roscoff.fr/cooper_stress                                     |
| <ul> <li>tmp</li> <li>Intersection_DESeqedgeRacp</li> <li>Intersection_DESeqedgeRhclust</li> <li>annotateDiffreport</li> <li>mzXML_copper_stress</li> <li>ref</li> <li>sample</li> </ul>                                                                                                    |                                                               | <ul> <li>2 keiglmeier@sb-roscoff.fr</li> <li>2 kgazengel@sb-roscoff.fr</li> <li>2 lamar@sb-roscoff.fr</li> <li>2 lamar@sb-roscoff.fr</li> <li>2 lamar@sb-roscoff.fr</li> <li>2 lamar@sb-roscoff.fr</li> <li>2 lamar@sb-roscoff.fr</li> <li>2 lamar@sb-roscoff.fr</li> <li>3 lamar@sb-roscoff.fr</li> <li>3 lamar@sb-roscoff.fr</li> <li>4 lamar@sb-roscoff.fr</li> <li>4 lamar@sb-roscoff.fr</li> <li>5 lamar@sb-roscoff.fr</li> <li>5 lamar@sb-roscoff.fr</li></ul> | 3                                                                            |
| Nom de fichier <b>^</b> Taille de fic Type de fichier Dernière modific                                                                                                    |                                                               | Nom de fichier 🔨                                                                                                    | Taille de fie Type de ficl Dernière modi Droits d'ac Propriétair             |
| <ul> <li></li> <li>ref</li> <li>Dossier</li> <li>14/06/2012 09:</li> <li>Sample</li> <li>Dossier</li> <li>14/06/2012 09:</li> </ul>                                                                                                    | 4                                                             | <br>ref<br>sample                                                                                                    | Dossier<br>Dossier                                                           |
| Sélection de 2 dossiers.                                                                                                    |                                                               | 2 dossiers                                                                                                    |                                                                              |
| Serveur / Fichier local       Directio       Fichier distant       Taille       Priorité       Statut <ul> <li>sftp://lecorguille@s</li> <li>/home/lecorguille/t</li> <li>-&gt;&gt; /projet/sbr/galaxy/imp</li> <li>12,5 Mo</li> <li>Norm</li> <li>Transfert en cours</li> </ul> /home/lecorguille/t       ->> /projet/sbr/galaxy/imp       12,7 Mo       Norm       Transfert en cours                                                                                                    | rs<br>rs                                                      |                                                                                                    |                                                                              |

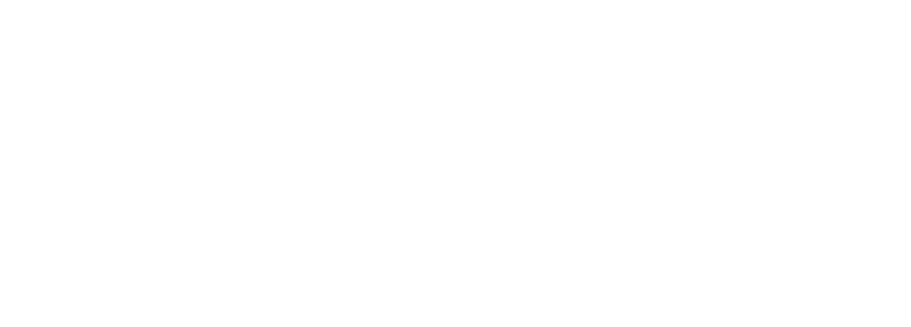

Si les ressources sont conséquentes et publiques

# IMPORT DES DONNÉES

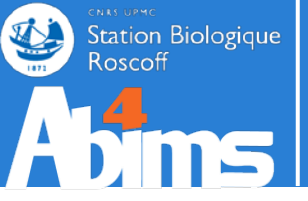

Pour les ressources conséquentes et publiques ex : swissprot au format blast chromosome 11 du génome humain au format bowtie2

### Faire une demande à support.abims@sb-roscoff.fr

| 💳 Galaxy / ABiMS                                         | Analyze Data Workflow Shared Data - Visualization - Help - User -                                                                     |   | Using 42%                                 |
|----------------------------------------------------------|----------------------------------------------------------------------------------------------------|---|-------------------------------------------|
| Tools                                                    | NCBI BLAST+ blastn (version 0.0.17)                                                                                                   | Â | History 2 🔹                               |
| search tools                                             |                                                                                                    |   | Unnamed history                           |
| Get Data                                                 | Nucleotide query sequence(s):                                                                                                    |   | 0 bytes 🖉 🖻                               |
| Upload File from your computer                           | × v                                                                                                    |   | 3 Your history is empty. Click 'Get Data' |
| ,                                                        | Subject database/sequences:                                                                                                    |   | on the left pane to start                 |
| ABIMS WORKFLOWS                                          | BLAST Database ‡                                                                                                    |   |                                           |
| Workflow RNA-seq de novo by ABIMS                        | Nucleotide BLAST database:                                                                                                    |   |                                           |
| ABIMS                                                    | nt 🔺                                                                                                    | Ξ |                                           |
| Workflow 4 Metabolomics                                  |                                                                                                    |   |                                           |
| ABIMS TOOLS                                              | nt                                                                                                    |   |                                           |
| Primer                                                   | genhank                                                                                                    |   |                                           |
| RNASeq                                                   | genbank acterial                                                                                                    |   |                                           |
| InterEsil                                                | genbark Environmental sampling                                                                                                    |   |                                           |
| Statistics                                               | genbark Environmental sampling                                                                                                    |   |                                           |
| Utils                                                    | genbank EST (expressed sequence tag)                                                                                                  | 4 |                                           |
| Phylogenetics                                            | genbank GSS (genome survey sequence)                                                                                                  |   |                                           |
| Debug                                                    | genbank HTC (high throughput cDNA sequencing)                                                                                         |   |                                           |
| COMMON TOOLS                                             | genbank HTGS (high throughput genomic sequencing)                                                                                     |   |                                           |
| Text Manipulation                                        | Hide Advanced Options                                                                                                    |   |                                           |
| FASTA manipulation                                       |                                                                                                    |   |                                           |
| Join, Subtract and Group                                 | Execute                                                                                                    |   |                                           |
| Filter and Sort                                          |                                                                                                    |   |                                           |
| NCBIBLAST+                                               | A Nete Detabase searches may take a substantial amount of time. For large input detects it is advisable to allow everyight            |   |                                           |
| NCBI BLAST+ blastn Search     publication databases with | processing.                                                                                                    |   |                                           |
| nucleotide query sequence(s)                             | • •                                                                                                    |   |                                           |
| NCBI BLAST+ blastp Search                                | What it does                                                                                                    |   |                                           |
| protein database with protein                            | Search a nucleotide database using a nucleotide query using the NCBLRLAST+ blasts command line tool. Algorithms include blasts        |   |                                           |
| query sequence(s)                                        | megablast, and discontiguous megablast.                                                                                               |   |                                           |
| NCBI BLAST+ blastx Search                                | A You can also search against a FASTA file of subject nucleotide sequences. This is not advised because it is slower (only one CPU is |   |                                           |
| nucleotide query sequence(s)                             | used), but more importantly gives e-values for pairwise searches (very small e-values which will look overly significant). In most    |   |                                           |
| NCBI BI AST+ thiastn Search                              | cases you should instead turn the other FASTA file into a database first using <i>makeblastab</i> and search against that.            |   |                                           |
|                                                          |                                                                                                    |   |                                           |
|                                                          | Output format                                                                                                    | - |                                           |

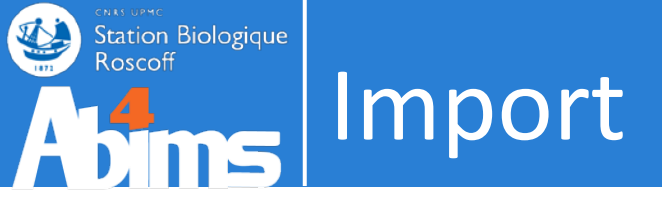

- Résumé
  - Si ressource locale :
    - Si < 2 Go :
      - . Import depuis Get Data
      - . Copier/Coller dans la zone de texte
    - Si > 2 Go :
      - . Import via le protocol FTP
  - Si ressource distante :
    - Si < 2 Go :
      - Copier/Coller de l'adresse ftp://
  - Si ressource type banque publique (brute ou reformatée)
    - Demande à <u>support.abims@sb-roscoff.fr</u> pour mise à disposition

# IMPORT

ТΡ

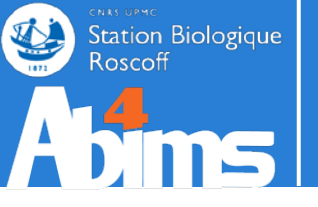

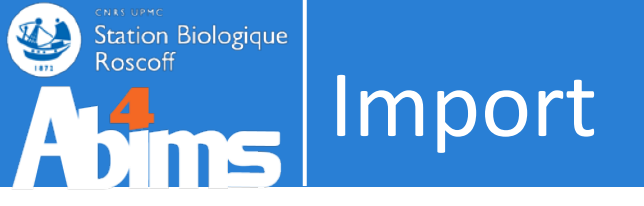

- Import des données
  - local
    - z:\formation\metabo-20140128\
  - distant
    - software : WinSCP
    - protocole : sftp
    - host : ssh.sb-roscoff.fr
    - path : /projet/sbr/galaxy/import/user/login@sb-roscoff.fr

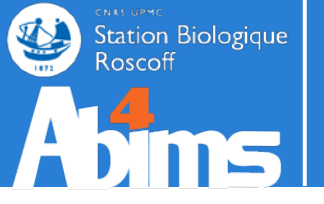

# OUTILS

### L'interface de Galaxy

la liste des outils

| 💳 Galaxy / ABiMS                                                                                                    | Analyze Data Workflow Shared Data - Visualization - Help - User -                                                                                                    |   |                               | Using 41% |   |
|----------------------------------------------------------------------------------------------------|----------------------------------------------------------------------------------------------------|---|-------------------------------|-----------|---|
| Tools                                                                                                    | NCBI BLAST+ blastx (version 0.0.17)                                                                                                    | Â | History                       | 00        |   |
| search tools                                                                                                    | Nucleotide query sequence(s):                                                                                                    |   | Human protein study<br>5.3 MB | 0 🖻       |   |
| <u>Upload File</u> from your computer                                                                                      | 1: human_protein.fas                                                                                                    |   | 2: chr22 check.gff3           | @ (/ X    | 3 |
| ABIMS WORKFLOWS                                                                                                    | FASTA file from your history (see warning note below)                                                                                                    |   | 1: human protein.fas          | • / ×     | 3 |
| Workflow RNA-seq de novo by ABIMS                                                                                          | Protein FASTA file to use as database:                                                                                                    |   |                               |           |   |
| Workflow RNA-seq with reference by<br>ABIMS                                                                                | 1: human_protein.fas 🍦                                                                                                    |   |                               |           |   |
| Workflow 4 Metabolomics                                                                                                    | Query genetic code:                                                                                                    |   |                               |           |   |
| ABIMS TOOLS                                                                                                    | 1. Standard                                                                                                    |   |                               |           |   |
| Primer<br>PNA Sor                                                                                                    | Set expectation value cutoff:                                                                                                    |   |                               |           |   |
| <u>RNASeq</u><br>InterEsil                                                                                                 | 0.001                                                                                                    |   |                               |           |   |
| Statistics                                                                                                    | Output format:                                                                                                    |   |                               |           |   |
| Utils                                                                                                    | Tabular (extended 24 columns)                                                                                                    |   |                               |           |   |
| Phylogenetics                                                                                                    | Advanced Options:                                                                                                    |   |                               |           |   |
| Debug                                                                                                    | Hide Advanced Options                                                                                                    |   |                               |           |   |
| COMMON TOOLS                                                                                                    |                                                                                                    |   |                               |           |   |
| Text Manipulation                                                                                                    | Execute                                                                                                    |   |                               |           |   |
| FASTA manipulation                                                                                                    |                                                                                                    |   |                               |           |   |
| Filter and Sort NCBI BLAST+                                                                                                | A Note. Database searches may take a substantial amount of time. For large input datasets it is advisable to allow overnight processing.                                                                                                    |   |                               |           |   |
| <u>NCBI BLAST+ blastn</u> Search<br>nucleotide database with<br>nucleotide guery sequence(s)                               | What it does                                                                                                    |   |                               |           |   |
|                                                                                                    | Search a protein database using a translated nucleotide query, using the NCBI BLAST+ blastx command line tool.                                                                                                    |   |                               |           |   |
| <ul> <li><u>NCBIBLAS1+ biasp</u> Search<br/>protein database with protein<br/>query sequence(s)</li> </ul>                 | You can also search against a FASTA file of subject protein sequences. This is not advised because it is slower (only one CPU is used), but more importantly gives e-values for pairwise searches (very small e-values which will look overly significant). In most cases you should instead turn the other FASTA file into a database first using makeblastic and search against that. |   |                               |           |   |
| <ul> <li><u>NCBI BLAST+ blastx</u> Search<br/>protein database with translated<br/>nucleotide query sequence(s)</li> </ul> | Output format                                                                                                    |   |                               |           |   |
| <u>NCBI BLAST+ tblastn</u> Search                                                                                          | Because Galaxy focuses on processing tabular data, the default output of this tool is tabular. The standard BLAST+ tabular output                                                                                                    |   |                               |           |   |
| <                                                                                                    |                                                                                                    |   |                               | )         | > |

### L'interface de Galaxy

### la liste des outils

| 🚾 Galaxy / ABiMS                                                                                                    | Analyze Data Workflow Shared Data - Visualization - Help - User -                                                                                                    |                               | Usi <mark>ng 41%</mark> |
|----------------------------------------------------------------------------------------------------|----------------------------------------------------------------------------------------------------|-------------------------------|-------------------------|
| Tools                                                                                                    | Online                                                                                                    | History                       | 0 0                     |
|                                                                                                    |                                                                                                    | Human protein study<br>5.3 MB | 47 🖻                    |
| <u>NCBI BLAST+ blastn</u> Search<br>nucleotide database with nucleotide                                                                       | <ul> <li>07-06-13: Metabolomic : Workflow 4 Metabolomics, updated to version 2.1.0 (2013_06_07)</li> <li>30-04-13: RNASeq : DESeq is now available for RNASeq expression data with reference (with gtf input).</li> <li>26-04-13: RNASeg : DESeg is now available for denovo RNASeg expression data (without gtf input).</li> </ul>                                                                                                    | 2: chr22_check.gff3           | • 0 ×                   |
| <ul> <li><u>NCBI BLAST+ blastp</u> Search protein<br/>database with protein query<br/>sequence(s)</li> </ul>                                  | <ul> <li>26-04-13: RNASeq : sam2counts is now available to count the reads coverage by transcrit. It's also a requirement for DESeq denovo.</li> <li>26-04-13: Metabolomic : Workflow Metabolomic by ABiMS, updated to version 2.0.0 (2013_04_18)</li> </ul>                                                                                                    | <u>1: human_protein.fas</u>   | • 0 %                   |
| <ul> <li><u>NCBI BLAST+ blastx</u> Search protein<br/>database with translated nucleotide<br/>query sequence(s)</li> </ul>                    |                                                                                                    |                               |                         |
| <ul> <li><u>NCBI BLAST+ tblastn</u> Search<br/>translated nucleotide database with<br/>protein query sequence(s)</li> </ul>                   |                                                                                                    |                               |                         |
| <ul> <li><u>NCBI BLAST+ tblastx</u> Search<br/>translated nucleotide database with<br/>translated nucleotide query<br/>sequence(s)</li> </ul> |                                                                                                    |                               |                         |
| BLAST XML to tabular Convert     BLAST XML output to tabular                                                                                  | Analyses and Bioinformatics for Marine Science                                                                                                    |                               |                         |
| Workflows All workflows                                                                                                    | CNRS UPMC<br>Station Biologique<br>Roscoff                                                                                                    |                               |                         |
|                                                                                                    | <b>Information</b><br>For any question or request for tools or account, send an email at support.abims 'AT' sb-roscoff.fr                                                                                                    |                               |                         |
|                                                                                                    | <u>Galaxy</u> is an open, web-based platform for data intensive biomedical research. The <u>Galaxy team</u> is a part of <u>BX</u> at <u>Penn State</u> , and the<br><u>Biology</u> and <u>Mathematics and Computer Science</u> departments at <u>Emory University</u> . The <u>Galaxy Project</u> is supported in part by <u>NHGRI, NSF</u> ,<br><u>The Huck Institutes of the Life Sciences</u> , <u>The Institute for CyberScience at Penn State</u> , and <u>Emory University</u> . |                               |                         |

>

Exemple de formulaire :
Sélection du fichier d'entrée – filtre sur le type de fichier (ici : fichier fasta)

| 💳 Galaxy / ABiMS                                                                                                    | Analyze Data Workflow Shared Data - Visualization - Help - User -                                                                                                    |   |                               | Using 41% |
|----------------------------------------------------------------------------------------------------|----------------------------------------------------------------------------------------------------|---|-------------------------------|-----------|
| Tools                                                                                                    | NCBI BLAST+ blasto (version 0.0.17)                                                                                                    | 6 | History                       | C 0       |
| blast   NCBI BLAST+                                                                                                    | Protein query sequence(s):                                                                                                    |   | Human protein study<br>5.3 MB | 47 🖻      |
| <ul> <li>NCBI BLAST+ blastn Search<br/>nucleotide database with nucleotide</li> </ul>                                                         | Subject database/sequences:                                                                                                    |   | 2: chr22 check.gff3           | • () ×    |
| query sequence(s)                                                                                                    | BLAST Database                                                                                                    |   | <u>1: human protein.fas</u>   | • / ×     |
| <ul> <li><u>NCBI BLAST+ blastp</u> Search protein<br/>database with protein query<br/>sequence(s)</li> </ul>                                  | Protein BLAST database:                                                                                                    | Ξ |                               |           |
| <ul> <li><u>NCBI BLAST+ blastx</u> Search protein<br/>database with translated nucleotide<br/>query sequence(s)</li> </ul>                    | Type of BLAST:<br>blastp blastp blastp-short blastp-short |   |                               |           |
| <ul> <li><u>NCBI BLAST+ tblastn</u> Search<br/>translated nucleotide database with<br/>protein query sequence(s)</li> </ul>                   | Set expectation value cutoff: 0.001                                                                                                    |   |                               |           |
| <ul> <li><u>NCBI BLAST+ tblastx</u> Search<br/>translated nucleotide database with<br/>translated nucleotide query<br/>sequence(s)</li> </ul> | Output format:<br>Tabular (extended 24 columns)                                                                                                    |   |                               |           |
| <ul> <li><u>BLAST XML to tabular</u> Convert<br/>BLAST XML output to tabular</li> </ul>                                                       | Advanced Options:                                                                                                    |   |                               |           |
| Workflows All workflows                                                                                                    | Execute                                                                                                    |   |                               |           |
|                                                                                                    | Note. Database searches may take a substantial amount of time. For large input datasets it is advisable to allow overnight processing.                                                                                                    |   |                               |           |
|                                                                                                    | What it does                                                                                                    |   |                               |           |
|                                                                                                    | Search a protein database using a protein query, using the NCBI BLAST+ blastp command line tool.                                                                                                    |   |                               |           |
|                                                                                                    | You can also search against a FASTA file of subject protein sequences. This is not advised because it is slower (only one CPU is used), but more importantly gives e-values for pairwise searches (very small e-values which will look overly significant). In most cases you should instead turn the other FASTA file into a database first using makeblastdb and search against that.                                                                                                    |   |                               |           |
|                                                                                                    | Output format                                                                                                    |   |                               |           |
| 1                                                                                                    | Because Galaxy focuses on processing tabular data, the default output of this tool is tabular. The standard BLAST+ tabular output contains 12 columns:                                                                                                    |   |                               |           |
|                                                                                                    |                                                                                                    | - |                               | >         |

# Exemple de formulaire : . Aide sur l'outil

### Dans la limite des stocks disponibles

| 💳 Galaxy / ABiMS                                                                                                    | Analyze Data Workflow Shared Data - Visualization - Help - User -                                                                                                    |   |                               | Using 41% |
|----------------------------------------------------------------------------------------------------|----------------------------------------------------------------------------------------------------|---|-------------------------------|-----------|
| Tools                                                                                                    | NCBI BLAST+ blastp (version 0.0.17)                                                                                                    | 6 | History                       | 00        |
| blast (3)<br>NCBI BLAST+                                                                                                    | Protein query sequence(s):                                                                                                    |   | Human protein study<br>5.3 MB | 47 🖻      |
| <ul> <li><u>NCBI BLAST+ blastn</u> Search<br/>nucleotide database with nucleotide</li> </ul>                                                  | Subject database/sequences:                                                                                                    |   | 2: chr22 check.gff3           | • 0 %     |
| query sequence(s)                                                                                                    | BLAST Database                                                                                                    |   | <u>1: human protein.fas</u>   | • 0 %     |
| <ul> <li><u>NCBI BLAST+ blastp</u> Search protein<br/>database with protein query<br/>sequence(s)</li> </ul>                                  | Protein BLAST database:                                                                                                    | Ξ |                               |           |
| <ul> <li><u>NCBI BLAST+ blastx</u> Search protein<br/>database with translated nucleotide<br/>query sequence(s)</li> </ul>                    | Type of BLAST:<br>S blastp<br>blastp-short                                                                                                    |   |                               |           |
| <ul> <li><u>NCBI BLAST+ tblastn</u> Search<br/>translated nucleotide database with<br/>protein query sequence(s)</li> </ul>                   | Set expectation value cutoff: 0.001                                                                                                    |   |                               |           |
| <ul> <li><u>NCBI BLAST+ tblastx</u> Search<br/>translated nucleotide database with<br/>translated nucleotide query<br/>sequence(s)</li> </ul> | Output format:<br>Tabular (extended 24 columns)                                                                                                    |   |                               |           |
| <ul> <li><u>BLAST XML to tabular</u> Convert<br/>BLAST XML output to tabular</li> </ul>                                                       | Hide Advanced Options                                                                                                    |   |                               |           |
| Workflows = <u>All workflows</u>                                                                                                    | Execute                                                                                                    |   |                               |           |
|                                                                                                    | Note. Database searches may take a substantial amount of time. For large input datasets it is advisable to allow overnight processing.                                                                                                    |   |                               |           |
|                                                                                                    | What it does                                                                                                    |   |                               |           |
|                                                                                                    | Search a protein database using a protein query, using the NCBI BLAST+ blastp command line tool.                                                                                                    |   |                               |           |
|                                                                                                    | You can also search against a FASTA file of subject protein sequences. This is not advised because it is slower (only one CPU is used), but more importantly gives e-values for pairwise searches (very small e-values which will look overly significant). In most cases you should instead turn the other FASTA file into a database first using makeblastdb and search against that. |   |                               |           |
|                                                                                                    | Output format                                                                                                    |   |                               |           |
| 1                                                                                                    | Because Galaxy focuses on processing tabular data, the default output of this tool is tabular. The standard BLAST+ tabular output contains 12 columns:                                                                                                    |   |                               |           |
|                                                                                                    |                                                                                                    | - |                               | /         |

Exemple de formulaire :
Ici : possibilité de choisir une banque personnelle dans l'historique ... mais j'en ai pas !

| 💳 Galaxy / ABiMS                                                                                                    | Analyze Data Workflow Shared Data - Visualization - Help - User -                                                                                                    |   |                               | Using 41% |
|----------------------------------------------------------------------------------------------------|----------------------------------------------------------------------------------------------------|---|-------------------------------|-----------|
| Tools                                                                                                    | NCBI BLAST+ blastp (version 0.0.17)                                                                                                    | Â | History                       | C 0       |
| blast   NCBI BLAST+                                                                                                    | Protein query sequence(s):                                                                                                    |   | Human protein study<br>5.3 MB | 4) 📄      |
| <ul> <li>NCBI BLAST+ blastn Search<br/>nucleotide database with nucleotide</li> </ul>                                                         | Subject database/sequences:                                                                                                    |   | 2: chr22 check.gff3           | • / ×     |
| query sequence(s)                                                                                                    | BLAST database from your history                                                                                                    |   | <u>1: human_protein.fas</u>   | • / X     |
| <ul> <li><u>NCBI BLAST+ blastp</u> Search protein<br/>database with protein query<br/>sequence(s)</li> </ul>                                  | Protein BLAST database:                                                                                                    | Ξ |                               |           |
| <ul> <li><u>NCBI BLAST+ blastx</u> Search protein<br/>database with translated nucleotide<br/>query sequence(s)</li> </ul>                    | Type of BLAST:                                                                                                    |   |                               |           |
| <ul> <li><u>NCBI BLAST+ tblastn</u> Search<br/>translated nucleotide database with<br/>protein query sequence(s)</li> </ul>                   | Set expectation value cutoff: 0.001                                                                                                    |   |                               |           |
| <ul> <li><u>NCBI BLAST+ tblastx</u> Search<br/>translated nucleotide database with<br/>translated nucleotide query<br/>sequence(s)</li> </ul> | Output format:<br>Tabular (extended 24 columns)                                                                                                    |   |                               |           |
| <ul> <li><u>BLAST XML to tabular</u> Convert<br/>BLAST XML output to tabular</li> </ul>                                                       | Hide Advanced Options                                                                                                    |   |                               |           |
| Workflows All workflows                                                                                                    | Execute                                                                                                    |   |                               |           |
|                                                                                                    | Note. Database searches may take a substantial amount of time. For large input datasets it is advisable to allow overnight processing.                                                                                                    |   |                               |           |
|                                                                                                    | What it does                                                                                                    |   |                               |           |
|                                                                                                    | Search a protein database using a protein query, using the NCBI BLAST+ blastp command line tool.                                                                                                    |   |                               |           |
|                                                                                                    | You can also search against a FASTA file of subject protein sequences. This is not advised because it is slower (only one CPU is used), but more importantly gives e-values for pairwise searches (very small e-values which will look overly significant). In most cases you should instead turn the other FASTA file into a database first using makeblastdb and search against that. |   |                               |           |
|                                                                                                    | Output format                                                                                                    |   |                               |           |
|                                                                                                    | Because Galaxy focuses on processing tabular data, the default output of this tool is tabular. The standard BLAST+ tabular output                                                                                                    |   |                               |           |
| <                                                                                                    | contains 12 columns.                                                                                                    | ¥ |                               | >         |

65

Exemple de formulaire :Possibilité de choisir le format du fichier de sortie

### Dans la limite des stocks disponibles

| 🗕 Galaxy / ABiMS                                                                                                    | Analyze Data Workflow Shared Data - Visualization - Help - User -                                                                                                    |   |                               | Using 41% |
|----------------------------------------------------------------------------------------------------|----------------------------------------------------------------------------------------------------|---|-------------------------------|-----------|
| Tools                                                                                                    | NCBI BLAST+ blastp (version 0.0.17)                                                                                                    | Â | History                       | 00        |
| blast O                                                                                                    | Protein query sequence(s):                                                                                                    |   | Human protein study<br>5.3 MB | 0 🖻       |
| <ul> <li>NCBI BLAST+ blastn Search</li> <li>nucleotide database with nucleotide</li> </ul>                                                    | Subject database/sequences:                                                                                                    |   | 2: chr22 check.gff3           | • / %     |
| query sequence(s)                                                                                                    | BLAST Database                                                                                                    |   | 1: human protein.fas          | • / X     |
| <ul> <li><u>NCBI BLAST+ blastp</u> Search protein<br/>database with protein query<br/>sequence(s)</li> </ul>                                  | Protein BLAST database:                                                                                                    | Ξ |                               |           |
| <ul> <li><u>NCBI BLAST+ blastx</u> Search protein<br/>database with translated nucleotide<br/>query sequence(s)</li> </ul>                    | Type of BLAST:<br>blastp blastp blastp-short blastp-short |   |                               |           |
| <ul> <li><u>NCBI BLAST+ tblastn</u> Search<br/>translated nucleotide database with<br/>protein query sequence(s)</li> </ul>                   | Set expectation value cutoff: 0.001                                                                                                    |   |                               |           |
| <ul> <li><u>NCBI BLAST+ tblastx</u> Search<br/>translated nucleotide database with<br/>translated nucleotide query<br/>sequence(s)</li> </ul> | Output format:<br>Tabular (extended 24 columns)                                                                                                    |   |                               |           |
| <ul> <li><u>BLAST XML to tabular</u> Convert<br/>BLAST XML output to tabular</li> </ul>                                                       | Hide Advanced Options                                                                                                    |   |                               |           |
| Workflows All workflows                                                                                                    | Execute                                                                                                    |   |                               |           |
|                                                                                                    | Note. Database searches may take a substantial amount of time. For large input datasets it is advisable to allow overnight processing.                                                                                                    |   |                               |           |
|                                                                                                    | What it does                                                                                                    |   |                               |           |
|                                                                                                    | Search a protein database using a protein query, using the NCBI BLAST+ blastp command line tool.                                                                                                    |   |                               |           |
|                                                                                                    | You can also search against a FASTA file of subject protein sequences. This is not advised because it is slower (only one CPU is used), but more importantly gives e-values for pairwise searches (very small e-values which will look overly significant). In most cases you should instead turn the other FASTA file into a database first using makeblastdb and search against that.                                                                                                    |   |                               |           |
|                                                                                                    | Output format                                                                                                    |   |                               |           |
|                                                                                                    | Because Galaxy focuses on processing tabular data, the default output of this tool is tabular. The standard BLAST+ tabular output contains 12 columns:                                                                                                    |   |                               |           |
|                                                                                                    |                                                                                                    | - |                               | >         |

### Exemple de formulaire :

### Possibilité d'accéder à des options avancées = accessibilité / ergonomie

### Dans la limite des stocks disponibles

| 💳 Galaxy / ABiMS                                                                                                    | Analyze Data Workflow Shared Data - Visualization - Help - User -                                                |   |                               | Using 41% |
|----------------------------------------------------------------------------------------------------|----------------------------------------------------------------------------------------------------|---|-------------------------------|-----------|
| Tools                                                                                                    | NCBI BLAST+ blastp (version 0.0.17)                                                                              | - | History                       | 0 0       |
| blast S                                                                                                    | Protein query sequence(s):                                                                                       |   | Human protein study<br>5.3 MB | 47 🖻      |
| <ul> <li><u>NCBI BLAST+ blastn</u> Search<br/>nucleotide database with nucleotide</li> </ul>                                  | Subject database/sequences:                                                                                      |   | 2: chr22 check.gff3           | • ( X     |
| query sequence(s)                                                                                                    | BLAST Database                                                                                                   |   | <u>1: human protein.fas</u>   | • ( X     |
| <ul> <li><u>NCBI BLAST+ blastp</u> Search protein<br/>database with protein query<br/>sequence(s)</li> </ul>                  | Protein BLAST database:                                                                                          | = |                               |           |
| <ul> <li><u>NCBI BLAST+ blastx</u> Search protein<br/>database with translated nucleotide<br/>query sequence(s)</li> </ul>    | Type of BLAST:                                                                                                   |   |                               |           |
| <ul> <li><u>NCBI BLAST+ tblastn</u> Search<br/>translated nucleotide database with<br/>protein query sequence(s)</li> </ul>   | Set expectation value cutoff: 0.001                                                                              |   |                               |           |
| <ul> <li><u>NCBI BLAST+ tblastx</u> Search<br/>translated nucleotide database with<br/>translated nucleotide query</li> </ul> | Output format:<br>Tabular (extended 24 columns)                                                                  |   |                               |           |
| <ul> <li><u>BLAST XML to tabular</u> Convert<br/>BLAST XML output to tabular</li> </ul>                                       | Advanced Options:                                                                                                |   |                               |           |
| Workflows                                                                                                    | Filter out low complexity regions (with SEG):                                                                    |   |                               |           |
| <ul> <li><u>All workflows</u></li> </ul>                                                                                      | Scoring matrix:<br>BLOSUM62 (default)                                                                            |   |                               |           |
|                                                                                                    | Maximum hits to show:<br>0<br>Use zero for default limits                                                        |   |                               |           |
|                                                                                                    | Word size for wordfinder algorithm:          0         Use zero for default, otherwise minimum 2.                |   |                               |           |
|                                                                                                    | Should the query and subject defline(s) be parsed?:  This affects the formatting of the query/subject ID strings |   |                               |           |
| <                                                                                                    | Execute                                                                                                    | Ţ |                               | >         |

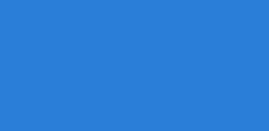

TP

## • Lancement de xcmsSet

Outils

Station Biologique Roscoff

bims

E Star

| 💳 Galaxy / ABiMS                                                                                                    | Analyze Data Workflow Shared Data - Visualization - Admin Help - User -                                                                                                    |                                                                                    | Using 6% |
|----------------------------------------------------------------------------------------------------|----------------------------------------------------------------------------------------------------|------------------------------------------------------------------------------------|----------|
| Collaxy / ABIMS Cols Conset Conset Co | Andrage without Varied base Varied base <td>History<br/>Unnamed history<br/>0 bytes<br/>Your history is em<br/>on the left pane to</td> <td>Using 6%</td>                                                                                                    | History<br>Unnamed history<br>0 bytes<br>Your history is em<br>on the left pane to | Using 6% |
|                                                                                                    | Prefilter step for the first phase. Separate by coma k,I. Mass traces are only retained if they contain at least 'k' peaks with intensity >= 'I'  noise filter: 5000 potional argument which is useful for data that was centroided without any intensity threshold, centroids with intensity smaller than 'noise' are omitted from ROI detection  Execute  Authors Colin A. Smith csmith@scripps.edu, Ralf Tautenhahn rtautenh@gmail.com, Steffen Neumann@ipb-halle.de, Paul Benton hpaul.benton08@imperial.ac.uk, Christopher Conley cjconley@ucdavis.edu                                                                                                    |                                                                                    |          |
| <                                                                                                    | Variation of the second second s | <b>_</b>                                                                           | 2        |

Nama yana Cat

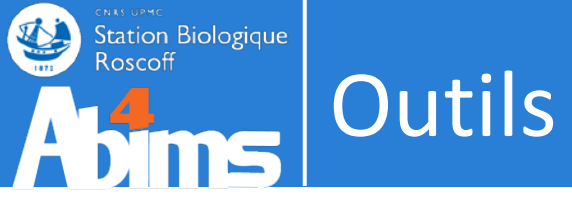

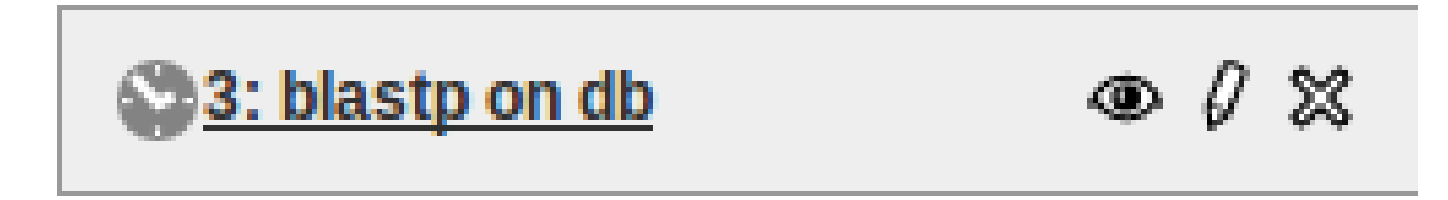

## Job en attente de soumission

### = le job est dans la « queue » de l'ordonnanceur

La durée de ce statut dépend du nombre de jobs actuellement en attente et du nombre de cpu demandé

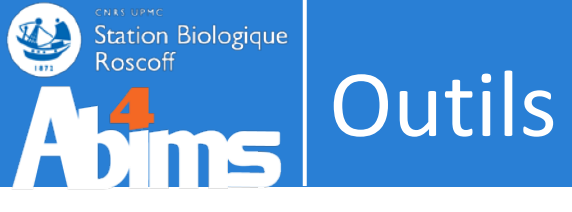

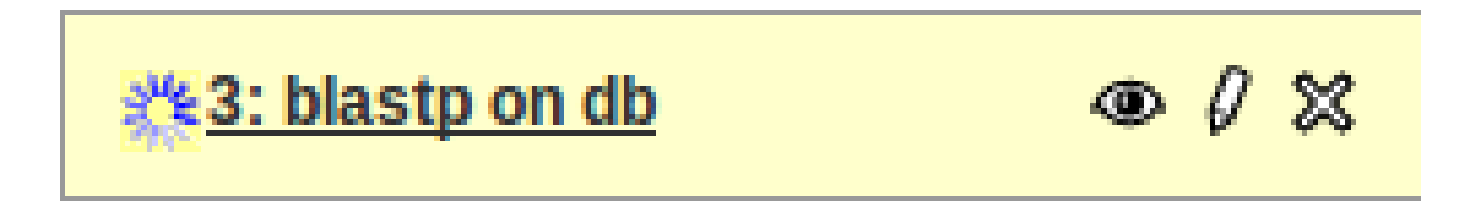

## Job en cours d'exécution

- = le job tourne actuellement sur le cluster de calcul
- La durée de ce status dépend complètement de la nature du job et de la puissance de calcul allouée
- Certains programmes vont pouvoir tourner sur plusieurs processeurs et disposer de 4, 8 ou 16 Go de RAM. Et d'autres sont mono-CPU.

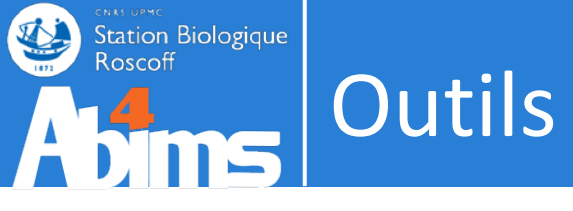

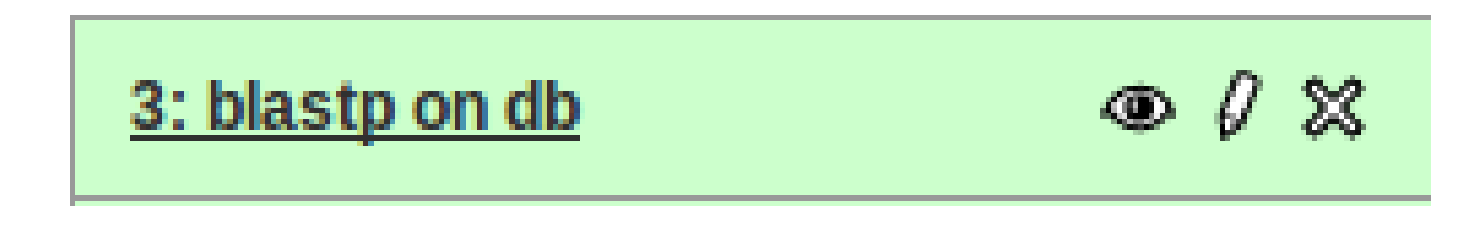

# Job terminé

Son statut est OK mais des warnings ou des erreurs peuvent se cacher derrière. Ah hum !

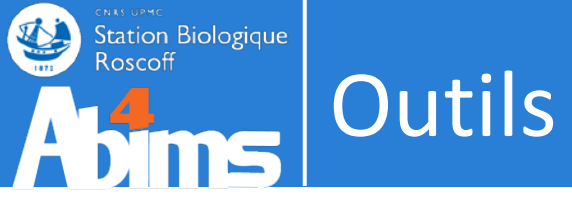

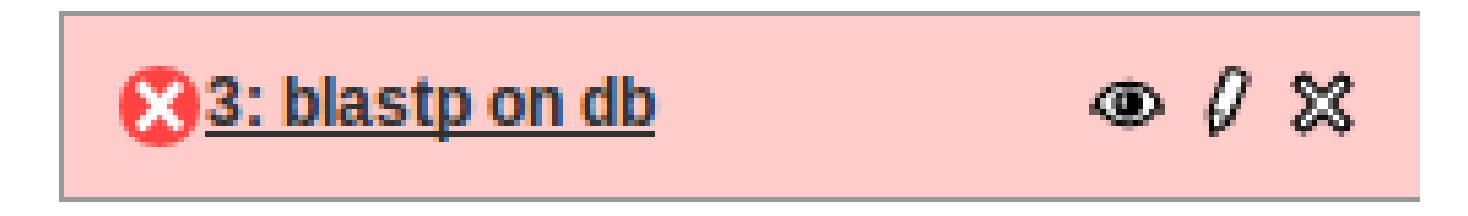

## Job terminé mais en erreur

= le programme renvoie une erreur

Un programme s'il est bien développé renvoie un code d'erreur :

- = 0 si tout s'est bien terminé
- > 0 s'il a rencontré une erreur

Le programme explique souvent d'où vient l'erreur et parfois ... pas.
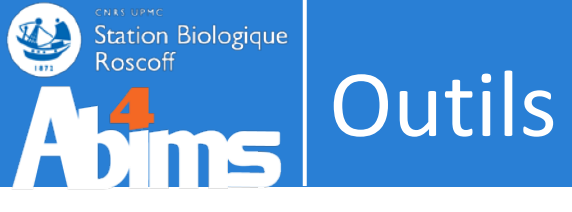

Les statuts

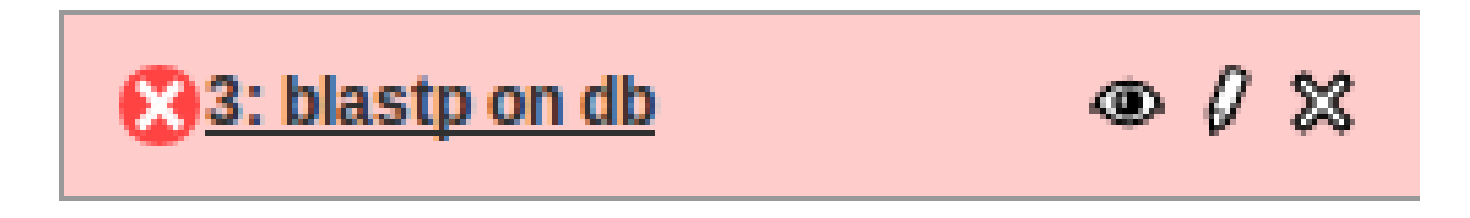

### Job terminé mais en erreur

Les sources d'erreur :

– L'utilisateur :P

- Mauvaise utilisation : fichier d'entrée ou format ou option
- Mauvais portage du programme sous Galaxy ... désolé :/
- Plantage non anticipé du programme

| Galaxy / ABiMS                                                                                      | Analyze Data Workflow Shared Data - Visualization - Admin Help - User -                                                                                                    | Using 19.1 GB                                                                                                    |
|----------------------------------------------------------------------------------------------------|----------------------------------------------------------------------------------------------------|----------------------------------------------------------------------------------------------------|
| Tools                                                                                               | Online                                                                                                    | History C 🕈                                                                                                    |
| search tools                                                                                        |                                                                                                    | Copper Stress v3<br>133.9 MB                                                                                                    |
| ABIMS WORKFLOWS<br>Norkflow RNA-seq de novo by ABIMS<br>Norkflow RNA-seq with reference by<br>ABIMS | <ul> <li>07-06-13: Metabolomic : Workflow 4 Metabolomics, updated to version 2.1.0 (2013_06_07) .</li> <li>30-04-13: RNASeq : DESeq is now available for RNASeq expression data with reference (with gtf input).</li> <li>26-04-13: RNASeq : DESeq is now available for denovo RNASeq expression data (without gtf input).</li> <li>26-04-13: RNASeq : sam2counts is now available to count the reads coverage by transcrit. It's also a requirement for DESeq denovo.</li> <li>26-04-13: Motabolomic : Workflow Metabolomic by ABIMS_ updated to version 2.0.0 (2013_04_18).</li> </ul> | Oracle       Oracle         mzXML copper stress.group.retcor.group.retcor.group.fillPeaks.annotateDiffreport.data matrix.tsv anova pvalue.tabular |
| Norkflow 4 Metabolomics<br>ABIMS TOOLS                                                              | • 20-04-15. Metaboloffic . Worknow Metaboloffic by AbiM5, updated to version 2.0.0 (2015_04_16)                                                                                                    | <u>6:</u> ● Ø X<br>mzXML copper_stress.group.retcor.gro<br>up.fillPeaks.annotateDiffreport.Rdata                                                  |
| Primer<br>RNASeq<br>nterEsil                                                                        | <b>A</b> 4                                                                                                    | <u>5:</u>                                                                                                    |
| Statistics<br>Jtils<br>Phylogenetics                                                                | ADINS                                                                                                    | <u>4:</u>                                                                                                    |
| COMMON TOOLS                                                                                        | Analyses and Bioinformatics for Marine Science                                                                                                    | 3:<br>mzXML copper stress.RData<br>3: complete tob                                                                                                |
| ASTA manipulation Join, Subtract and Group Filter and Sort                                          | CNRS UPMC<br>Station Biologique                                                                                                    | 1:     ● Ø ⋈       mzXML copper stress.ms.zip                                                                                                    |
| Graphics<br>NCBI BLAST+<br>NGS: QC and manipulation                                                 | Roscoff                                                                                                    | \$                                                                                                    |
| IGS: RNA Analysis         IGS: Mapping         IGS: Picard (beta)         IGS: SAM Tools            | Information<br>For any question or request for tools or account, send an email at support.abims 'AT' sb-roscoff.fr                                                                                                    |                                                                                                    |
| IGS: GATK Tools (beta)<br>SVDetect<br>/arScan<br>Searching sequence tools                           | s an open, web-based platform for data intensive biomedical research. The <u>Galaxy team</u> is a part of <u>BX</u> at <u>Penn State,</u> and the<br>and <u>Mathematics and Computer Science</u> departments at <u>Emory University</u> . The <u>Galaxy Project</u> is supported in part by <u>NHGRI, NSF,</u><br><u>k Institutes of the Life Sciences, The Institute for CyberScience at Penn State</u> , and <u>Emory University</u> .                                                                                                    |                                                                                                    |

>

| 🗕 Galaxy / ABiMS                                                                                                    | Analyze Data Workflow Shared Data - Visualization - Admin Help - User -                                                                                                    | Using 19.1 GB                                                                                                    |
|----------------------------------------------------------------------------------------------------|----------------------------------------------------------------------------------------------------|----------------------------------------------------------------------------------------------------|
| Tools                                                                                                    | Online                                                                                                    | History 2 🌣                                                                                                    |
| Search tools                                                                                                    |                                                                                                    | Copper Stress v3<br>133.9 MB                                                                                                    |
| ABIMS WORKFLOWS<br>Workflow RNA-seq de novo by ABIMS<br>Workflow RNA-seq with reference by<br>ABIMS<br>Workflow 4 Metabolomics<br>ABIMS TOOLS<br>Primer<br>RNASeq<br>InterEsil | <ul> <li>07-06-13: Metabolomic : Workflow 4 Metabolomics, updated to version 2.1.0 (2013_06_07) 1</li> <li>30-04-13: RNASeq : DESeq is now available for RNASeq expression data with reference (with gff input).</li> <li>26-04-13: RNASeq : DESeq is now available for denovo RNASeq expression data (without gff input).</li> <li>26-04-13: RNASeq : sam2counts is now available to count the reads coverage by transcrit. It's also a requirement for DESeq denovo.</li> <li>26-04-13: Metabolomic : Workflow Metabolomic by ABiMS, updated to version 2.0.0 (2013_04_18) 1</li> </ul> |                                                                                                    |
| Statistics<br>Utils<br>Phylogenetics<br>Debug<br>COMMON TOOLS<br>Text Manipulation                                                                                             | <b>Analyses and Bioinformatics for Marine Science</b>                                                                                                    | NA NA NA NA NA NA NA NA NA NA         ★ ① ②         6:       ● Ø ⊗         mzXML copper stress.group.retcor.gro         up.fillPeaks.annotateDiffreport.Rdata         5:       ● Ø ⊗         mzXML copper stress group retcor gro |
| FASTA manipulation<br>Join, Subtract and Group<br>Filter and Sort<br>Graphics<br>NCBI BLAST+<br>NGS: QC and manipulation                                                       | CNRS UPMC<br>Station Biologique<br>Roscoff                                                                                                    | 4:       ● Ø ⊗         mzXML copper stress.group.retcor.gro         up.RData         3:       ● Ø ⊗         mzXML copper stress.RData                                                                                             |
| NGS: Mapping<br>NGS: Picard (beta)<br>NGS: SAM Tools<br>NGS: GATK Tools (beta)                                                                                                 | Information<br>For any question or request for tools or account, send an email at support.abims 'AT' sb-roscoff.fr                                                                                                    | 2: sampleInfo.tab     ● Ø ※       1:<br>mzXML copper stress.ms.zip     ● Ø ※                                                                                                    |
| <u>Svbetect</u><br><u>VarScan</u><br><u>Searching sequence tools</u>                                                                                                    | Biology and Mathematics and Computer Science departments at Emory University. The Galaxy tream is a part of BX at Penn State, and the<br><u>Biology</u> and <u>Mathematics and Computer Science</u> departments at <u>Emory University</u> . The <u>Galaxy Project</u> is supported in part by <u>NHGRI, NSF</u> ,<br><u>The Huck Institutes of the Life Sciences</u> , <u>The Institute for CyberScience at Penn State</u> , and <u>Emory University</u> .                                                                                                    |                                                                                                    |

| - Galaxy / ABiMS                                                                                                    | Analyze Data Workflow Shared Data - Visualization - Admin Help - User -                                                                                                    | Using 19.1 GB                                                                                                    |
|----------------------------------------------------------------------------------------------------|----------------------------------------------------------------------------------------------------|----------------------------------------------------------------------------------------------------|
| Tools                                                                                                    | Dataset generation errors                                                                                                    | History                                                                                                    |
| search tools                                                                                                    | Dataset 7: mzXML_copper_stress.group.retcor.group.fillPeaks.annotateDiffreport.data_matrix.tsv_anova_pvalue.tabular                                                                                                    | Copper Stress v3                                                                                                    |
| Get Data                                                                                                    | Tool execution generated the following error message:                                                                                                    | 133.9 MB 🖉 🖻                                                                                                    |
| Get DataABIMS WORKFLOWSWorkflow RNA-seq de novo by ABIMSWorkflow RNA-seq with reference by<br>ABIMSWorkflow 4 MetabolomicsABIMS TOOLSPrimerRNASeqInterEsilStatisticsUtilsPhylogeneticsDebugCOMMON TOOLSText ManipulationFASTA manipulationJoin, Subtract and GroupFilter and SortGraphicsNCBI BLAST+NGS: RNA Analysis | Fatal error: Exit code 10 ()<br>ERROR: There is a problem with the group of condition (presence of NA). You may need to use change the mo<br>Current groups :<br>NA NA NA NA NA<br>NA NA NA NA NA<br>NA NA NA NA<br>NA NA NA NA<br>NA NA NA | Item of the second stress of the second stress of the second |
| NGS: Mapping                                                                                                    | NA NA NA NA NA                                                                                                    | 2: sampleInfo.tab                                                                                                    |
| NGS: SAM Tools<br>NGS: GATK Tools (beta)                                                                                                    | NA NA NA NA NA<br>NA NA NA NA NA<br>NA NA NA NA NA                                                                                                    | <u>1:</u>                                                                                                    |
| VarScan                                                                                                    | NA NA NA NA NA<br>NA NA NA NA NA                                                                                                    |                                                                                                    |
| Searching sequence tools                                                                                                    | NA NA NA NA NA<br>NA NA NA NA NA<br>NA NA NA NA NA<br>NA NA NA NA NA                                                                                                    |                                                                                                    |

| 🗕 Galaxy / ABiMS                   |                                                    | Analyze Data                          | Workflow S     | hared Data <del>-</del>               | Visualization <del>-</del> | Admin Help <del>-</del> | User <del>-</del>                                               |        | Using 18.1 GE                                                                | в |
|------------------------------------|----------------------------------------------------|---------------------------------------|----------------|---------------------------------------|----------------------------|-------------------------|-----------------------------------------------------------------|--------|------------------------------------------------------------------------------|---|
| Tools                              | NA NA NA NA NA                                     |                                       |                |                                       |                            |                         |                                                                 | Ê      | History 2 4                                                                  | • |
| search tools                       | NA NA NA NA NA<br>NA NA NA NA NA<br>NA NA NA NA NA |                                       |                |                                       |                            |                         |                                                                 |        | Copper Stress v3                                                             | Â |
| Get Data                           | NA NA NA NA NA                                     |                                       |                |                                       |                            |                         |                                                                 |        | 133.9 MB 🖉 🖻                                                                 |   |
| ABIMS WORKFLOWS                    | NA NA NA NA NA<br>NA NA NA NA NA                   |                                       |                |                                       |                            |                         |                                                                 |        | <u>⊗7:</u>                                                                   |   |
| Workflow RNA-seq de novo by ABiMS  | NA NA NA NA NA                                     |                                       |                |                                       |                            |                         |                                                                 |        | mzXML copper stress.group.retcor.g<br>roup.fillPeaks.annotateDiffreport.data |   |
| Workflow RNA-seq with reference by | NA NA NA NA NA                                     |                                       |                |                                       |                            |                         |                                                                 |        | matrix.tsv anova pvalue.tabular                                              |   |
| ABIMS                              | NA NA NA NA NA                                     |                                       |                |                                       |                            |                         |                                                                 |        | error<br>An error eccurred with this detect:                                 |   |
| worknow 4 metabolomics             | NA NA NA NA NA<br>NA NA NA NA NA                   |                                       |                |                                       |                            |                         |                                                                 |        | Fatal error: Exit code 10 () ERROR:                                          |   |
| ABIMS TOOLS                        | NA NA NA NA NA                                     |                                       |                |                                       |                            |                         |                                                                 |        | There is a problem with the group of                                         |   |
| Primer                             | NA NA NA NA NA                                     |                                       |                |                                       |                            |                         |                                                                 |        | condition (presence of NA). You may<br>need to use change the mode           |   |
| RNASeq                             | NA NA NA NA NA                                     |                                       |                |                                       |                            |                         |                                                                 |        | (column/row) Current groups : NA NA                                          |   |
| InterEsil                          | NA NA                                              |                                       |                |                                       |                            |                         |                                                                 |        | NA NA NA NA NA NA NA NA NA NA NA NA NA                                       |   |
| Statistics                         | 4 (C                                               |                                       |                | 111                                   |                            |                         | ) ) ) )                                                         |        | NA NA NA NA NA                                                               |   |
| Ottis<br>Divioranatios             | Report this er                                     | ror to the G                          | alaxy Tea      | m                                     |                            |                         |                                                                 |        | 🕡 🚯 🕑                                                                        |   |
| Debug                              |                                                    |                                       |                |                                       |                            |                         |                                                                 |        | e                                                                            | Ξ |
| a                                  | ne Galaxy team regu<br>Is what vou were trvin      | ariy reviews erro<br>a to do when the | error occurred | the application.<br>) and a contact e | -mail address. we          | will be better able     | e additional information (such<br>e to investigate vour problem |        | mzXML copper stress.group.retcor.g                                           |   |
| COMMON TOOLS a                     | nd get back to you.                                | 5                                     | ,              |                                       |                            |                         | 5 7 1                                                           |        | roup.fillPeaks.annotateDiffreport.Rdat                                       |   |
| Text Manipulation                  | Error Doport                                       |                                       |                |                                       |                            |                         |                                                                 |        | <u>a</u>                                                                     |   |
| FASTA manipulation                 | Епог кероп                                         |                                       |                |                                       |                            |                         |                                                                 |        | <u>5:</u> • 0 %                                                              |   |
| Join, Subtract and Group           | Your email                                         |                                       |                |                                       |                            |                         |                                                                 | $\sim$ | mzXML copper stress.group.retcor.g                                           |   |
| Graphics                           | lecorguille@sb-ros                                 | coff.fr                               |                |                                       |                            |                         | N                                                               |        | Toup.mireaks.RData                                                           |   |
| NCBI BLAST+                        | Message                                            |                                       |                |                                       |                            |                         | 3                                                               |        | <u>4:</u> ● Ø ※                                                              |   |
| NGS: OC and manipulation           |                                                    |                                       |                |                                       |                            |                         |                                                                 |        | mzXML copper stress.group.retcor.g                                           |   |
| NGS: RNA Analysis                  |                                                    |                                       |                |                                       |                            |                         |                                                                 |        |                                                                              |   |
| NGS: Mapping                       |                                                    |                                       |                |                                       |                            |                         |                                                                 |        | <u>3:</u> ● ℓ ×                                                              |   |
| NGS: Picard (beta)                 |                                                    |                                       |                |                                       |                            |                         |                                                                 | Ξ      | mzxwil copper stress.kData                                                   |   |
| NGS: SAM Tools                     |                                                    |                                       |                |                                       |                            |                         |                                                                 |        | 2: sampleInfo.tab                                                            |   |
| NGS: GATK Tools (beta)             |                                                    |                                       |                |                                       |                            |                         |                                                                 |        | 1                                                                            |   |
| SVDetect                           |                                                    |                                       |                |                                       |                            |                         |                                                                 |        | mzXML copper stress.ms.zip                                                   |   |
| VarScan                            |                                                    |                                       |                |                                       |                            |                         |                                                                 |        | data                                                                         |   |
| Muscle                             |                                                    |                                       |                |                                       |                            |                         |                                                                 | -      | format: ms_zip, database: ?                                                  |   |
| RAXML                              | Report                                             |                                       |                |                                       |                            |                         |                                                                 |        | uploaded ms_zip lile                                                         |   |
|                                    |                                                    |                                       |                |                                       |                            |                         |                                                                 | -      |                                                                              | 1 |

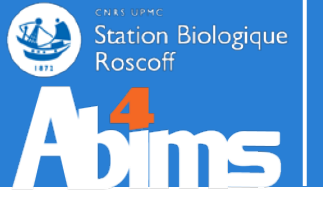

# HISTORIQUE

### L'interface de Galaxy : l'historique

#### Contient aussi bien les entrées que les sorties

| 💳 Galaxy / ABiMS                         | Analyze Data Workflow Shared Data - Visualization - Admin Help - User -                                                                                                    |                                 | Using 18.0 GB |
|------------------------------------------|----------------------------------------------------------------------------------------------------|---------------------------------|---------------|
| Tools                                    | Opline                                                                                                    | History                         | C 0           |
| Search tools                             |                                                                                                    | Human chr22 proteome<br>19.1 MB | study<br>🖉 🗎  |
| ABIMS WORKFLOWS                          | 07-06-13: Metabolomic : Workflow 4 Metabolomics, updated to version 2.1.0 (2013_06_07)     .     . 30-04-13: RNASeg : DESeg is now available for RNASeg expression data with reference (with off input).                                                          | 3: blastp on db                 | • / ×         |
| Workflow RNA-seq de novo by ABIMS        | 26-04-13: RNASeq : DESeq is now available for denovo RNASeq expression data (without gtf input).                                                                                                    | 2: chr22 check.aff3             | • / ×         |
| Workflow RNA-seq with reference by ABIMS | <ul> <li>26-04-13: RNASeq : sam2counts is now available to count the reads coverage by transcrit. It's also a requirement for DESeq denovo.</li> <li>26-04-13: Metabolomic : Workflow Metabolomic by ABiMS, updated to version 2.0.0 (2013) 04 (18) 11</li> </ul> | <u>1: human_protein.fas</u>     | • / ×         |
| Workflow 4 Metabolomics                  |                                                                                                    |                                 |               |
| ABIMS TOOLS                              |                                                                                                    |                                 |               |
| Primer                                   |                                                                                                    |                                 |               |
| RNASeq                                   |                                                                                                    |                                 |               |
| InterEsII                                |                                                                                                    |                                 | \$            |
| Litils                                   |                                                                                                    |                                 |               |
| Phylogenetics                            |                                                                                                    |                                 |               |
| Debug                                    |                                                                                                    |                                 |               |
| COMMON TOOLS                             |                                                                                                    |                                 |               |
| Text Manipulation                        | Analyses and Bioinformatics for Marine Science                                                                                                    |                                 |               |
| FASTA manipulation                       |                                                                                                    |                                 |               |
| Join, Subtract and Group                 |                                                                                                    |                                 |               |
| Filter and Sort                          | Station Dialogique                                                                                                    |                                 |               |
| Graphics                                 | Station biologique                                                                                                    |                                 |               |
| NCBIBLAST+                               | Koscoff                                                                                                    |                                 |               |
| NGS: QC and manipulation                 |                                                                                                    |                                 |               |
| NGS: RNA Analysis                        |                                                                                                    |                                 |               |
| NGS: Mapping                             | Information                                                                                                    |                                 |               |
| NGS: Picard (beta)                       | For any question or request for tools or account, send an email at support.abims 'AT' sb-roscoff.fr                                                                                                    |                                 |               |
| NGS: SAM Tools                           |                                                                                                    |                                 |               |
| SVDetect                                 | Galaxy is an open web-based platform for data intensive biomedical research. The Galaxy team is a part of RY at Denn State, and the                                                                                                    |                                 |               |
| VarScan                                  | Biology and Mathematics and Computer Science departments at Emory University. The Galaxy Project is supported in part by NHGRI, NSF,                                                                                                    |                                 |               |
| Muscle                                   | The Huck Institutes of the Life Sciences, The Institute for CyberScience at Penn State, and Emory University.                                                                                                    |                                 |               |
| Searching sequence tools                 |                                                                                                    |                                 |               |
| <                                        |                                                                                                    |                                 | >             |

#### Historique

#### Renommer, tagger et annoter

| History                     | C 🕈   |
|-----------------------------|-------|
| Unnamed history<br>19.1 MB  | 47 🖻  |
| 3: blastp on db             | @ / X |
| 2: chr22 check.gff3         | @ / X |
| <u>1: human_protein.fas</u> | • / X |
|                             |       |
|                             |       |
|                             |       |
|                             |       |
|                             |       |
|                             |       |
|                             |       |
|                             |       |
|                             |       |
|                             |       |
|                             |       |
|                             |       |
|                             |       |
|                             |       |
|                             |       |
|                             | >     |

| History                     | 0.0   |
|-----------------------------|-------|
| Human chr22 proteome study  |       |
| 19.1 MB                     | 47 🖻  |
| 3: blastp on db             | • / ¤ |
| 2: chr22 check.gff3         | • / % |
| <u>1: human_protein.fas</u> | • / × |

>

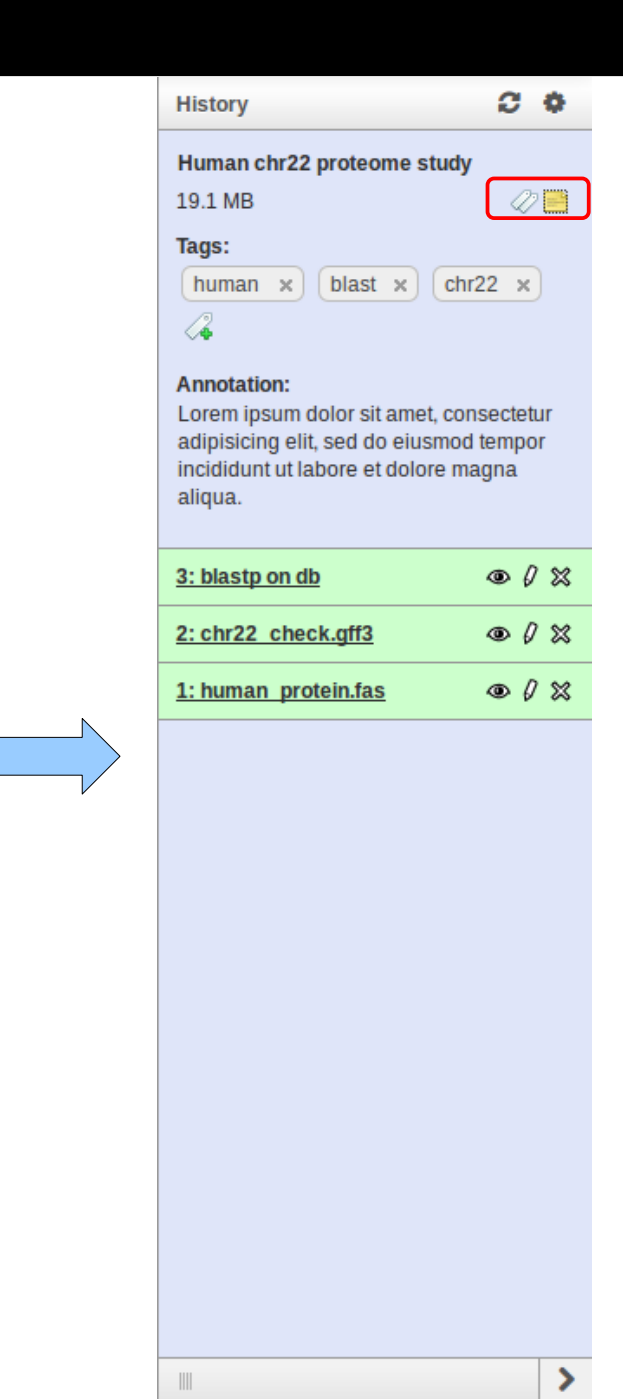

### Information sur l'objet :

- Code erreur
- Sorties standard / error

| 🗧 Galaxy / ABiMS             |                             | Analyze Data       |               |            |    |              |    |                                              | U                       | sing 18.0 GB  |
|------------------------------|-----------------------------|--------------------|---------------|------------|----|--------------|----|----------------------------------------------|-------------------------|---------------|
| Tool: NCBI BLAST+ blastp     |                             |                    |               |            |    |              |    | History                                      |                         | 0 0           |
| Name:                        | blastp on db                |                    |               |            |    |              |    | <br>                                         |                         |               |
| Created:                     | Aug 09, 2013                |                    |               |            |    |              |    | Human chr22 proteome                         | study                   |               |
| Filesize:                    | 13.9 MB                     |                    |               |            |    |              |    | 19.1 MB                                      |                         | 47 🖻          |
| Dbkey:                       | ?                           |                    |               |            |    |              |    |                                              |                         | - 0.44        |
| Format:                      | tabular                     |                    |               |            |    |              |    | 3: blastp on db                              |                         | ● (/ X        |
| Galaxy Tool Version:         | 0.0.17                      |                    |               |            |    |              |    | 21,550 IIRes<br>format: tabular, database: " | 2                       |               |
| Tool Version:                | blastp: 2.2.27+ Package: b  | last 2.2.27, build | d Sep 11 2012 | 2 10:14:26 |    |              |    |                                              | <u>.</u>                | $\mathcal{D}$ |
| Tool Standard Output:        | stdout                      |                    |               |            |    |              |    |                                              |                         |               |
| Tool Standard Error:         | stderr                      |                    |               |            |    |              |    | 1 2 3                                        | 4 5                     | 6             |
| Tool Exit Code:              | 0                           |                    |               |            |    |              |    | SD P31946 1433B_HUMAN                        | SD A4K2U9 1433B PONAB   | 100.00 246    |
| API ID:                      | 8a4a8f9f3df4a393            |                    |               |            |    |              |    |                                              |                         |               |
| Full Path:                   | /w/galaxy/dev/galaxy-dist/d | latabase/files/00  | )1/dataset_15 | 34.dat     |    |              |    | RTESEVASODNKUTTVSNSQQAT                      | VERLEISKKENVEINLIKLOLAL | NESVETTEILNSE |
|                              |                             |                    |               |            |    |              |    | DNKQTTVSNSQQAYQEAFEISKK                      | EMQPTHPIRLGLALNFSVFYYEI | LNSPEKACSLAKT |
| Input Parameter              | Valu                        | e                  |               |            | No | ote for reru | in | <br>sp P31946 1433B_HUMAN                    | sp Q4R572 1433B_MACFA   | 100.00 246    |
| Protein query sequence(s)    | 1: hu                       | iman_protein.fa    | S             |            |    |              |    | <br>RYLSEVASGDNKQTTVSNSQQAY                  | QEAFEISKKEMQPTHPIRLGLAL | NFSVFYYEILNSF |
| Subject database/sequences   | db                          |                    |               |            |    |              |    | <br>DNKQTTVSNSQQAYQEAFEISKK                  | EMQPTHPIRLGLALNFSVFYYEI | LNSPEKACSLAKT |
| Protein BLAST database       | unipi                       | rot_swissprot      |               |            |    |              |    | <br>(()                                      |                         | )))           |
| histdb                       |                             |                    |               |            |    |              |    |                                              |                         |               |
| subject                      |                             |                    |               |            |    |              |    | <br>2: chr22_check.aff3                      |                         | @ / %         |
| Type of BLAST                | blast                       | tp                 |               |            |    |              |    | <br>                                         |                         |               |
| Set expectation value cutoff | 0.00                        | 01                 |               |            |    |              |    | <br><u>1: human protein.fas</u>              |                         | • 0 ×         |
| Output format                | Tabu                        | llar (extended 24  | 4 columns)    |            |    |              |    |                                              |                         |               |
| Advanced Options             | basio                       | C                  |               |            |    |              |    |                                              |                         |               |
| Inheritance Chain            |                             |                    |               |            |    |              |    |                                              |                         |               |
|                              |                             | blastp o           | n db          |            |    |              |    |                                              |                         |               |
|                              |                             | 1                  |               |            |    |              |    |                                              |                         |               |
|                              |                             | blastp on db       | 'in Blastp    |            |    |              |    |                                              |                         |               |
|                              |                             |                    |               |            |    |              |    |                                              |                         |               |
|                              |                             |                    |               |            |    |              |    |                                              |                         |               |

3

# Visualisation de l'objet • Tableau

- ٠
- lmage HTML  $\bullet$

| Ξ | 🗧 Galaxy / ABiMS      | S                     | Analy  | ze Data | W  | orkflow | 1 5 | Shared I | Data - | - Vis | sualization <del>-</del> | - Adr | min Help <del>-</del> User <del>-</del> | Using 18.0 GB                                               |
|---|-----------------------|-----------------------|--------|---------|----|---------|-----|----------|--------|-------|--------------------------|-------|-----------------------------------------|-------------------------------------------------------------|
|   | sp P31946 1433B_HUMAN | sp A4K2U9 1433B_PONAB | 100.00 | 246     | 0  | 0       | 1   | 246      | 1      | 246   | 0.0                      | 508   | sp A4K2U9 1433B_P0                      | History 2 🔅                                                 |
|   | sp P31946 1433B_HUMAN | sp Q4R572 1433B_MACFA | 100.00 | 246     | 0  | 0       | 1   | 246      | 1      | 246   | 0.0                      | 508   | sp Q4R572 1433B_MA                      | Users also 22 materies at the                               |
|   | sp P31946 1433B_HUMAN | sp P31946 1433B_HUMAN | 100.00 | 246     | 0  | 0       | 1   | 246      | 1      | 246   | 0.0                      | 508   | sp P31946 1433B_HU                      | Human chrzz proteome study                                  |
|   | sp P31946 1433B_HUMAN | sp P68250 1433B_BOVIN | 99.59  | 246     | 1  | 0       | 1   | 246      | 1      | 246   | 0.0                      | 506   | sp P68250 1433B_BO                      | 19.1 MB                                                     |
|   | sp P31946 1433B_HUMAN | sp Q9CQV8 1433B_MOUSE | 98.78  | 246     | 3  | 0       | 1   | 246      | 1      | 246   | 3e-179                   | 499   | sp Q9CQV8 1433B_M                       | 3: blastp op db                                             |
|   | sp P31946 1433B_HUMAN | sp P35213 1433B_RAT   | 98.37  | 246     | 4  | 0       | 1   | 246      | 1      | 246   | 2e-178                   | 497   | sp P35213 1433B_RA                      | 21.556 lines                                                |
|   | sp P31946 1433B_HUMAN | sp Q5ZLQ6 1433B_CHICK | 97.95  | 244     | 5  | 0       | 3   | 246      | 1      | 244   | 3e-177                   | 494   | sp Q5ZLQ6 1433B_CH                      | format: tabular, database: ?                                |
|   | sp P31946 1433B_HUMAN | sp Q6UFZ9 143B1_ONCMY | 91.80  | 244     | 20 | 0       | 3   | 246      | 1      | 244   | 1e-164                   | 462   | sp Q6UFZ9 143B1_ON                      | l 🖬 🖲 🖏 🏠 🖉 🖉                                               |
|   | sp P31946 1433B_HUMAN | sp Q5PRD0 143BA_DANRE | 91.39  | 244     | 21 | 0       | 3   | 246      | 1      | 244   | 3e-164                   | 461   | sp Q5PRD0 143BA_D/                      |                                                             |
|   | sp P31946 1433B_HUMAN | sp Q5XHK2 143BA_XENLA | 88.11  | 244     | 29 | 0       | 3   | 246      | 1      | 244   | 2e-159                   | 449   | sp Q5XHK2 143BA_XE                      | 1 2 3 4 5 6                                                 |
|   | sp P31946 1433B_HUMAN | sp Q8AVQ3 143BB_XENLA | 87.70  | 244     | 30 | 0       | 3   | 246      | 1      | 244   | 6e-159                   | 447   | sp Q8AVQ3 143BB_XE                      | sp P31946 1433B_HUMAN sp A4K2U9 1433B_PONAB 100.00 24€      |
|   | sp P31946 1433B_HUMAN | sp Q5XGC8 1433B_XENTR | 88.52  | 244     | 28 | 0       | 3   | 246      | 1      | 244   | 6e-159                   | 447   | sp Q5XGC8 1433B_XE                      | RYLSEVASGDNKQTTVSNSQQAYQEAFEISKKEMQPTHPIRLGLALNFSVFYYEILNSF |
|   | sp P31946 1433B_HUMAN | sp P63102 1433Z_RAT   | 88.02  | 242     | 29 | 0       | 3   | 244      | 1      | 242   | 2e-157                   | 444   | sp P63102 1433Z_RA1                     | DNKQTTVSNSQQAYQEAFEISKKEMQPTHPIRLGLALNFSVFYYEILNSPEKACSLAKT |
|   | sp P31946 1433B_HUMAN | sp P63101 1433Z_MOUSE | 88.02  | 242     | 29 | 0       | 3   | 244      | 1      | 242   | 2e-157                   | 444   | sp P63101 1433Z_MO                      | sp P31946 1433B_HUMAN sp Q4R572 1433B_MACFA 100.00 24€      |
|   | sp P31946 1433B_HUMAN | sp P29361 1433Z_SHEEP | 87.60  | 242     | 30 | 0       | 3   | 244      | 1      | 242   | 1e-156                   | 442   | sp P29361 1433Z_SHE                     | RYLSEVASGDNKQTTVSNSQQAYQEAFEISKKEMQPTHPIRLGLALNFSVFYYEILNSF |
|   | sp P31946 1433B_HUMAN | sp Q5R651 1433Z_PONAB | 87.60  | 242     | 30 | 0       | 3   | 244      | 1      | 242   | 3e-156                   | 441   | sp Q5R651 1433Z_PO                      | DNKQTTVSNSQQAYQEAFEISKKEMQPTHPIRLGLALNFSVFYYEILNSPEKACSLAKT |
|   | sp P31946 1433B_HUMAN | sp P63104 1433Z_HUMAN | 87.60  | 242     | 30 | 0       | 3   | 244      | 1      | 242   | 3e-156                   | 441   | sp P63104 1433Z_HUI                     |                                                             |
|   | sp P31946 1433B_HUMAN | sp P63103 1433Z_BOVIN | 87.60  | 242     | 30 | 0       | 3   | 244      | 1      | 242   | 3e-156                   | 441   | sp P63103 1433Z_BO                      |                                                             |
|   | sp P31946 1433B_HUMAN | sp Q5ZKC9 1433Z_CHICK | 87.19  | 242     | 31 | 0       | 3   | 244      | 1      | 242   | 7e-156                   | 440   | sp Q5ZKC9 1433Z_CH                      | 2: chr22_check.gff3                                         |
|   | sp P31946 1433B_HUMAN | sp Q7T356 143BB_DANRE | 88.52  | 244     | 26 | 1       | 3   | 246      | 1      | 242   | 2e-155                   | 439   | sp Q7T356 143BB_DA                      |                                                             |
|   | sp P31946 1433B_HUMAN | sp P29309 1433_XENLA  | 87.23  | 235     | 30 | 0       | 12  | 246      | 1      | 235   | 6e-152                   | 429   | sp P29309 1433_XENI                     | <u>1: human protein.fas</u> ④ ∅ 🖇                           |
|   | sp P31946 1433B_HUMAN | sp Q6UFZ8 143B2_ONCMY | 88.41  | 233     | 27 | 0       | 3   | 235      | 1      | 233   | 3e-150                   | 426   | sp Q6UFZ8 143B2_ON                      |                                                             |
|   | sp P31946 1433B_HUMAN | sp Q6P4Z5 1433Z_XENTR | 84.71  | 242     | 37 | 0       | 3   | 244      | 1      | 242   | 4e-150                   | 426   | sp Q6P4Z5 1433Z_XEI                     |                                                             |
|   | sp P31946 1433B_HUMAN | sp Q91896 1433Z_XENLA | 83.47  | 242     | 40 | 0       | 3   | 244      | 1      | 242   | 3e-148                   | 421   | sp Q91896 1433Z_XEI                     |                                                             |
|   | sp P31946 1433B_HUMAN | sp Q5ZMD1 1433T_CHICK | 82.23  | 242     | 43 | 0       | 3   | 244      | 1      | 242   | 1e-147                   | 419   | sp Q5ZMD1 1433T_CF                      |                                                             |
|   | sp P31946 1433B_HUMAN | sp Q5RFJ2 1433T_PONAB | 81.82  | 242     | 44 | 0       | 3   | 244      | 1      | 242   | 2e-146                   | 416   | sp Q5RFJ2 1433T_PO                      |                                                             |
|   | sp P31946 1433B_HUMAN | sp P27348 1433T_HUMAN | 81.82  | 242     | 44 | 0       | 3   | 244      | 1      | 242   | 2e-146                   | 416   | sp P27348 1433T_HUI                     |                                                             |
|   | sp P31946 1433B_HUMAN | sp Q3SZI4 1433T_BOVIN | 81.82  | 242     | 44 | 0       | 3   | 244      | 1      | 242   | 2e-146                   | 416   | sp Q3SZI4 1433T_BOV                     |                                                             |
|   | sp P31946 1433B_HUMAN | sp Q52M98 1433T_XENLA | 81.82  | 242     | 44 | 0       | 3   | 244      | 1      | 242   | 2e-146                   | 416   | sp Q52M98 1433T_XE                      |                                                             |
|   | sp P31946 1433B_HUMAN | sp P68255 1433T_RAT   | 81.82  | 242     | 44 | 0       | 3   | 244      | 1      | 242   | 2e-146                   | 416   | sp P68255 1433T_RA1                     |                                                             |
|   | sp P31946 1433B_HUMAN | sp Q6Q6X0 1433T_RABIT | 81.82  | 242     | 44 | 0       | 3   | 244      | 1      | 242   | 2e-146                   | 416   | sp Q6Q6X0 1433T_RA                      |                                                             |
|   | sp P31946 1433B_HUMAN | sp P68254 1433T_MOUSE | 81.82  | 242     | 44 | 0       | 3   | 244      | 1      | 242   | 2e-146                   | 416   | sp P68254 1433T_MO                      |                                                             |
|   | sp P31946 1433B_HUMAN | sp Q2F637 1433Z_BOMMO | 79.92  | 244     | 49 | 0       | 1   | 244      | 1      | 244   | 3e-143                   | 408   | sp Q2F637 1433Z_BOI                     |                                                             |
|   | sp P31946 1433B_HUMAN | sp P29310 1433Z_DROME | 79.42  | 243     | 50 | 0       | 2   | 244      | 3      | 245   | 3e-142                   | 405   | sp P29310 1433Z_DR                      |                                                             |
|   | splP31946 1433B_HUMAN | splQ1HR36 1433Z_AEDAE | 78.60  | 243     | 52 | 0       | 2   | 244      | 3      | 245   | 2e-140                   | 401   | splQ1HR36 1433Z_AE                      |                                                             |
|   | splP31946 1433B_HUMAN | splQ20655 14332_CAEEL | 78.78  | 245     | 52 | 0       | 1   | 245      | 1      | 245   | 7e-140                   | 399   | sp Q20655 14332_CAI                     |                                                             |
| > | en P31946 1433B_HUMAN | sp P41932 14331_CAEEL | 78.10  | 242     | 48 | 2       | 7   | 244      | 7      | 247   | 1e-131                   | 378   | sp P41932 14331_CAL                     |                                                             |
| - |                       |                       |        |         |    |         |     |          |        |       |                          |       | ) Þ)                                    |                                                             |

#### Modification des attributs

- Renommer
- Annoter...

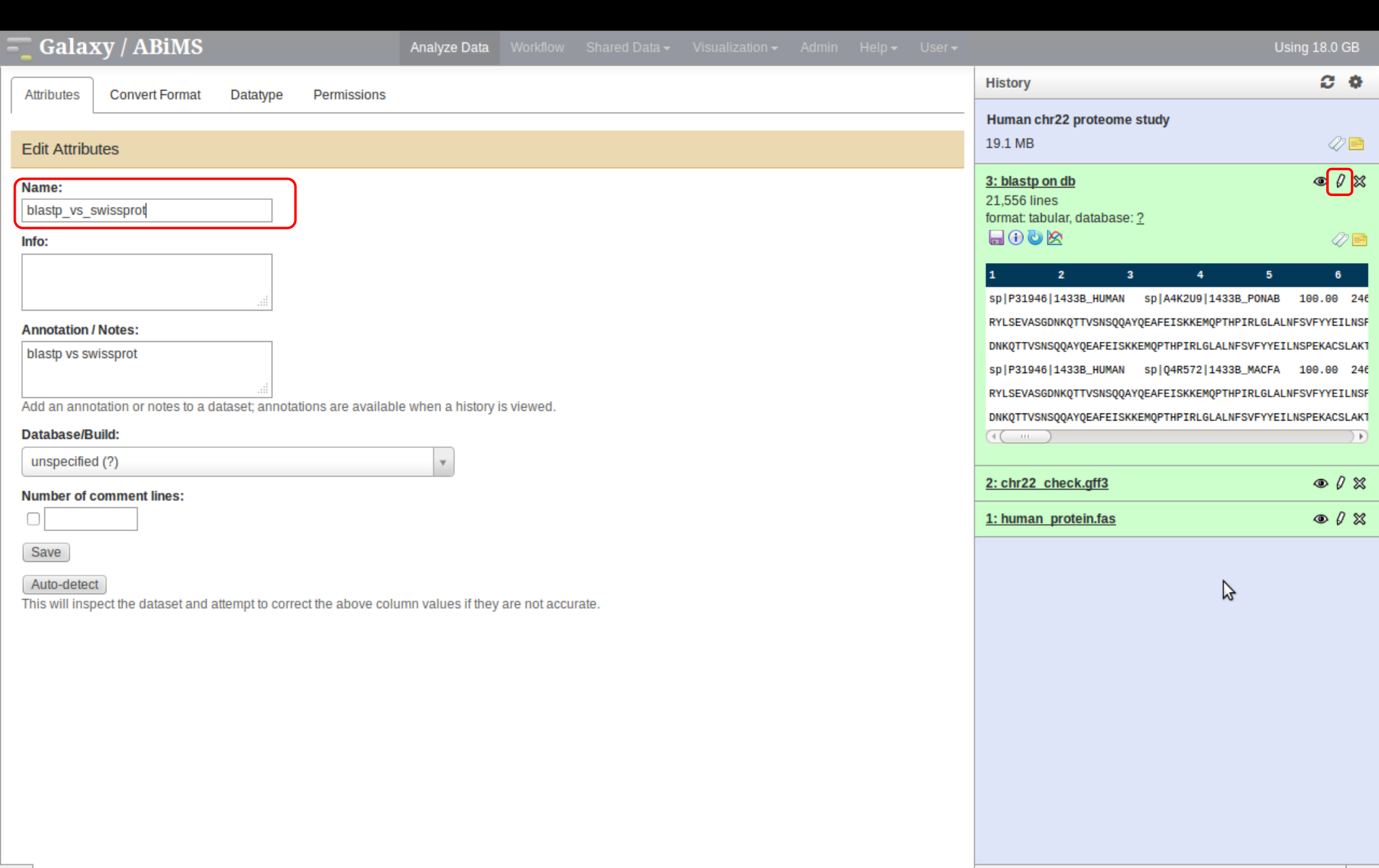

### Ajout de tags et d'annotations

| Galaxy / ABiMS Analyze Data Workflow Shared Data - Visualization - Admin Help - User -                                | Using 18.0 GB                                                                                                    |
|----------------------------------------------------------------------------------------------------|----------------------------------------------------------------------------------------------------|
| Attributes Convert Format Datatyne Permissions                                                                        | History 2 •                                                                                                    |
| Edit Attributes                                                                                                    | Human chr22 proteome study<br>19.1 MB                                                                            |
| Name:   blastp_vs_swissprot   Info:                                                                                   | 3: blastp vs_swissprot<br>21,556 lines<br>format: tabular, database: ?<br>a                                      |
| Number of comment lines:                                                                                              | NKQTTVSNSQQAYQEAFEISKKEMQPTHPIRLGLALNFSVFYYEILNSF<br>DNKQTTVSNSQQAYQEAFEISKKEMQPTHPIRLGLALNFSVFYYEILNSPEKACSLAKT |
| Auto-detect<br>This will inspect the dataset and attempt to correct the above column values if they are not accurate. | 2: chr22 check.gff3         ● 𝔅 X           1: human protein.fas         ● 𝔅 X                                   |
|                                                                                                    |                                                                                                    |

>

3

>

### Modification du type de fichier

- Tabular  $\rightarrow$  gtf
- fastq  $\rightarrow$  fastqsanger (phred33)

| Attitubes Datatype   Permissions     History     Human chr22 proteome study   101MB     21,556 lines   21,556 lines   21,556 | Galaxy / ABiMS                                                                                      | Analyze Data Workflow Shared Data                   |                                    |    |                                                                                                    | Using 18.0 GB |
|----------------------------------------------------------------------------------------------------|----------------------------------------------------------------------------------------------------|-----------------------------------------------------|------------------------------------|----|----------------------------------------------------------------------------------------------------|---------------|
| Change data type     New Type:     indular     indular     rdata     rdata     rdata     rgb     sam     scf     sff     summary_tree     svg   tabular     tabular     tabular     tabular     tabular     stf     summary_tree   svg   tabular     tabular     tabular <t< td=""><td>Attributes Convert Format Datatype Permissions</td><th></th><td></td><td></td><td>History</td><td>C 🔶</td></t<>                                                                                                    | Attributes Convert Format Datatype Permissions                                                      |                                                     |                                    |    | History                                                                                                    | C 🔶           |
| Change data type       19.1 MB         New Type:       1 1 2 1 3 1 4 2 3 4 0 3 3 0 0 0 0 0 0 0 0 0 0 0 0 0 0 0                                                                                                    |                                                                                                    |                                                     |                                    |    | Human chr22 proteome study                                                                                                    |               |
| New Type:   tabular   aset but not modify its contents. Use this if Galaxy has incorrectly guessed the type of your dataset.     rdata   rgb   sam   scf   sff   summary_tree   svg   tabular     vigo   tabular     2: chr22 check.gff3     * 0 %                                                                                                    | Change data type                                                                                    |                                                     |                                    |    | 19.1 MB                                                                                                    | 47 🖻          |
| 1: human protein fas                                                                                                    | New Type:<br>tabular<br>data<br>rdata<br>rgb<br>sam<br>scf<br>sff<br>summary_tree<br>svg<br>tabular | lify its contents. Use this if Galaxy has incorrect | ly guessed the type of your datase | t. | 3: blastp on db         21,556 lines         format: tabular, database: ?         im         im </td <td>O X</td> | O X           |
|                                                                                                    |                                                                                                    |                                                     |                                    | -  | 1: human protein.fas                                                                                                    |               |

>

#### Conversion de type

| Galaxy / ABiMS                                                      | Analyze Data       |         |  |  |                                                                                                    | Using 18.0 GB     |
|---------------------------------------------------------------------|--------------------|---------|--|--|----------------------------------------------------------------------------------------------------|-------------------|
| Attributes Convert Format Datatype Permissions                      |                    |         |  |  | History                                                                                                 | C 🗘               |
| Convert to new format                                               |                    |         |  |  | <br>Human chr22 proteome study<br>19.1 MB                                                               | 47 🖻              |
| Convert GEE to BED                                                  |                    |         |  |  | <u>3: blastp_vs_swissprot</u>                                                                           | • / ×             |
| This will create a new dataset with the contents of this dataset co | nverted to a new f | format. |  |  | 2: chr22 check.gff3<br>66,141 lines, 1 comments<br>format: gff, database: <u>?</u><br>uploaded gff file | • () ×            |
|                                                                     |                    |         |  |  |                                                                                                    | 47 🖻              |
|                                                                     |                    |         |  |  | 1.Seqname 2.Source3.Feature#gff-version 3                                                               | 4.Start 5.End     |
|                                                                     |                    |         |  |  | chr22 processed_transcript gene                                                                         | 42545877 42551007 |
|                                                                     |                    |         |  |  | chr22 processed_transcript transcript                                                                   | 42548208 42550874 |
|                                                                     |                    |         |  |  | chr22 processed_transcript exon                                                                         | 42549039 42549216 |
|                                                                     |                    |         |  |  | chr22 processed_transcript exon                                                                         | 42550831 42550874 |
|                                                                     |                    |         |  |  | <u>1: human_protein.fas</u>                                                                             | • / %             |
|                                                                     |                    |         |  |  |                                                                                                    |                   |
|                                                                     |                    |         |  |  |                                                                                                    |                   |
|                                                                     |                    |         |  |  |                                                                                                    |                   |
|                                                                     |                    |         |  |  |                                                                                                    |                   |
|                                                                     |                    |         |  |  | \$                                                                                                    |                   |

#### Visualisation

- Tabular  $\rightarrow$  graphique de type scatterplot
- gff/bam  $\rightarrow$  visualisation dans un système de track

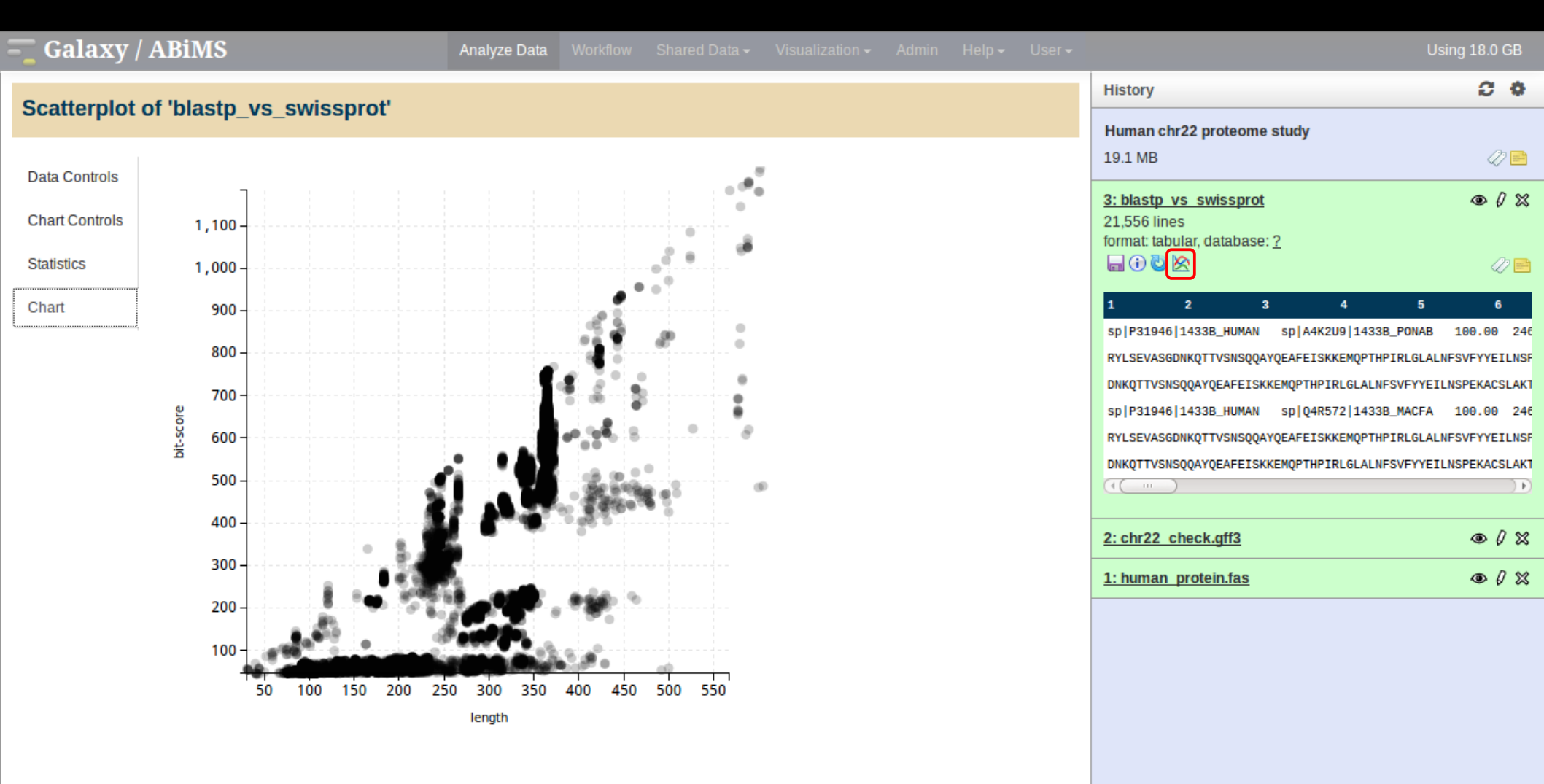

3

>

#### Re-ouverture du formulaire à l'origine de l'objet avec ces options pré-remplies

| Galaxy / ABiMS                                                                                                    | Analyze Data V                                                 | Vorkflow                   | Shared Data <del>-</del>                 | Visualization <del>-</del>             | Admin                        | Help <del>v</del> U | ser <del>-</del> |                                                                                                    | U                                                                                                    | sing 18.0 GB                                                                                    |
|----------------------------------------------------------------------------------------------------|----------------------------------------------------------------|----------------------------|------------------------------------------|----------------------------------------|------------------------------|---------------------|------------------|----------------------------------------------------------------------------------------------------|----------------------------------------------------------------------------------------------------|-------------------------------------------------------------------------------------------------|
| NCBI BLAST+ blastp (version 0.0.17)                                                                                                    |                                                                |                            |                                          |                                        |                              |                     | Â                | History                                                                                                    |                                                                                                    | 0.0                                                                                             |
| Protein query sequence(s):                                                                                                    |                                                                |                            |                                          |                                        |                              |                     |                  | Human chr22 proteome<br>19.1 MB                                                                                                    | study                                                                                                  | 4 🖻                                                                                             |
| Subject database/sequences:<br>BLAST Database<br>Protein BLAST database:<br>uniprot_swissprot<br>Type of BLAST:<br>blastp                                                                           |                                                                |                            |                                          |                                        |                              |                     | Ξ                | 3: blastp vs swissprot<br>21,556 lines<br>format: tabular, database:<br>())))<br>Run this job again<br>3<br>sp P31946 1433B_HUMAN<br>RYLSEVASGDNKQTTVSNSQQAN | 2<br>4 5<br>sp A4K2U9 1433B_PONAB<br>'QEAFEISKKEMQPTHPIRLGLAL                                          | <ul> <li>Ø</li> <li>Ø</li> <li>Ø</li> <li>100.00</li> <li>246</li> <li>NFSVFYYELLNSF</li> </ul> |
| <ul> <li>&gt; blastp-short</li> <li>Set expectation value cutoff:</li> <li>0.0001</li> <li>Output format:</li> <li>Tabular (extended 24 columns) ♀</li> </ul>                                       |                                                                |                            |                                          |                                        |                              |                     |                  | DNKQTTVSNSQQAYQEAFEISKK<br>sp P31946 1433B_HUMAN<br>RYLSEVASGDNKQTTVSNSQQAY<br>DNKQTTVSNSQQAYQEAFEISKK                                                       | EMQPTHPIRLGLALNFSVFYYEI<br>sp Q4R572 1433B_MACFA<br>QEAFEISKKEMQPTHPIRLGLAL<br>EMQPTHPIRLGLALNFSVFYYEI | LNSPEKACSLAKT<br>100.00 246<br>NFSVFYYEILNSF<br>LNSPEKACSLAKT                                   |
| Advanced Options:                                                                                                    |                                                                |                            |                                          |                                        |                              |                     |                  | 2: chr22 check.gff3<br>1: human protein.fas                                                                                                    |                                                                                                    | • / ×                                                                                           |
| Execute                                                                                                    |                                                                |                            |                                          |                                        |                              |                     |                  |                                                                                                    |                                                                                                    |                                                                                                 |
| A Note. Database searches may take a substantial amount of tim                                                                                                    | ne. For large input da                                         | atasets it is              | advisable to allo                        | v overnight proces                     | sing.                        |                     |                  |                                                                                                    |                                                                                                    |                                                                                                 |
| What it does                                                                                                    |                                                                |                            |                                          |                                        |                              |                     |                  |                                                                                                    |                                                                                                    |                                                                                                 |
| Search a protein database using a protein query, using the NCBI B                                                                                                    | 3LAST+ blastp comm                                             | mand line to               | ool.                                     |                                        |                              |                     |                  |                                                                                                    |                                                                                                    |                                                                                                 |
| You can also search against a FASTA file of subject protein sea<br>importantly gives e-values for pairwise searches (very small e-<br>FASTA file into a database first using makeblastdb and search | quences. This is not<br>values which will loo<br>against that. | advised be<br>ok overly si | cause it is slower<br>gnficiant). In mos | (only one CPU is t<br>cases you should | used), but m<br>instead turr | nore<br>n the other |                  |                                                                                                    |                                                                                                    |                                                                                                 |
| Output format                                                                                                    |                                                                |                            |                                          |                                        |                              |                     |                  |                                                                                                    |                                                                                                    |                                                                                                 |

#### Because Galaxy focuses on processing tabular data, the default output of this tool is tabular. The standard BLAST+ tabular output contains 12 columns:

|   | 6 | lumn | NCBI name | Description                        |
|---|---|------|-----------|------------------------------------|
| 2 |   |      | qseqid    | Query Seq-id (ID of your sequence) |

### Suppression d'un objet

| Galaxy / ABiMS                      | Analyze Data Workflow Shared                  | Data <del>-</del> Visualization <del>-</del> | Admin Help <del>-</del> | User <del>-</del> |                               | Using 18.0 GB |
|-------------------------------------|-----------------------------------------------|----------------------------------------------|-------------------------|-------------------|-------------------------------|---------------|
| Tool: Upload File                   |                                               |                                              |                         |                   | History                       | C 0           |
| Name: chr22_check.gff?              | 3                                             |                                              |                         |                   |                               |               |
| Created: Aug 09, 2013               |                                               |                                              |                         |                   | Human chr22 proteome study    |               |
| Filesize: 5.2 MB                    |                                               |                                              |                         |                   | 19.1 MB                       | 47 🖻          |
| Dbkey: ?                            |                                               |                                              |                         |                   |                               |               |
| Format: gff                         |                                               |                                              |                         |                   | <u>3: blastp vs swissprot</u> |               |
| Galaxy Tool Version: 1.1.3          |                                               |                                              |                         |                   | 1: human protein fas          | a /x          |
| Tool Version:                       |                                               |                                              |                         |                   |                               |               |
| Tool Standard Output: <u>stdout</u> |                                               |                                              |                         |                   |                               |               |
| Tool Standard Error: <u>stderr</u>  |                                               |                                              |                         |                   |                               |               |
| Tool Exit Code: 0                   |                                               |                                              |                         |                   |                               |               |
| API ID: e3c6542f4e1089              | 974                                           |                                              |                         |                   |                               |               |
| Full Path: /w/galaxy/dev/ga         | laxy-dist/database/files/001/dataset_1672.dat |                                              |                         |                   |                               |               |
|                                     |                                               |                                              |                         |                   |                               |               |
| Input Parameter                     | Value                                         | Note for                                     | r rerun                 |                   |                               |               |
| File Format                         | auto                                          |                                              |                         |                   |                               |               |
| async_datasets                      | 1984                                          |                                              |                         |                   |                               |               |
| Specify Files for Dataset (auto)    | 1 uploaded datasets                           |                                              |                         |                   |                               |               |
| Genome                              | unspecified (?)                               |                                              |                         |                   |                               |               |
| File Format                         | auto                                          |                                              |                         |                   |                               |               |
| Inheritance Chain                   |                                               |                                              |                         |                   |                               |               |
|                                     | chr22_check.gff3                              |                                              |                         |                   |                               |               |
|                                     |                                               |                                              |                         |                   |                               |               |
|                                     |                                               |                                              |                         |                   |                               |               |

#### Suppression d'un objet Mais attention, l'objet est dans une sorte de corbeille

| 🗧 Galaxy / ABiMS                 | Analyze Data                          | Workflow Shared Data - | Visualization <del>-</del> Admin | Help <del>+</del> User <del>+</del> |                               | Using 18.0 GB                                |
|----------------------------------|---------------------------------------|------------------------|----------------------------------|-------------------------------------|-------------------------------|----------------------------------------------|
| Tool: Upload File                |                                       |                        |                                  |                                     | History                       | C 0                                          |
| Name: chr22                      | 2_check.gff3                          |                        |                                  |                                     |                               | HISTORY LISTS                                |
| Created: Aug                     | 09,2013                               |                        |                                  |                                     | Human chr22 proteome stud     | Saved Histories                              |
| Filesize: 5.2 M                  | ЛВ                                    |                        |                                  |                                     | 19.1 MB                       | Histories Shared with Me                     |
| Dbkey: ?                         |                                       |                        |                                  |                                     | 2: blasta va avrianarat       | CURRENT HISTORY                              |
| Format: gff                      |                                       |                        |                                  |                                     | <u>s. biastp vs swissprot</u> | Create New                                   |
| Galaxy Tool Version: 1.1.3       | 1                                     |                        |                                  |                                     | A This dataset has been       | Copy History                                 |
| Tool Version:                    |                                       |                        |                                  |                                     | undelete it or here to        | Copy Datasets                                |
| Tool Standard Output: stdou      | <u>t</u>                              |                        |                                  |                                     | disk                          |                                              |
| Tool Standard Error: stder       | 1                                     |                        |                                  |                                     | 2: chr22_check.aff3           | Share of Publish                             |
| Iool Exit Code: 0                | 54044-400074                          |                        |                                  |                                     |                               | Extract Workflow                             |
| APTID: e300                      | 54214e108974                          | 001/dataast 1670 dat   |                                  |                                     | <u>1: human_protein.fas</u>   | Dataset Security                             |
| Full Path: /w/ga                 | liaxy/dev/galaxy-dist/database/liles/ | 001/dataset_1672.dat   |                                  |                                     |                               | Resume Paused Jobs                           |
| Input Parameter                  | Value                                 |                        | Note for rerun                   |                                     |                               | Collapse Expanded Datasets                   |
| File Format                      | auto                                  |                        |                                  |                                     |                               | <ul> <li>Include Deleted Datasets</li> </ul> |
| async_datasets                   | 1984                                  |                        |                                  |                                     |                               | Include Hidden Datasets                      |
| Specify Files for Dataset (auto) | 1 upload                              | ded datasets           |                                  |                                     |                               | Unhide Hidden Datasets                       |
| Genome                           | unspecif                              | fied (?)               |                                  |                                     |                               | Delete Hidden Datasets                       |
| File Format                      | auto                                  |                        |                                  |                                     |                               | Purne Deleted Datasets                       |
| Inheritance Chain                |                                       |                        |                                  |                                     |                               | Show Structure                               |
|                                  |                                       |                        |                                  |                                     |                               | Show Structure                               |
|                                  | chr22_che                             | eck.gff3               |                                  |                                     |                               | Export to File                               |
|                                  |                                       |                        |                                  |                                     |                               | Delete                                       |
|                                  |                                       |                        |                                  |                                     |                               | Delete Permanently                           |
|                                  |                                       |                        |                                  |                                     |                               | OTHER ACTIONS                                |
|                                  |                                       |                        |                                  |                                     |                               | Import from File                             |
|                                  |                                       |                        |                                  |                                     |                               |                                              |
|                                  |                                       |                        |                                  |                                     |                               |                                              |

#### Suppression d'un objet

Mais attention, l'objet est dans une sorte de corbeille « Du coup, l'espace disque n'est pas libéré »

| 🗧 Galaxy / ABiMS                                                                                                    |                                                     | Analyze Data                                 |                                      |          |         |         |                                                                                                    | Using 18.0 GB                                                                                                    |  |  |  |
|----------------------------------------------------------------------------------------------------|-----------------------------------------------------|----------------------------------------------|--------------------------------------|----------|---------|---------|----------------------------------------------------------------------------------------------------|----------------------------------------------------------------------------------------------------|--|--|--|
| Tool: Upload File                                                                                                    |                                                     |                                              |                                      |          |         |         | History                                                                                                    | <u>a</u> e                                                                                                    |  |  |  |
| Name:<br>Created:<br>Filesize:<br>Dbkey:                                                                             | chr22_check.gff3<br>Aug 09, 2013<br>5.2 MB<br>?     |                                              |                                      |          |         |         | Human chr22 proteome stud<br>19.1 MB                                                                              | HISTORY LISTS<br>Saved Histories<br>Histories Shared with Me                                                                                                    |  |  |  |
| Format:<br>Galaxy Tool Version:<br>Tool Version:<br>Tool Standard Output:<br>Tool Standard Error:<br>Tool Exit Code: | gff<br>1.1.3<br><u>stdout</u><br><u>stderr</u><br>0 |                                              |                                      |          |         |         | 3: blastp vs swissprot<br>▲ This dataset has been<br>undelete it or <u>here</u> to<br>disk<br>2: chr22_check.gff3 | CORRENT HISTORY<br>Create New<br>Copy History<br>Copy Datasets<br>Share or Publish<br>Extract Workflow                                                                                                    |  |  |  |
| API ID:<br>Full Path:<br>Input Parameter                                                                             | e3c6542t4e108974<br>/w/galaxy/dev/galaxy-di         | st/database/files/(                          | 001/dataset_                         | 1672.dat | Note fo | r rerun | <u>1: human_protein.fas</u>                                                                                       | Dataset Security<br>Resume Paused Jobs<br>Collapse Expanded Datasets                                                                                                    |  |  |  |
| File Format async_datasets Specify Files for Dataset (auto) Genome File Format Inheritance Chain                     |                                                     | auto<br>1984<br>1 upload<br>unspecif<br>auto | led datasets<br>fied (?)<br>eck.gff3 |          |         |         |                                                                                                    | <ul> <li>Include Deleted Datasets</li> <li>Include Hidden Datasets</li> <li>Unhide Hidden Datasets</li> <li>Delete Hidden Datasets</li> <li>Purge Deleted Datasets</li> <li>Show Structure</li> <li>Export to File</li> <li>Delete</li> <li>Delete Permanently</li> <li>OTHER ACTIONS</li> <li>Import from File</li> </ul> |  |  |  |
|                                                                                                    |                                                     |                                              |                                      |          |         |         |                                                                                                    |                                                                                                    |  |  |  |

#### Purge des objets deletés Mais attention, là, c'est pour de bon !

| 🗧 Galaxy / ABiMS                 |                          | Analyze Data        | Workflow     | Shared Data <del>-</del> | Visualization <del>-</del> | Admin   | Help 🗸 User 🗸 |                               | Using 18.0 GB                                |
|----------------------------------|--------------------------|---------------------|--------------|--------------------------|----------------------------|---------|---------------|-------------------------------|----------------------------------------------|
| Tool: Upload File                |                          |                     |              |                          |                            |         |               | History                       | C 8                                          |
| Name:                            | chr22_check.gff3         |                     |              |                          |                            |         |               |                               | HISTORY LISTS                                |
| Created:                         | Aug 09, 2013             |                     |              |                          |                            |         |               | Human chr22 proteome stud     | Saved Histories                              |
| Filesize:                        | 5.2 MB                   |                     |              |                          |                            |         |               | 19.1 MB                       | Histories Shared with Me                     |
| Dbkey:                           | ?                        |                     |              |                          |                            |         |               | 2: blasto va avriantet        | CURRENT HISTORY                              |
| Format:                          | gff                      |                     |              |                          |                            |         |               | <u>s. biastp vs swissprot</u> | Create New                                   |
| Galaxy Tool Version:             | 1.1.3                    |                     |              |                          |                            |         |               | A This detect has been        | Copy History                                 |
| Tool Version:                    |                          |                     |              |                          |                            |         |               | undelete it or here to        | Copy Patasata                                |
| Tool Standard Output:            | <u>stdout</u>            |                     |              |                          |                            |         |               | disk                          | Copy Datasets                                |
| Tool Standard Error:             | stderr                   |                     |              |                          |                            |         |               | 2: chr22, chock aff2          | Share or Publish                             |
| Tool Exit Code:                  | 0                        |                     |              |                          |                            |         |               | Z. CHIZZ CHECK.ghs            | Extract Workflow                             |
| API ID:                          | e3c6542f4e108974         |                     |              |                          |                            |         |               | 1: human_protein.fas          | Dataset Security                             |
| Full Path:                       | /w/galaxy/dev/galaxy-dis | st/database/files/0 | )01/dataset_ | 1672.dat                 |                            |         |               |                               | Resume Paused Jobs                           |
| Input Parameter                  |                          | Value               |              |                          | Note fo                    | r rerun |               |                               | Collapse Expanded Datasets                   |
| File Format                      |                          | auto                |              |                          |                            |         |               |                               | <ul> <li>Include Deleted Datasets</li> </ul> |
| async_datasets                   |                          | 1984                |              |                          |                            |         |               |                               | Include Hidden Datasets                      |
| Specify Files for Dataset (auto) |                          | 1 upload            | led datasets |                          |                            |         |               |                               | Unhide Hidden Datasets                       |
| Genome                           |                          | unspecif            | ied (?)      |                          |                            |         |               |                               | Delete Hidden Datasets                       |
| File Format                      |                          | auto                |              |                          |                            |         |               |                               | Purgo Dolotod Datasots                       |
| Inheritance Chain                |                          |                     |              |                          |                            |         |               |                               | Show Swicture                                |
|                                  |                          |                     |              |                          |                            |         |               |                               | Export to File                               |
|                                  |                          | chr22_che           | ck.gff3      |                          |                            |         |               |                               | Delete                                       |
|                                  |                          |                     |              |                          |                            |         |               |                               | Delete                                       |
|                                  |                          |                     |              |                          |                            |         |               |                               | Delete Permanently                           |
|                                  |                          |                     |              |                          |                            |         |               |                               | OTHER ACTIONS                                |
|                                  |                          |                     |              |                          |                            |         |               |                               | Import from File                             |
|                                  |                          |                     |              |                          |                            |         |               |                               |                                              |
|                                  |                          |                     |              |                          |                            |         |               |                               |                                              |

#### Purge des objets deletés Mais attention, là, c'est pour de bon !

| 🗧 Galaxy / ABiMS                                                                                                    | Analyze Data                        | Workflow Shared Data <del>-</del> | Visualization <del>-</del> Admin | Help 👻 User 🗸 |                                                                                  | Using 18.0 GB                                                                                 |
|----------------------------------------------------------------------------------------------------|-------------------------------------|-----------------------------------|----------------------------------|---------------|----------------------------------------------------------------------------------|-----------------------------------------------------------------------------------------------|
| Tool: Upload FileName:chr2:Created:AugFilesize:5.2 MDbkey:?Format:gffGalaxy Tool Version:1.1.3                                 | 2_check.gff3<br>09, 2013<br>MB<br>3 |                                   |                                  |               | History<br>Human chr22 proteome stur<br>19.1 MB<br><u>3: blastp_vs_swissprot</u> | HISTORY LISTS<br>Saved Histories<br>Histories Shared with Me<br>CURRENT HISTORY<br>Create New |
| Tool Ver<br>Tool Sta<br>Tool Sta<br>Tool Sta<br>Tool Exi<br>API ID:<br>Full Pat<br>Input Pa<br>File Forn<br>async_c<br>Specify | ittentio                            | n, là,                            | c'est                            | τροι          | ur de l                                                                          | DON I<br>ets                                                                                  |
| Genome<br>File Format                                                                                                    | auto                                | ed (?)                            |                                  |               |                                                                                  | Delete Hidden Datasets                                                                        |
| Inheritance Chain                                                                                                    |                                     |                                   |                                  |               |                                                                                  | Show Soucture                                                                                 |
|                                                                                                    | chr22_che                           | sk.gff3                           |                                  |               |                                                                                  | Export to File<br>Delete<br>Delete Permanently<br>OTHER ACTIONS<br>Import from File           |
|                                                                                                    |                                     |                                   |                                  |               |                                                                                  |                                                                                               |
|                                                                                                    |                                     |                                   |                                  |               |                                                                                  |                                                                                               |

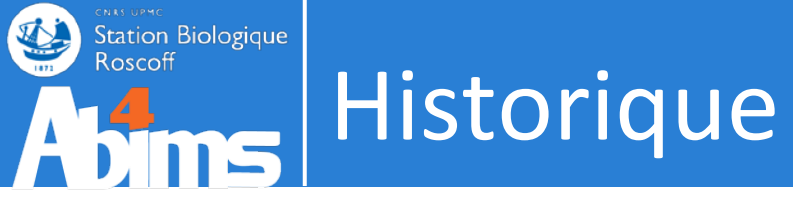

- Cycle de vie des données
  - http://abims.sb-roscoff.fr/galaxyproject
  - . Gestion par l'utilisateur de son quota
  - Suppression automatique en cours de réflexion
    - 6 mois ou 1 an

- Saved history : Renommer Supprimer [définitivement]

| 💳 Galaxy / ABiMS                                                                                                    | AI                                                                                                    | nalyze Data Work |                                                                                                    |                                                    |                                                                                                    |                                                                                              |                              |                           | Using 41%                                                                                                    |
|----------------------------------------------------------------------------------------------------|----------------------------------------------------------------------------------------------------|------------------|----------------------------------------------------------------------------------------------------|----------------------------------------------------|----------------------------------------------------------------------------------------------------|----------------------------------------------------------------------------------------------|------------------------------|---------------------------|----------------------------------------------------------------------------------------------------|
| Tools       search tools       Get Data                                                                                                    | Saved Histories<br>search history names and ta<br>Advanced Search                                                        | ıgs 🔤 🔍          |                                                                                                    |                                                    |                                                                                                    |                                                                                              |                              | History<br>Huma<br>20.0 N | HISTORY LISTS<br>Saved Histories                                                                                                    |
| ABIMS WORKFLOWS<br>Workflow RNA-seq de novo by ABIMS<br>Workflow RNA-seq with reference by<br>ABIMS<br>Workflow 4 Metabolomics<br>ABIMS TOOLS<br>Primer<br>RNASeq<br>InterEsil<br>Statistics | Name         Human chr22 proteo         study         X-Files   •         RNAseq de-novo   •         XCMS input test   • | Dataset          | Tags           1 Tag           0 Tags           0 Tags           0 Tags           0 Tags           0 Tags | SharingSize on Disk20.0 MB353.6 MB870.9 MB130.6 MB | Created           6 days ago           Mar 25, 2013           Mar 20, 2013           Apr 02, 2013           Mar 20, 2013 | Last Updated †<br>less than a minute<br>ago<br>2 minutes ago<br>Jun 10, 2013<br>Apr 15, 2013 | Status<br>current<br>history | 3: blas                   | Create New<br>Copy History<br>Copy Datasets<br>Share or Publish<br>Extract Workflow<br>Dataset Security<br>Resume Paused Jobs<br>Collapse Expanded Datasets<br>Include Deleted Datasets |
| Utils<br>Phylogenetics<br>Debug<br>COMMON TOOLS<br>Text Manipulation<br>FASTA manipulation<br>Join, Subtract and Group<br>Filter and Sort<br>NCBI BLAST+                                     | RNAseq de-novo inp<br>For 0 selected histories<br>Histories that have been dele                                          | s: Rename De     | 0 Tags                                                                                                    | 439.6 MB                                           | administrator(                                                                                                    | Mar 20, 2013<br>s) may be permanently                                                        | deleted.                     |                           | Unhide Hidden Datasets<br>Purge Deleted Datasets<br>Show Structure<br>Export to File<br>Delete<br>Delete Permanently<br>OTHER ACTIONS<br>Import from File                               |
| NGS: QC and manipulation<br>NGS: RNA Analysis<br>NGS: Mapping<br>NGS: Picard (beta)<br>NGS: SAM Tools<br>SVDetect<br>VarScan<br>Workflows<br>• All workflows                                 |                                                                                                    |                  |                                                                                                    |                                                    |                                                                                                    |                                                                                              |                              | - 10                      |                                                                                                    |

#### Saved history :

- Renommer
- Supprimer [définitivement]

| 🗧 Galaxy / ABiMS                            | Ana                             | alyze Data Workf      |               |            |                |                   |                   |               | Using 41                                                  | 1%                      |
|---------------------------------------------|---------------------------------|-----------------------|---------------|------------|----------------|-------------------|-------------------|---------------|-----------------------------------------------------------|-------------------------|
| Tools                                       | Saved Histories                 |                       |               |            |                |                   |                   |               | History 2                                                 | ; <b>o</b>              |
| search tools                                | search history names and tag    | s Q                   |               |            |                |                   |                   |               | RNAseq de-novo                                            |                         |
| Get Data                                    | Advanced Search                 | -                     |               |            |                |                   |                   |               | 870.9 MB                                                  | 27 🖻                    |
| ABIMS WORKFLOWS                             | Name                            | Datas                 | ets Tags      | Sharing    | Size on Disk   | Created           | Last Updated †    | <u>Status</u> | 100: Trinity on data 98 and                               | 0 %                     |
| Workflow RNA-seq de novo by ABIMS           | Human chr22 proteom             |                       |               |            |                |                   |                   |               | data 31. Assembled franscripts                            |                         |
| Workflow RNA-seq with reference by<br>ABIMS | study                           | 2                     | <u>2 Tags</u> |            | 20.0 MB        | 6 days ago        | 14 minutes ago    |               | 92:<br>Dark.sample.paired.2.fastq_good.f                  | Ø ⊠<br>astq.            |
| Workflow 4 Metabolomics                     | □ X-Files   ▼                   | 6                     | <u>0 Tags</u> |            | 353.6 MB       | Mar 25,<br>2013   | 16 minutes ago    |               | <u>cutadapt.fastq_good.fastq.nonrrna</u><br>.paired.fastq | <u>.fastq</u>           |
| ABIMS TOOLS                                 | RNAsen de-nove                  |                       | 0 Та па       |            | 070.0 MD       | Mar 20,           | hup 10, 2012      | current       | <u>91:</u>                                                | 0 🛚                     |
| RNASeq                                      |                                 | 9                     | <u>u tags</u> |            | 870.9 MB       | 2013              | Jun 10, 2013      | history       | Dark.sample.paired.1.fastq_good.fr                        | astq.                   |
| InterEsil                                   | XCMS input test                 | 1                     | 0 Tags        |            | 130.6 MB       | Apr 02, 2013      | Apr 15, 2013      |               | .paired.fastq                                             | LIASIQ                  |
| Statistics                                  |                                 |                       |               |            |                |                   | •                 |               |                                                           | 0.44                    |
| Utils                                       | RNAseq de-novo inpu             | ts   • 4              | <u>0 Tags</u> |            | 439.6 MB       | Mar 20,<br>2013   | Mar 20, 2013      |               | 88:<br>BlueLight.sample.paired.2.fastq_g                  | ∉/                      |
| Phylogenetics                               | For 0 selected histories:       |                       | Dolot         | o Dormany  |                | oto               |                   |               | stq.cutadapt.fastq_good.fastq.nonr                        | rrna.f                  |
| Debug                                       | For o selected histories.       |                       |               | erennand   |                | ele               |                   |               | asiq.paireu.iasiq                                         |                         |
| COMMON TOOLS                                | Histories that have been delete | ed for more than a ti | me period sp  | ecified by | the Galaxy adm | ninistrator(s) ma | ay be permanently | deleted.      | <u>87:</u> ®                                              | 0 🛚                     |
| Text Manipulation                           |                                 |                       |               | -          | -              |                   |                   |               | BlueLight.sample.paired.1.fastg_go                        | <u>ood.fa</u><br>rrna f |
| FASTA manipulation                          |                                 |                       |               |            |                |                   |                   |               | astq.paired.fastq                                         | i i i i a i i           |
| Join, Subtract and Group                    |                                 |                       |               |            |                |                   |                   |               |                                                           |                         |
| Filter and Sort                             |                                 |                       |               |            |                |                   |                   |               | 4: Dark.sample.paired.2.fastq @                           | 0 %                     |
| NCBI BLAST+                                 |                                 |                       |               |            |                |                   |                   |               | 3: Dark.sample.paired.1.fastg @                           | 0 %                     |
| NGS: QC and manipulation                    |                                 |                       |               |            |                |                   |                   |               |                                                           |                         |
| NGS: RNA Analysis                           |                                 |                       |               |            |                |                   |                   |               | 2: (1)<br>Plual ight cample paired 2 factor               | 0 %                     |
| NGS: Mapping                                |                                 |                       |               |            |                |                   |                   |               | BlueLight.sample.paired.z.lastq                           |                         |
| NGS: Picard (beta)                          |                                 |                       |               |            |                |                   |                   |               | <u>1:</u>                                                 | 0 🛚                     |
| NGS: SAM Tools                              |                                 |                       |               |            |                |                   |                   |               | BlueLight.sample.paired.1.fastq                           |                         |
| SVDetect                                    |                                 |                       |               |            |                |                   |                   |               |                                                           |                         |
| VarScan                                     |                                 |                       |               |            |                |                   |                   |               |                                                           |                         |
| Workflows                                   |                                 |                       |               |            |                |                   |                   |               |                                                           |                         |
| <u>All workflows</u>                        |                                 |                       |               |            |                |                   |                   |               |                                                           |                         |

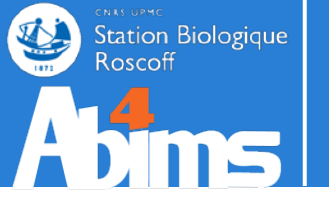

## TP METABOLOMIQUE SUR Galaxy

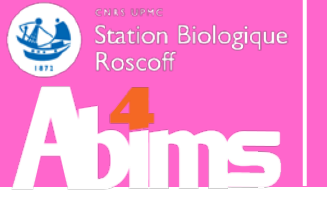

# La Metabolomique par Sophie

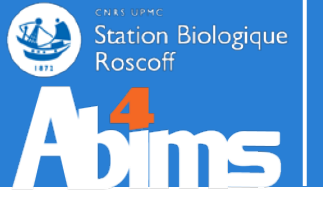

# WORKFLOW

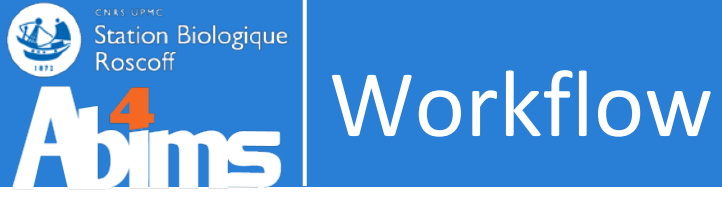

. Un workflow est un enchaînement d'outils et de paramètres

• Peut correspondre au protocole de l'expérience

 Un workflow est construit pour être rejoué (de manière plus ou moins stricte)

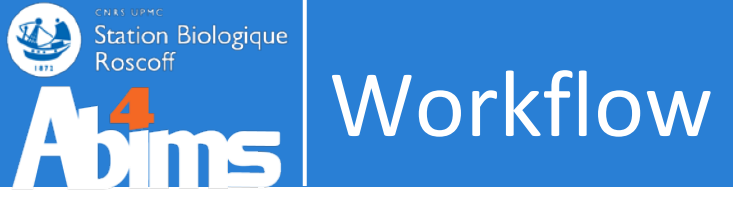

Notre workflow

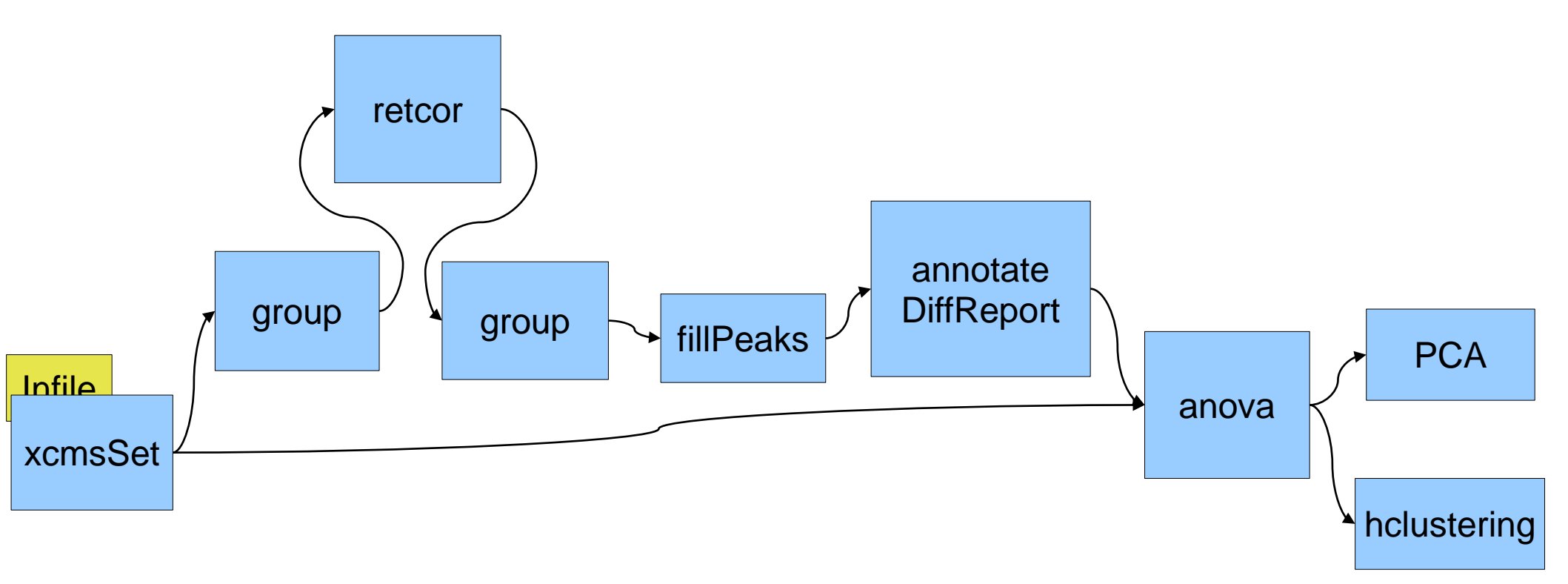

#### 102

#### Notre workflow sauce Galaxy

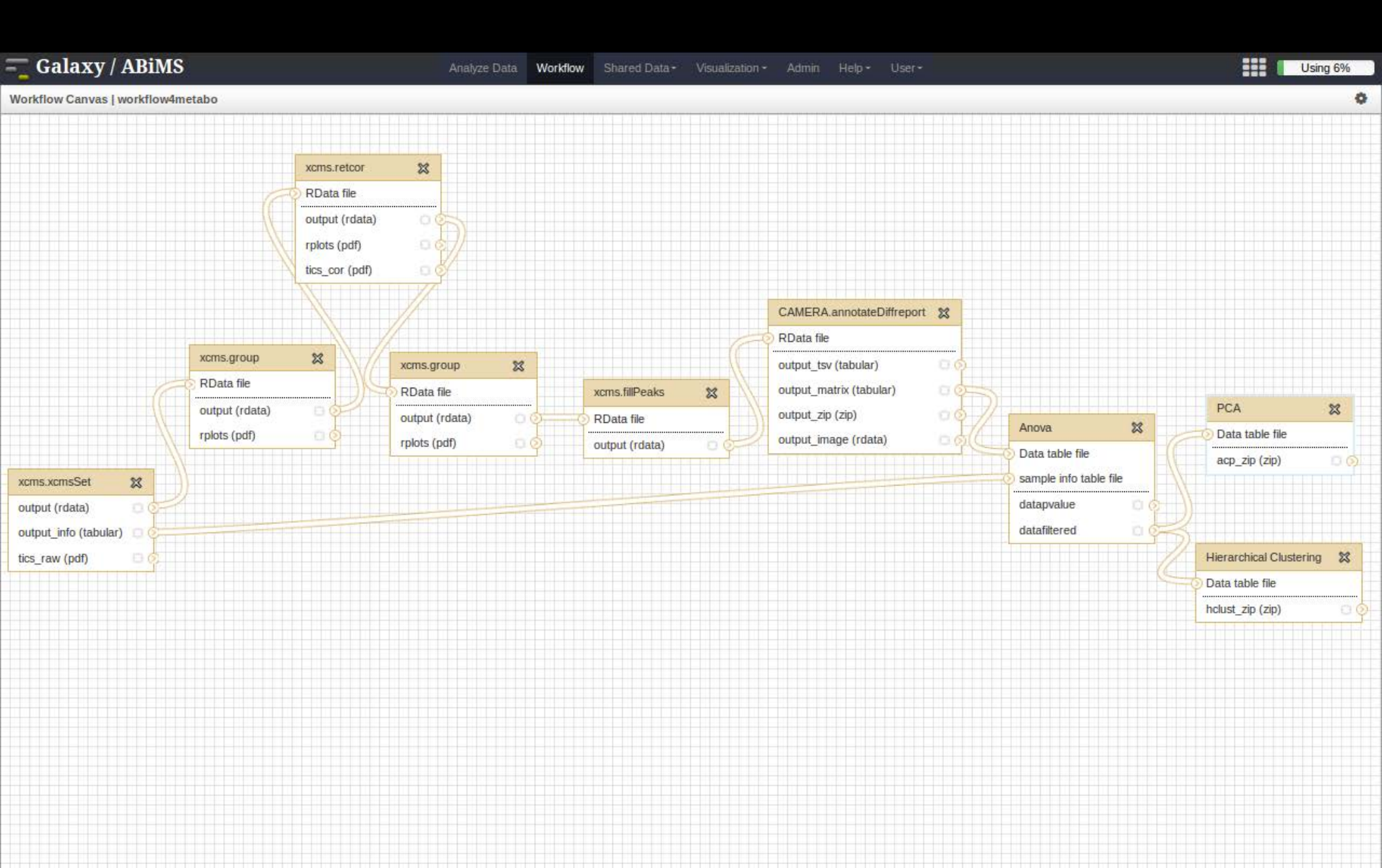

#### Création d'un workflow à partir d'un historique

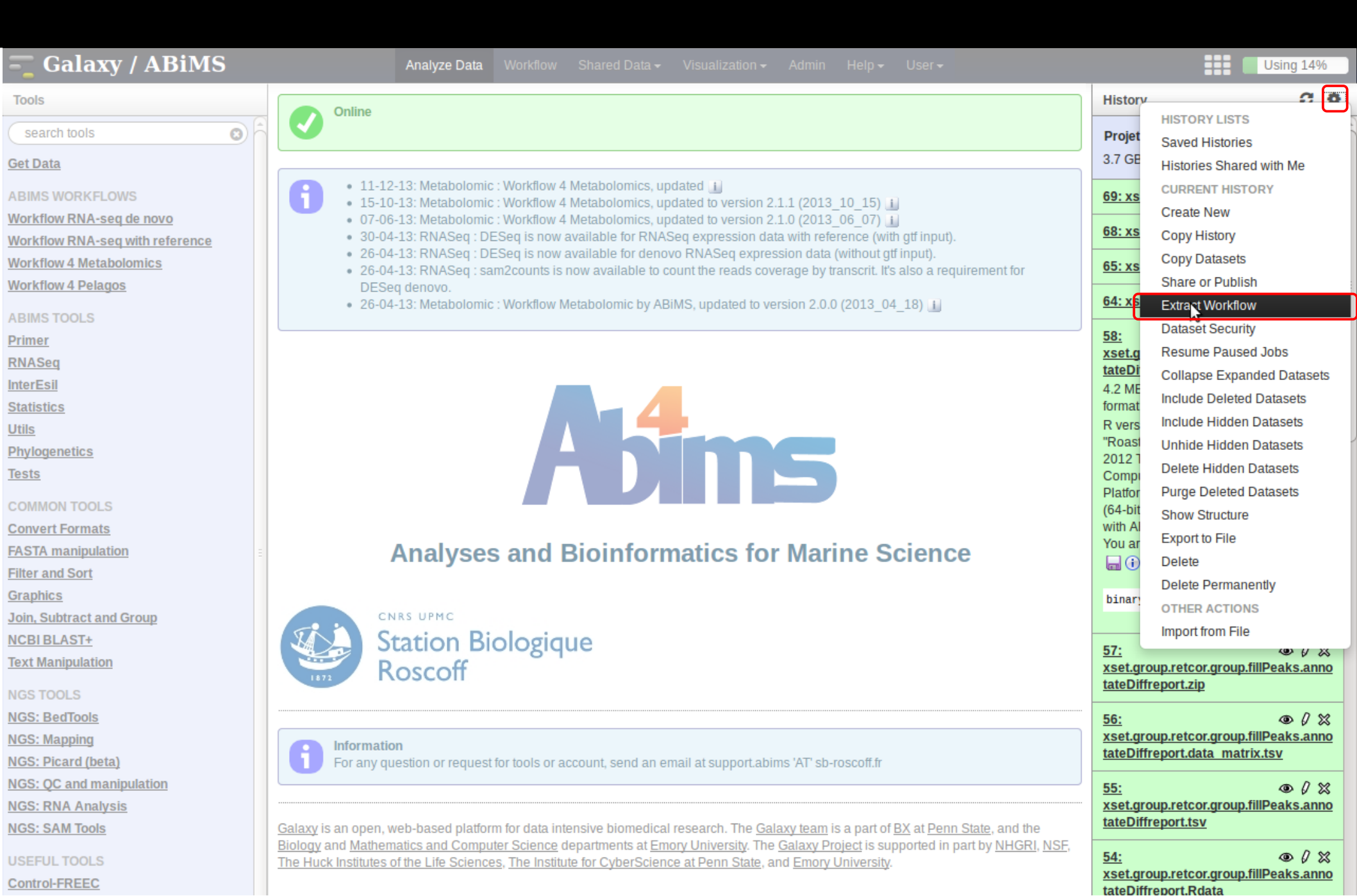

# Création d'un workflow à partir d'un historique · Changement du nom

- Possibilité de décocher des étapes

| 💳 Galaxy / ABiMS                | Analyze Data Workflow                                | Shared D        | ata                                                                            |   |                                                   | Using 14%               |    |
|---------------------------------|------------------------------------------------------|-----------------|--------------------------------------------------------------------------------|---|---------------------------------------------------|-------------------------|----|
| Tools                           | The following list contains each tool that was run t | to create the ( | datasets in your current history. Please select those that you wish to include | 9 | History                                           | 0                       | •  |
| search tools                    | In the worknow.                                      | annatha ina     | erested into a worldfau will be about in grou                                  |   | Projet Cidre Misharl                              |                         | Ê  |
| Get Data                        | Tools which cannot be run interactively and thus o   | annot be inco   | corporated into a worknow will be shown in gray.                               |   | 3.7 GB                                            | 42 🖻                    |    |
|                                 | Workflow name                                        |                 |                                                                                |   | Course to an Dalata a                             | H O D O                 | 0  |
| ABIMS WORKFLOWS                 | Workflow constructed from history 'Projet Cidre      | Mishari         |                                                                                |   | 69: XSet.group.Rplots.pd                          | <u>II</u> (00 (/ XX     | >  |
| Workflow RNA-seq with reference | Create Workflow Check all Uncheck all                |                 |                                                                                |   | 68: xset.group.RData                              | • () ×                  | ŝ  |
| Workflow 4 Metabolomics         | Tool                                                 |                 | History items created                                                          |   | 65: yeat group Polote p                           | df @ // Sd              | 2  |
| Workflow 4 Pelagos              |                                                      |                 | 1: xset.RData                                                                  |   | 00. Abel.group.repiolo.pc                         |                         |    |
|                                 | xcms.xcmsSet                                         |                 |                                                                                |   | 64: xset.group.RData                              | • / X                   | S  |
| ABIMS TOOLS                     | Include "xcms.xcmsSet" in workflow                   | •               | 2: sample_info.tab                                                             | Ξ | 58:                                               | • / ×                   | 2  |
| RNASeg                          |                                                      |                 | 3: xset.TICs_raw.pdf                                                           |   | xset.group.retcor.group                           | .fillPeaks.anno         | 0  |
| InterEsil                       |                                                      |                 |                                                                                |   | tateDiffreport.Rdata                              |                         |    |
| Statistics                      | xcms.group                                           |                 | 4: xset.group.RData                                                            |   | format: rdata, database: [                        | 2                       |    |
| Utils                           | Include "xcms group" in workflow                     | ▶               | 5: yset group Rolots odf                                                       |   | R version 2.15.1 (2012-0                          | 6-22)                   |    |
| Phylogenetics                   |                                                      |                 | er veerigt eahn throethau                                                      |   | "Roasted Marshmallows"<br>2012 The R Foundation f | Copyright (C)           |    |
| Tests                           | <b>C</b> 115                                         |                 |                                                                                |   | Computing ISBN 3-9000                             | 51-07-0                 |    |
| COMMON TOOLS                    | xcms.fillPeaks                                       |                 | 21: xset.group.fillPeaks.RData                                                 |   | Platform: x86_64-unknow                           | vn-linux-gnu            |    |
| Convert Formats                 | 👿 Include "xcms.fillPeaks" in workflow               |                 |                                                                                |   | with ABSOLUTELY NO W                              | VARRANTY.               |    |
| FASTA manipulation              |                                                      |                 |                                                                                |   | You are welcom                                    |                         |    |
| Filter and Sort                 |                                                      |                 | 22: xset.group.fillPeaks.diffreport.tsv                                        |   |                                                   | 47 🖻                    |    |
| Graphics                        | xcms diffreport                                      |                 | 23: xset.group.fillPeaks.diffreport.data_matrix.tsv                            |   | binary data                                       |                         |    |
| Join, Subtract and Group        | Xonisianieport                                       | •               |                                                                                |   |                                                   |                         |    |
| NCBI BLAST+                     | lnclude "xcms.diffreport" in workflow                |                 | 24: xset.group.fillPeaks.diffreport.zip                                        |   | 57:                                               | • / ×                   | 3  |
| Text Manipulation               |                                                      |                 | 25: xset.group.fillPeaks.diffreport.RData                                      |   | xset.group.retcor.group                           | .fillPeaks.anno         | 0  |
| NGS TOOLS                       |                                                      |                 |                                                                                |   | tateDiffreport.zip                                |                         |    |
| NGS: BedTools                   |                                                      |                 | 26: xset.group.annotateDiffreport.tsv                                          |   | <u>56:</u>                                        | • / ×                   | S  |
| NGS: Mapping                    | CAMERA.annotateDiffreport                            |                 | 27: xset.group.annotateDiffreport.data_matrix.tsv                              |   | xset.group.retcor.group.                          | <u>.fillPeaks.anno</u>  | 0  |
| NGS: Picard (beta)              | Ringlude "CAMERA appetete Diffeoport" in work        | ► Flow          | 20: yeat group appotato Diffragart zin                                         |   |                                                   | TIALOV                  |    |
| NGS: QC and manipulation        | Minclude CAMERA.annotateDhireport in Work            | .IIUW           | zo. xserigi ouplannotatennn eport.zip                                          |   | <u>55:</u>                                        | • / X                   | 5  |
| NGS: RNA Analysis               |                                                      |                 | 29: xset.group.annotateDiffreport.Rdata                                        |   | tateDiffreport.tsv                                | .miPeaks.anno           | 2  |
| NGS. SAM 10015                  |                                                      |                 |                                                                                |   |                                                   |                         | _  |
| USEFUL TOOLS                    | xcms.retcor                                          |                 | 21: yeat aroun rateor TICs, corrected off                                      |   | 54:<br>xset group retcor group                    | ● Ø X<br>fillPeaks anno | \$ |
| Control-FREEC                   | Include "yoms retoor" in workflow                    |                 | ar vaeral onbueron uno consciention                                            |   | tateDiffreport.Rdata                              | and outstand            | -  |

#### Liste des workflows

#### • Possibilité de créer un workflow de zéro

| Galaxy / ABiMS                                            | Analyze Data | Workflow | Shared Data <del>-</del> | Admin | Help <del>-</del> | User • |   |                     | Using 6%                                                                                                    |
|-----------------------------------------------------------|--------------|----------|--------------------------|-------|-------------------|--------|---|---------------------|----------------------------------------------------------------------------------------------------|
| Your workflows                                            |              |          |                          |       |                   |        | C | Create new workflow | The second second secon |
| Name                                                      |              |          |                          |       |                   |        |   | # of Steps          |                                                                                                    |
| workflow4metabo -                                         |              |          |                          |       |                   |        |   | 11                  |                                                                                                    |
| imported: RNA-seq de-novo assembly -                      |              |          |                          |       |                   |        |   | 13                  |                                                                                                    |
| imported: RNA-seq de-novo cleaning -                      |              |          |                          |       |                   |        |   | 7                   |                                                                                                    |
| RNA-seq de-novo cleaning -                                |              |          |                          |       |                   |        |   | 7                   |                                                                                                    |
| RNA-seq de-novo assembly -                                |              |          |                          |       |                   |        |   | 12                  |                                                                                                    |
| RNASeq - DE analysis - DESeq - edgeR - Venn - HAC - ACP - |              |          |                          |       |                   |        |   | 11                  |                                                                                                    |
| Annotation and Filter -                                   |              |          |                          |       |                   |        |   | 9                   |                                                                                                    |
| Workflow constructed from history 'X-Files' -             |              |          |                          |       |                   |        |   | 3                   |                                                                                                    |
| Workflow RNAseq de-novo 💌                                 |              |          |                          |       |                   |        |   | 12                  |                                                                                                    |

#### Workflows shared with you by others

No workflows have been shared with you.

#### Other options

Configure your workflow menu

| Galaxy / ABiMS                              | Analyze Data |  |  | Using 6%              |
|---------------------------------------------|--------------|--|--|-----------------------|
| Your workflows                              |              |  |  | O Create new workflow |
| Name                                        |              |  |  | # of Steps            |
| workflow4metabo -                           |              |  |  | 11                    |
| imt Edit mbly -                             |              |  |  | 13                    |
| imp Share or Publish ing •                  |              |  |  | 7                     |
| Download or Export                          |              |  |  | 7                     |
| Copy                                        |              |  |  | 10                    |
| Rename                                      |              |  |  | 12                    |
| RN. View edgeR - Venn - HAC - ACP -         |              |  |  | 11                    |
|                                             |              |  |  | 9                     |
| Workflow constructed from history 'X-Files' |              |  |  | 3                     |
| Workflow RNAseq de-novo 💌                   |              |  |  | 12                    |

#### Workflows shared with you by others

No workflows have been shared with you.

#### Other options

Configure your workflow menu

#### Le canevas

Glisser-Déposé

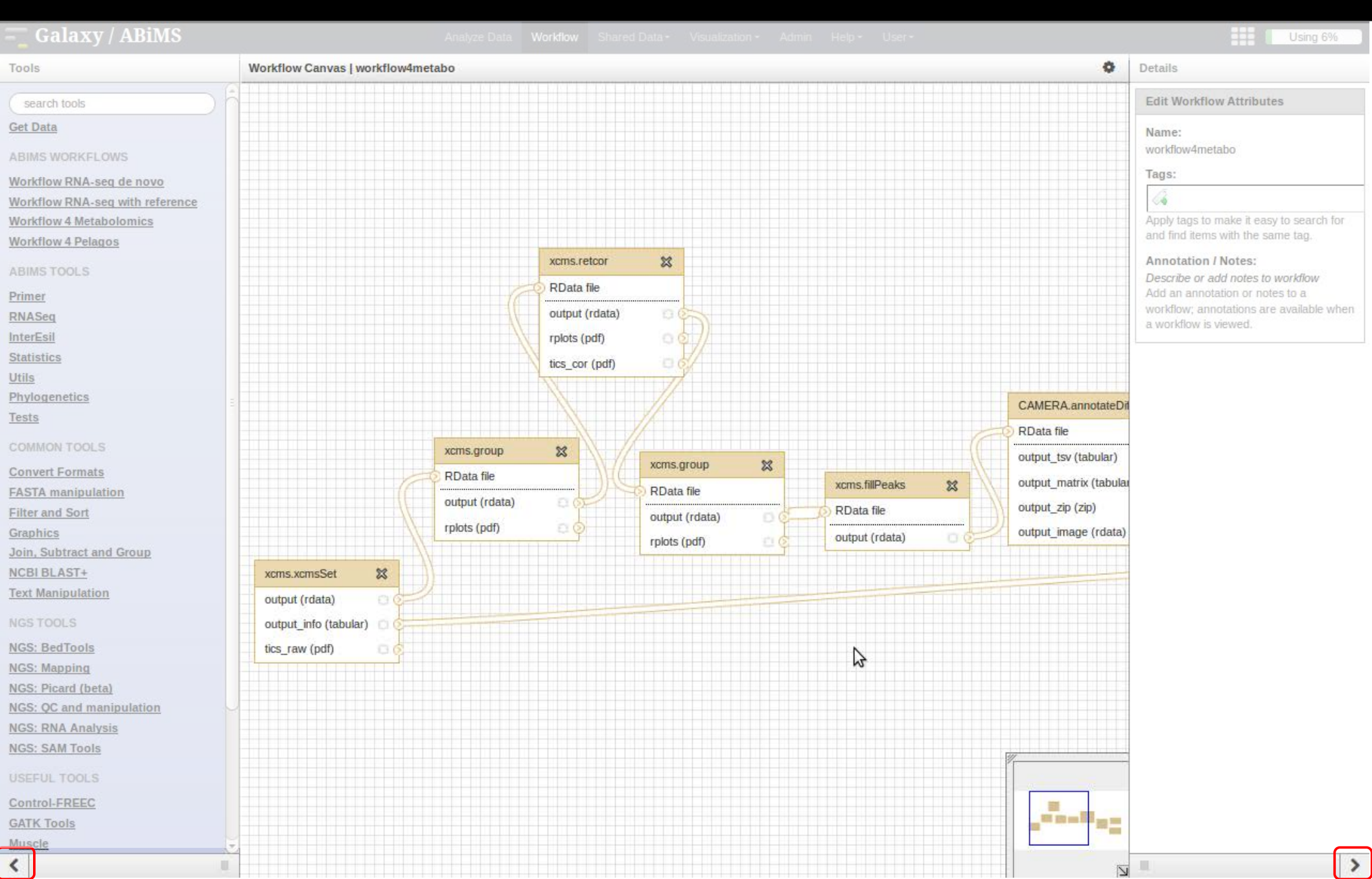

#### Edition d'un workflow :

ightarrow

Ajout d'un nouvel outil dans le workflow

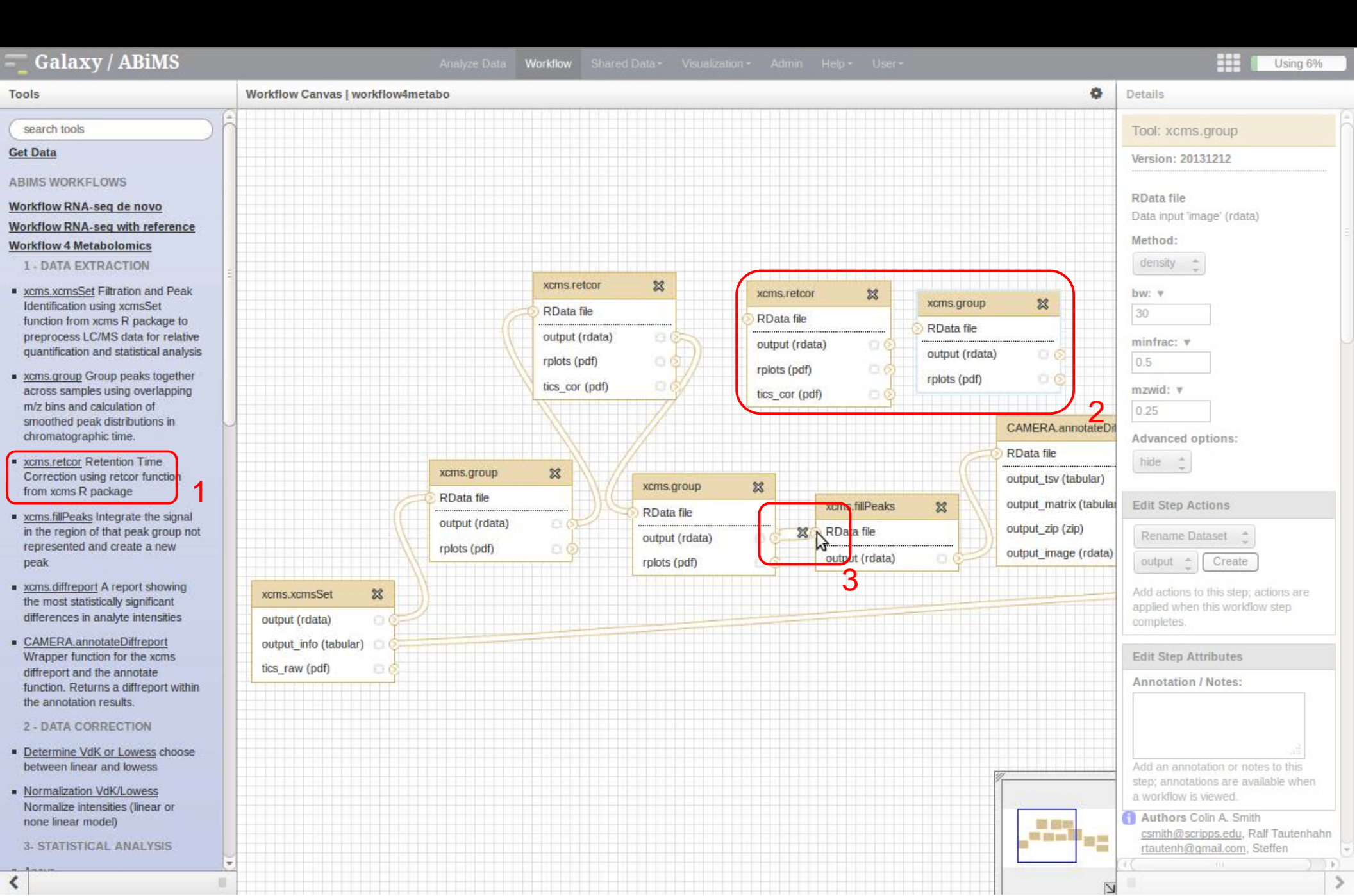
### Edition d'un workflow :

• Ajout d'un nouvel outil dans le workflow

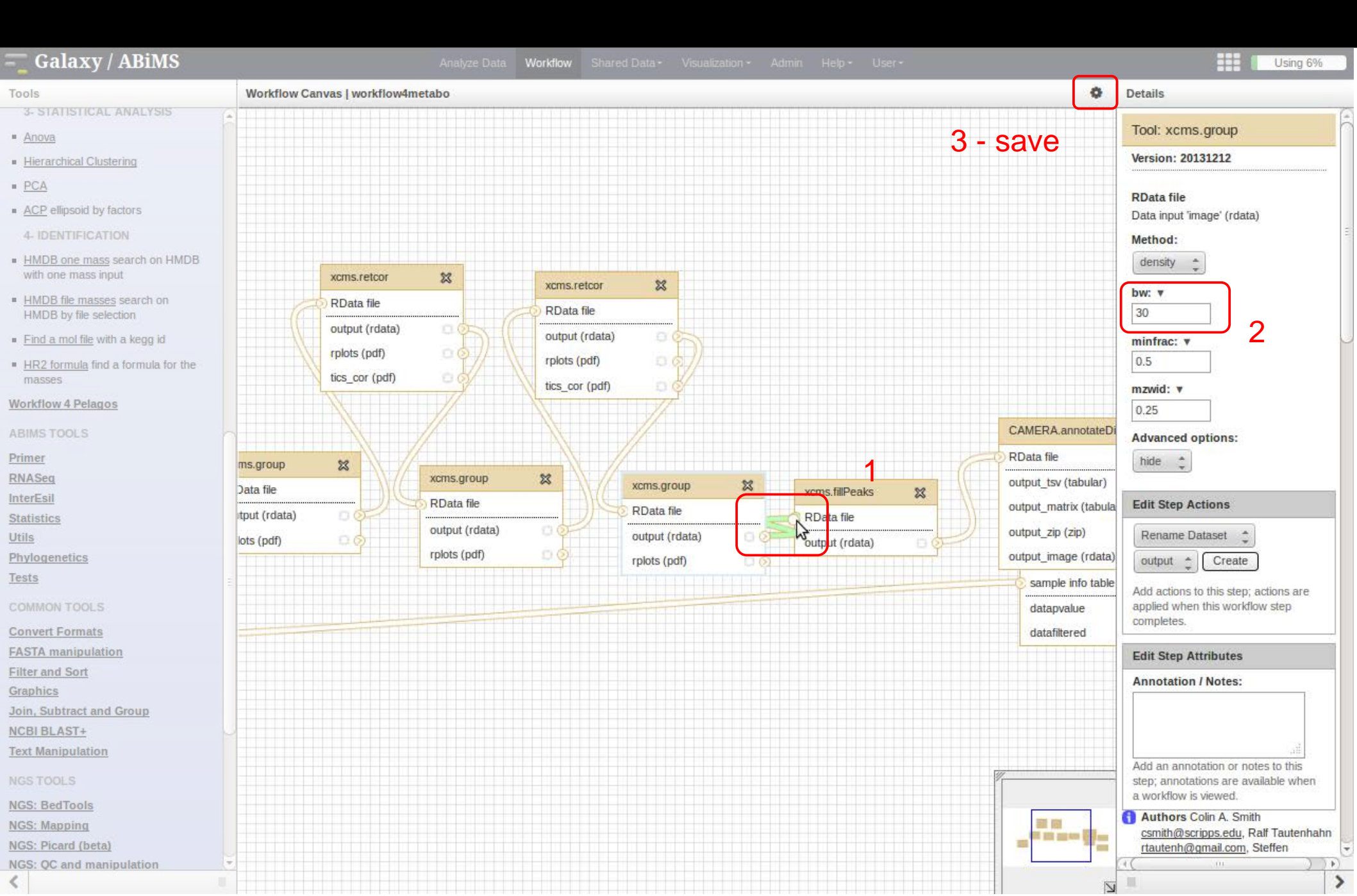

### Edition d'un workflow :

Rendre paramétrable un paramètre au moment de l'exécution

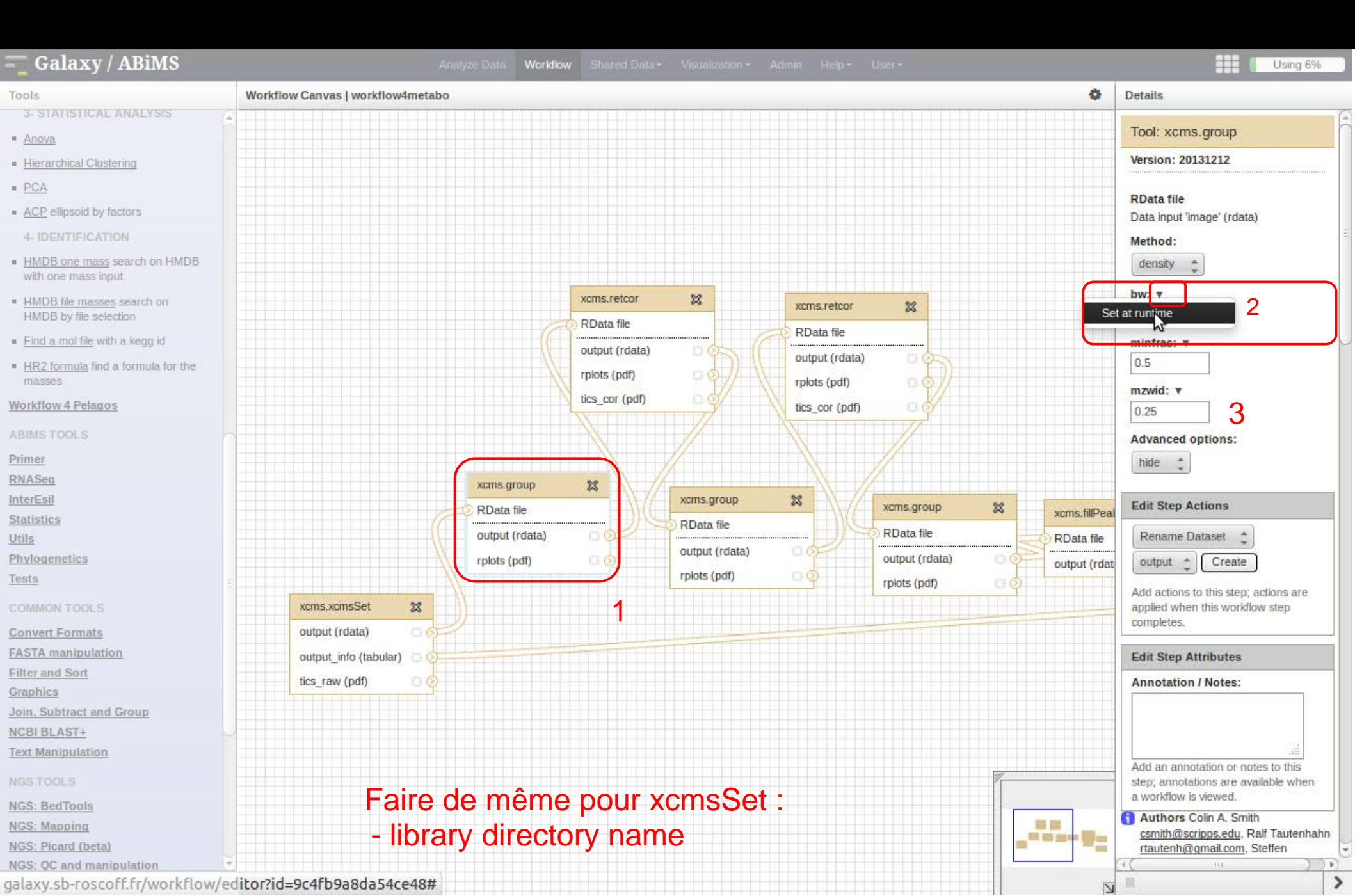

| Galaxy / ABiMS                                | Workflow |  |  | Using 6%              |
|-----------------------------------------------|----------|--|--|-----------------------|
| Your workflows                                |          |  |  | O Create new workflow |
| Name                                          |          |  |  | # of Steps            |
| workflow4metabo 🕶                             |          |  |  | 11                    |
| im Edit Imply •                               |          |  |  | 13                    |
| im Share or Publish ning -                    |          |  |  | 7                     |
| RI Download or Export                         |          |  |  | 7                     |
| Copy<br>Rt Bename                             |          |  |  | 12                    |
| RN View - edgeR - Venn - HAC - ACP -          |          |  |  | 11                    |
| Anhoustand + mor                              |          |  |  | 9                     |
| Workflow constructed from history 'X-Files' - |          |  |  | 3                     |
| Workflow RNAseq de-novo 💌                     |          |  |  | 12                    |

#### Workflows shared with you by others

No workflows have been shared with you.

#### Other options

Configure your workflow menu

- Paramètres par défaut
  Paramètres à renseigner

| 💳 Galaxy / ABiMS                | Analyze Data Workflow Shared Data + Visualization + Admin Help + User + |    | Using 6                                                          | 6%         |
|---------------------------------|-------------------------------------------------------------------------|----|------------------------------------------------------------------|------------|
| Tools                           | Running workflow "workflow4metabo"                                      | Dĥ | History                                                          | <b>; o</b> |
| search tools                    | Step 1: xcms.xcmsSet (version 20131212)                                 |    | Unnamed history                                                  | 12 🔜       |
| <u>Get Data</u>                 | library directory name                                                  |    | 0 bytes                                                          | ~          |
| ABIMS WORKFLOWS                 |                                                                         |    | Your history is empty. Click 'Get I<br>on the left pane to start | Data'      |
| Workflow RNA-seq de novo        |                                                                         |    |                                                                  |            |
| Workflow RNA-seq with reference | Method                                                                  |    |                                                                  |            |
| Workflow 4 Metabolomics         |                                                                         |    |                                                                  |            |
| worknow 4 Pelagos               | step                                                                    |    |                                                                  |            |
| ABIMS TOOLS                     | fullym                                                                  |    |                                                                  |            |
| Primer                          | 30                                                                      |    |                                                                  |            |
| RNASeq                          | Advanced options                                                        |    |                                                                  |            |
| InterEsil                       | hide                                                                    |    |                                                                  |            |
| Statistics                      |                                                                         | =  |                                                                  |            |
| Ours<br>Dhylogenetics           | Step 2: xcms.group (version 20131212)                                   |    |                                                                  |            |
| Tests                           |                                                                         | -  |                                                                  |            |
|                                 | RData file                                                              |    |                                                                  |            |
| COMMON TOOLS                    | Output dataset 'output' from step 1                                     |    |                                                                  |            |
| Convert Formats                 | Method                                                                  |    |                                                                  |            |
| FASTA manipulation              | density                                                                 |    |                                                                  |            |
| Graphics                        | bw                                                                      |    |                                                                  |            |
| Join, Subtract and Group        | 30                                                                      |    |                                                                  |            |
| NCBI BLAST+                     | minfrac                                                                 |    |                                                                  |            |
| Text Manipulation               | 0.5                                                                     |    |                                                                  |            |
| NGS TOOLS                       | mzwid                                                                   |    |                                                                  |            |
| NGS: BedTools                   | 0.25                                                                    |    |                                                                  |            |
| NGS: Mapping                    | Advanced options                                                        |    |                                                                  |            |
| NGS: Picard (beta)              | nide                                                                    |    |                                                                  |            |
| NGS: QC and manipulation        | Step 9: years retear (version 20121212)                                 |    |                                                                  |            |
| NGS: RNA Analysis               | Step 3: XCms.retCor (Version 20131212)                                  |    |                                                                  |            |
| NGS: SAM Tools                  | Stop 4: years group (version 20121212)                                  |    |                                                                  |            |
| USEFUL TOOLS                    | Step 4. xcms.group (version 20131212)                                   |    |                                                                  |            |
| Control-FREEC                   | Step 5: yems rateor (version 20121212)                                  |    |                                                                  |            |
| GATK Tools                      |                                                                         |    |                                                                  |            |
| Muscle                          | Step 6: ycms group (version 20131212)                                   |    |                                                                  |            |
| SnpEff tools                    |                                                                         |    |                                                                  |            |
| <                               | Step 7: xcms.fillPeaks (version 20131212)                               |    |                                                                  | >          |

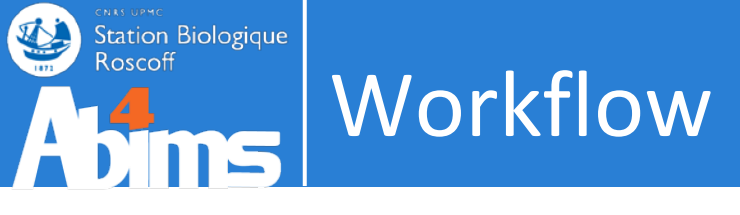

# • Ce qui est possible dans Galaxy

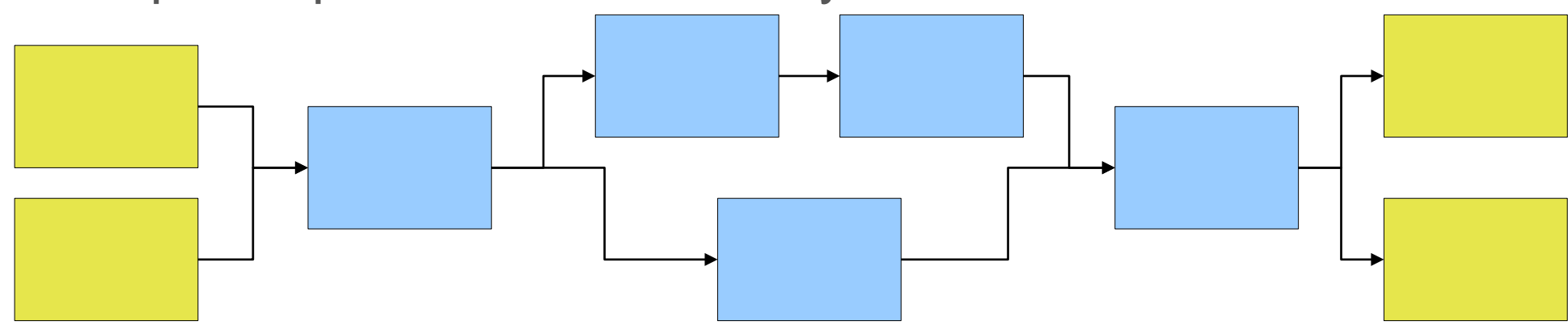

Ce qui n'est pas possible dans Galaxy pour le moment Super-workflow

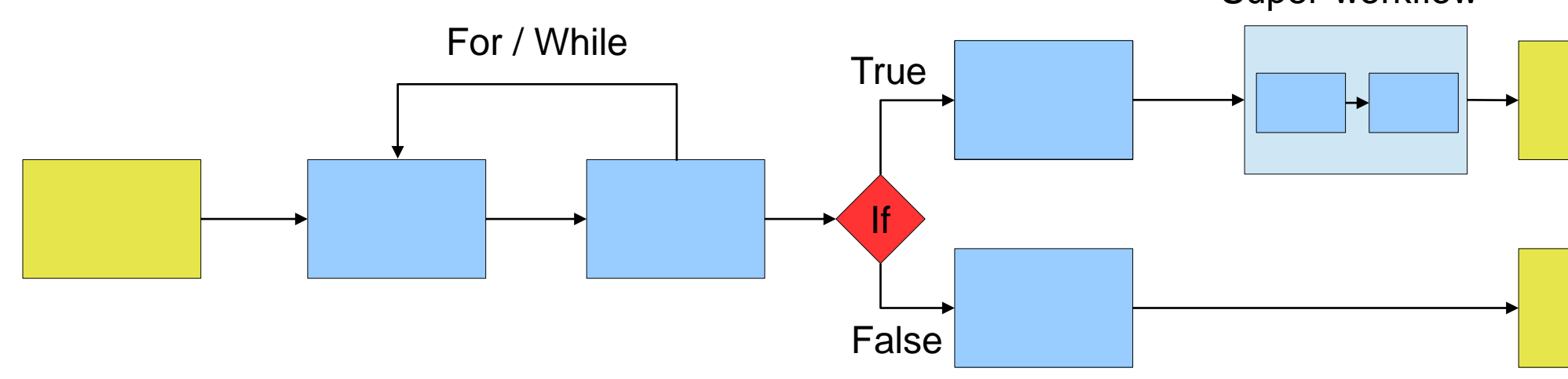

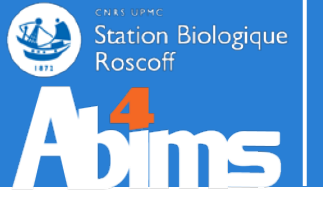

# PARTAGE

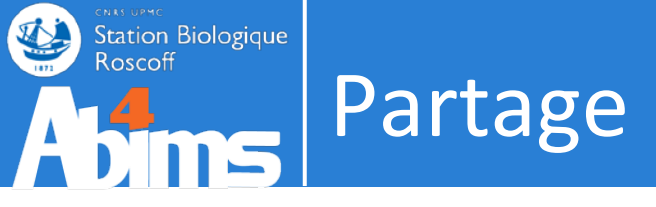

# « biologiste » $\leftrightarrow$ « biologiste »

- Partage de datasets
  - . Historique en entier
    - Avec ou sans workflow associé (Extract workflow)
  - Sous ensembles

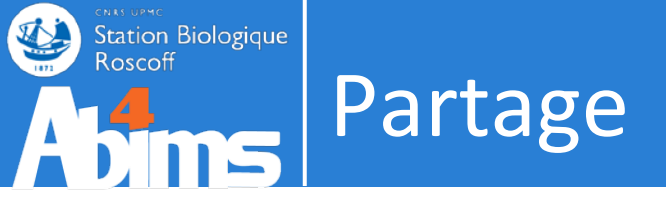

# massiste $\rightarrow$ « biologiste »

- Partage de workflows
  - Paramètres pré-configués
  - Paramètres à configurer (Set at runtime)
  - => Suivant le niveau de l'utilisateur
- Partage de pages (voir plus loin)

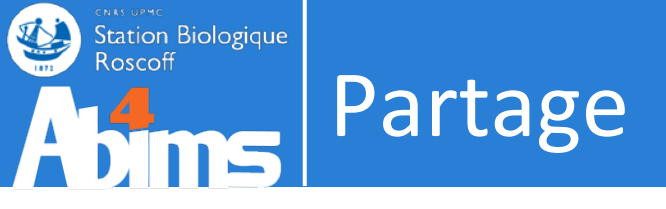

# $bioinformaticien \rightarrow bioinformaticien$

• Partage de descriptions d'outils et/ou de scripts

**Toolshed Galaxy** 

## Partage de datasets

| – Galaxy / ABiMS                            | Analyze Data Workflow Shared Dat                                       | a → Visualization → Help → User →                          | Using 42%                                                |
|---------------------------------------------|------------------------------------------------------------------------|------------------------------------------------------------|----------------------------------------------------------|
| Tools                                       | Saved Histories                                                        |                                                            | History                                                  |
| search tools                                | search history names and tags                                          |                                                            | RNAseq de-novo                                           |
| Get Data                                    | Advanced Search                                                        |                                                            | 870.9 MB 🖉 🗎                                             |
| ABIMS WORKFLOWS                             | Datasets Tags Sharing S                                                | Size on Disk Created Last Updated † Status                 | 100: Trinity on data 98 and I and a 2 X                  |
| Workflow RNA-seq de novo by ABiMS           |                                                                        | Aug 07, less than a minute                                 |                                                          |
| Workflow RNA-seq with reference by<br>ABIMS | Switch                                                                 | 2013 ago                                                   | 92:                                                      |
| Workflow 4 Metabolomics                     | C View 6 0 Tags 3                                                      | 53.6 MB Mar 25, Aug 13, 2013                               | cutadapt.fastq_good.fastq.nonrrna.fastq<br>.paired.fastq |
| ABIMS TOOLS                                 | Rename 9 0 Tags #                                                      | 370.9 MB Mar 20, Jun 10, 2013 current                      | 91: • / %                                                |
| Primer                                      | Delete                                                                 | 2013 history                                               | Dark.sample.paired.1.fastq_good.fastq.                   |
| InterEsil                                   | Delete Permanently 1 <u>0 Tags</u>                                     | 130.6 MB Apr 02, 2013 Apr 15, 2013                         | cutadapt.fastq_good.fastq.nonrrna.fastq<br>.paired.fastg |
| Statistics                                  |                                                                        |                                                            |                                                          |
| Utils                                       | inputs                                                                 | i39.6 MB 2013 Mar 20, 2013                                 | 88:                                                      |
| Phylogenetics                               |                                                                        | stq.cutadapt.fastq_good.fastq.nonrrna.f                    |                                                          |
| Debug                                       | For 0 selected histories: Rename Delete Delete Perm                    | nanently Undelete                                          | astq.paired.fastq                                        |
| COMMON TOOLS                                | Histories that have been deleted for more than a time period specified | by the Galaxy administrator(s) may be permanently deleted. | <u>87:</u>                                               |
| Text Manipulation                           |                                                                        |                                                            | BlueLight.sample.paired.1.fastq_good.fa                  |
| FASTA manipulation                          |                                                                        |                                                            | astq.paired.fastq                                        |
| Join, Subtract and Group                    |                                                                        |                                                            |                                                          |
| Filter and Sort                             |                                                                        |                                                            | 4: Dark.sample.paired.2.fastq @ (/ 💥                     |
| NCBIBLAST+                                  |                                                                        |                                                            | 3: Dark.sample.paired.1.fastq @ 🖉 💥                      |
| NGS: QC and manipulation                    |                                                                        |                                                            |                                                          |
| NGS: RNA Analysis                           |                                                                        |                                                            | 2:                                                       |
| NGS: Mapping                                |                                                                        |                                                            | DreeligntSumprespaned.2.ndStd                            |
| NGS: Picard (beta)                          |                                                                        |                                                            | <u>1:</u> @ 0 %                                          |
| NGS: SAM Tools                              |                                                                        |                                                            | BlueLight.sample.paired.1.fastq                          |
| Muscle                                      |                                                                        |                                                            |                                                          |
| <u>SVDetect</u>                             |                                                                        |                                                            |                                                          |
| PAyM                                        |                                                                        |                                                            |                                                          |
| INA MIL                                     |                                                                        |                                                            |                                                          |
| Workflows                                   |                                                                        |                                                            |                                                          |
| <                                           |                                                                        |                                                            |                                                          |

| - <mark>-</mark> ( | Galaxy / ABiMS          |                  | Analyze Data | Workflow | Shared Data <del>-</del> | Visualization <del>-</del> | Admin | Help <del>-</del> | User <del>-</del> | Using 18.1 GB       |
|--------------------|-------------------------|------------------|--------------|----------|--------------------------|----------------------------|-------|-------------------|-------------------|---------------------|
| You                | r workflows             |                  |              |          |                          |                            |       |                   |                   | Create new workflow |
| Nam                | e                       |                  |              |          |                          |                            |       |                   |                   | # of Steps          |
| Bla                | st and Filter 👻         |                  |              |          |                          |                            |       |                   |                   | 7                   |
| R                  | Edit                    | 8                |              |          |                          |                            |       |                   |                   | 6                   |
|                    | Run                     |                  |              |          |                          |                            |       |                   |                   | 14                  |
|                    | Share or Publish        | . • ]            |              |          |                          |                            |       |                   |                   | 14                  |
| Mc                 | Download or Export      | h you by others  |              |          |                          |                            |       |                   |                   |                     |
| vvc                | Сору                    | in you by others |              |          |                          |                            |       |                   |                   |                     |
| No v               | Rename                  | /ith you.        |              |          |                          |                            |       |                   |                   |                     |
| Otl                | View                    |                  |              |          |                          |                            |       |                   |                   |                     |
| _                  | Delete                  |                  |              |          |                          |                            |       |                   |                   |                     |
| Co.                | ngure your worknow menu | J                |              |          |                          |                            |       |                   |                   |                     |

### Partage : les modes

- Via lien url
- Via les listes de la rubrique Shared Data
- Via l'identifiant d'utilisateurs (login@sb-roscoff.fr)
- → communauté restreinte
- $\rightarrow$  tous les utilisateurs du serveur Galaxy
- → communauté restreinte

- Galaxy / ABiMS Analyze Data Workflow Shared Data Visualization - Help - User - User - Using 42%
Share or Publish History 'JohnDoe'
Make History Accessible via Link and Publish It

This history is currently restricted so that only you and the users listed below can access it. You can:

Make History Accessible via Link Generates a web link that you can share with other people so that they can view and import the history.

Make History Accessible and Publish

Makes the history accessible via link (see above) and publishes the history to Galaxy's Published Histories section, where it is publicly listed and searchable.

#### Share History with Individual Users

You have not shared this history with any users.

Share with a user

Back to Histories List

>

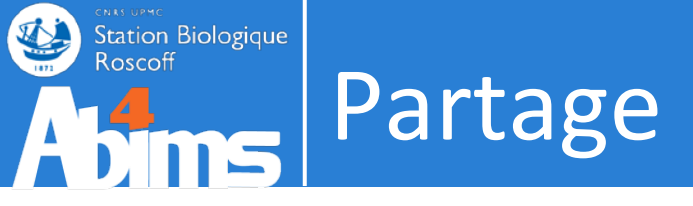

Import d'un published \*

| 🗧 Galaxy / ABiMS                         | Analyze Data | Workflow | Shared Data 🗸       | Visualizatior | n.+ Help.+   | User -                 | Using 42% |
|------------------------------------------|--------------|----------|---------------------|---------------|--------------|------------------------|-----------|
| Published Histories                      |              |          | Data Libraries      |               | N            |                        |           |
| search name, annotation, owner, and tags |              |          | Published Histories |               | 3            |                        |           |
| Advanced Search                          |              |          | Published Wor       | kflows        |              |                        |           |
|                                          |              |          | Published Visu      | alizations    |              |                        |           |
| Name Annotation                          | <u>Owner</u> | Com      | Published Pag       | es            | nmunity Tags | Last Updated +         |           |
| JohnDoe                                  | lecorguille  | **       | ***                 | hu            | ıman blast   | less than a minute ago |           |

# . Import d'un shared history

| – Galaxy / ABiMS                       | Analyze Data        | Workflow Shared Da | .ta → Visualization → Help | v≠ User≠       |         | Using 42%                |
|----------------------------------------|---------------------|--------------------|----------------------------|----------------|---------|--------------------------|
| Histories shared with you by others    |                     |                    |                            |                | History |                          |
|                                        |                     |                    |                            |                | RNAs    | Saved Histories          |
| □ <u>Name</u>                          | Datasets <u>Cre</u> | eated Las          | t Updated † Sh             | ared by        | 870.9   | Histories Shared with Me |
| □ TestSPE positivemode                 | 50 Apr              | r 15, 2013 Jun     | 03.2013                    | @sb-roscoff.fr | 100: T  | CURRENT HISTORY          |
|                                        |                     |                    |                            |                | data 9  | Create New               |
| For 0 selected histories: Copy Unshare |                     |                    |                            |                | 02.     | Copy History             |
|                                        |                     |                    |                            |                | Dark.s  | Copy Datasets            |

# Partage

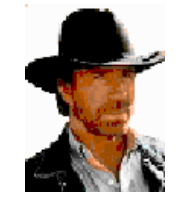

Station Biologique

- Level 5
- Partage d'outils et de descriptions via le toolshed
   Level 4

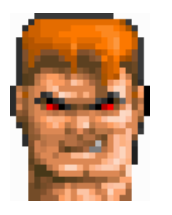

- . Lancement des outils de manière autonome.
- . Utilisation des options avancées.
- . Utilisation de l'API Galaxy
- . Propose des workflows aux collègues de niveau --

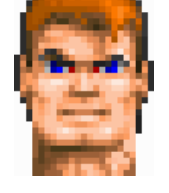

- Level 3
  - · Lancement des outils de manière autonome.
  - Utilisation d'un workflow plus ou moins préconfiguré
     Level 2

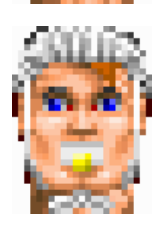

Utilisation d'un workflow préconfiguré

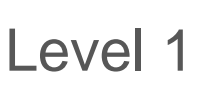

• Partage des données avec un collègue de niveau ++

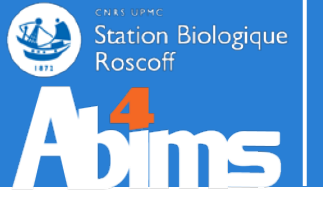

# BONUS

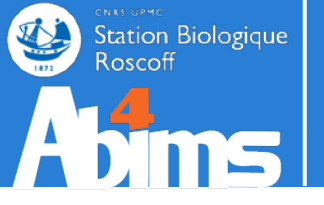

Mécanique **BONUS** 

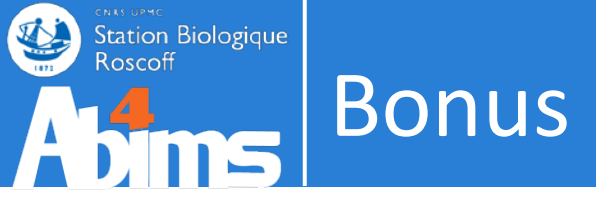

• Comment un outil arrive dans Galaxy ?

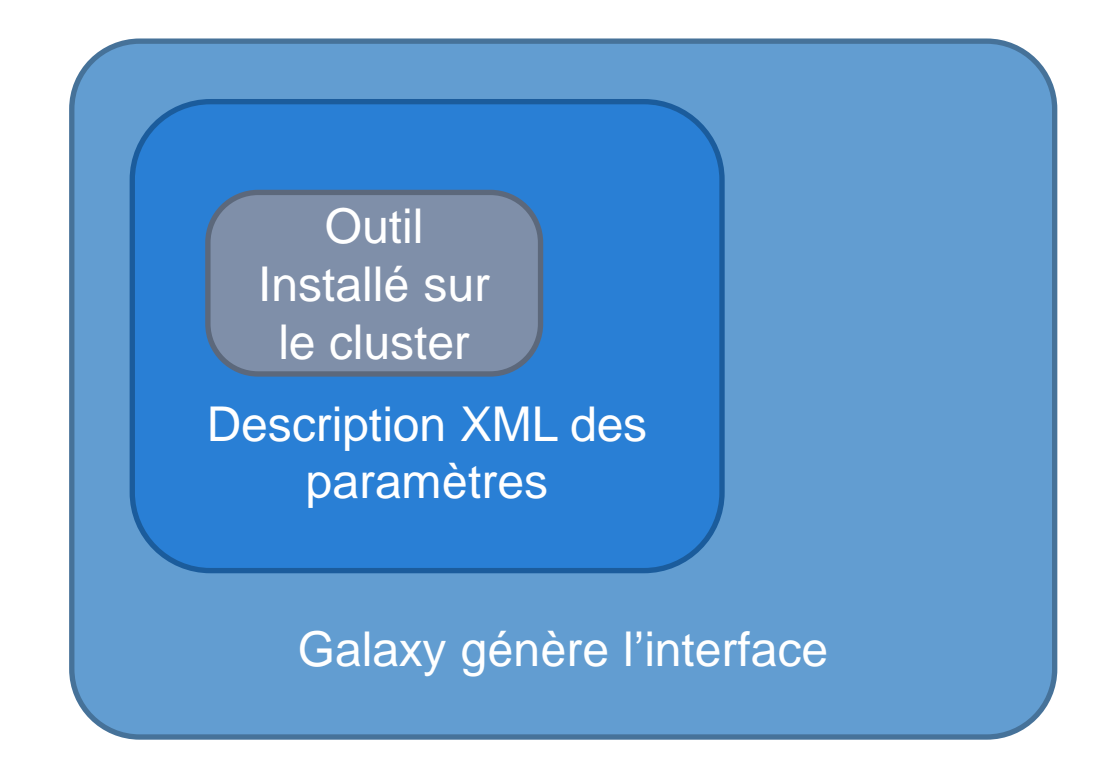

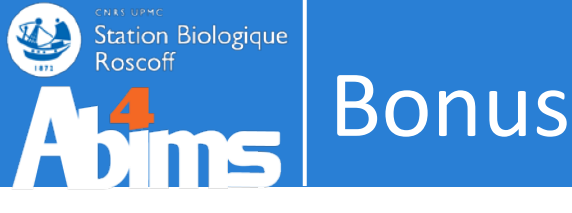

# . Comment un outil arrive dans Galaxy ?

#### [lecorquille@n0 ~]\$ e-PCR --help e-PCR: invalid option -- usage: [-hV] [posix-options] stsfile [fasta ...] [compat-options] where posix-options are: Margin (default 50) -m ## Wordsize (default 7) -w ## Max mismatches allowed (default -n ## Max indels allowed (default 0) -a ## Use ## discontiguos words, slow -f ## ##>1 Set output file -0 ## -t ## Set output format: 1 - classic, range (pos1..pos2) 2 - classic, midpoint 3 - tabular 4 - tabular with alignment in co (slow) -d##-## Set default size range (default 100-350) Turn hits postprocess on/off -p +-Verbosity flags -v ## -a alf Use presize alignmens (only if qaps>0), slow a - Allways or f - as Fallback Use 5'-end lowercase masking of -x +primers (default -) Uppercase all primers (default -11 +-

#### Galaxy / ABiMS

#### e-PCR (version 1.0.0)

#### STS file:

100: (as tabular) Trinity on data 9..Transcripts 🚊

format : tabular

#### Fasta file:

100: Trinity on data 9.. Transcripts 🍵

format : fasta

Wordsize (W): 7

Set word size for primers hash (nucleotide positions). Longer word size decreases hash collision rate, but increases memory usage. Also no mismatches are allowed within word size near 'inner' boundary of primers unless one uses discontiguous words, and no gaps are ever allowed in that region.

Use ## discontinuos words (F):

#### 1

Set discontiguous word count for primers hash (1 means 'use contiguous words'). Discontiguous words increase number of hash tables and decrease 'effective' word size (thus increasing hash collision rate), so make search significantly slower, but increase sencitivity by allowing mismatches within word size. Reasonable values are 1 (contiguous words) and 3.

#### Margin (M):

50

Set maximal allowed deviation of hit product size from expected STS size.

#### Set default sts lower size (D):

Set ddefault STS size range - values used for STSs that have no size associated in file.

#### Set default sts higher size (D):

#### 400

Set ddefault STS size range - values used for STSs that have no size associated in file.

#### Max mismatches allowed (N):

0

0

Set maximal number of mismatches allowed in primer-to-sequence alignment (per primer!).

#### Max indels allowed (G):

Set maximal number of gaps allowed in primer-to-sequence alignment (per primer!).

#### Set output format (T):

tabular Output formats

lats

Execute

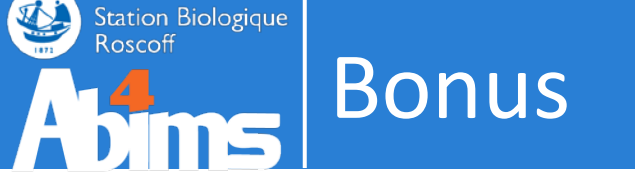

## Comment un outil arrive dans Galaxy ?

#### <tool id="abims\_epcr" name="e-PCR">

<!-- author : lecorquille@sb-roscoff.fr -->

<!-- date : 11-05-12 -->

<description>e-PCR parses stsfile in unists format, then reads nucleotide sequence data in FASTA format from files listed in commandline if
any, or from stdin otherwise. For input sequences e-PCR finds matches and prints output in one of three formats.</description>

<command>e-PCR -w \$wordsize -f \$wordcnt -m \$margin -d\$sts\_size\_lo-\$sts\_size\_hi -n \$max\_mismatch -g \$max\_gap -t \$output\_format \$infile\_stsfile \$infile\_fasta > \$output</command>

#### <inputs>

| »               | <param format="tabular" help="format : tabular" label="STS file" name="infile_stsfile" type="data"/>                                                                                                    |
|-----------------|----------------------------------------------------------------------------------------------------|
| »               | <param format="fasta" help="format : fasta" label="Fasta file" name="infile_fasta" type="data"/>                                                                                                    |
| »               | <pre><param help="Set word size for primers hash (nucleotide positions).&lt;/pre&gt;&lt;/th&gt;&lt;/tr&gt;&lt;tr&gt;&lt;th&gt;&lt;/th&gt;&lt;th&gt;Longer word size decreases hash collision rate, but increases memory usage. Also no mismatches are allowed within word size near&lt;/th&gt;&lt;/tr&gt;&lt;tr&gt;&lt;th&gt;&lt;/th&gt;&lt;th&gt;'inner' boundary of primers unless one uses discontiguous words, and no gaps are ever allowed in that region." label="Wordsize (W)" name="wordsize" type="integer" value="7"/></pre>                                                                                                    |
| >               | <pre><param help="Set discontiguous word count for primers&lt;/pre&gt;&lt;/th&gt;&lt;/tr&gt;&lt;tr&gt;&lt;th&gt;&lt;/th&gt;&lt;th&gt;hash (1 means 'use contiguous words'). Discontiguous words increase number of hash tables and decrease 'effective' word size (thus&lt;/th&gt;&lt;/tr&gt;&lt;tr&gt;&lt;th&gt;&lt;/th&gt;&lt;th&gt;increasing hash collision rate), so make search significantly slower, but increase sencitivity by allowing mismatches within word&lt;/th&gt;&lt;/tr&gt;&lt;tr&gt;&lt;th&gt;&lt;/th&gt;&lt;th&gt;size. Reasonable values are 1 (contiguous words) and 3." label="Use ## discontinuos words (F)" name="wordcnt" type="integer" value="1"/></pre> |
| >               | <pre><param help="Set maximal allowed deviation of hit product size from&lt;/pre&gt;&lt;/th&gt;&lt;/tr&gt;&lt;tr&gt;&lt;th&gt;&lt;/th&gt;&lt;th&gt;expected STS size." label="Margin (M)" name="margin" type="integer" value="50"/></pre>                                                                                                    |
| >               | <pre><param help="Set ddefault STS size range - values&lt;/pre&gt;&lt;/th&gt;&lt;/tr&gt;&lt;tr&gt;&lt;th&gt;&lt;/th&gt;&lt;th&gt;used for STSs that have no size associated in file." label="Set default sts lower size (D)" name="sts_size_lo" type="integer" value="100"/></pre>                                                                                                    |
| >               | <param help="Set ddefault STS size range -&lt;/th&gt;&lt;/tr&gt;&lt;tr&gt;&lt;th&gt;&lt;/th&gt;&lt;th&gt;values used for STSs that have no size associated in file." label="Set default sts higher size (D)" name="sts_size_hi" type="integer" value="400"/>                                                                                                    |
| >               | <param help="Set maximal number of mismatches allowed&lt;/p&gt;&lt;/th&gt;&lt;/tr&gt;&lt;tr&gt;&lt;th&gt;&lt;/th&gt;&lt;th&gt;in primer-to-sequence alignment (per primer!)." label="Max mismatches allowed (N)" name="max_mismatch" type="integer" value="0"/>                                                                                                    |
| >               | <param help="Set maximal number of gaps allowed in primer-to-&lt;/th&gt;&lt;/tr&gt;&lt;tr&gt;&lt;th&gt;&lt;/th&gt;&lt;th&gt;sequence alignment (per primer!)." label="Max indels allowed (G)" name="max_gap" type="integer" value="0"/>                                                                                                    |
| >               | <param help="Output formats" name="output_format" type="select"/>                                                                                                    |
| >               | » <label>Set output format (T)</label>                                                                                                    |
| »               | » <pre><pre>option value="1"&gt;classic, range (pos1pos2)</pre></pre>                                                                                                    |
| >               | <pre>&gt; <option value="2">classic, midpoint</option></pre>                                                                                                    |
| >               | <pre>&gt; <option selected="true" value="3">tabular</option></pre>                                                                                                    |
| »               | <pre>&gt; <option value="4">tabular with alignment in comments (slow)</option></pre>                                                                                                    |
| >               |                                                                                                    |
| <th>\$&gt;</th> | \$>                                                                                                    |
|                 |                                                                                                    |

#### <outputs>

<data name="output" format="tabular" />

</outputs>

<help>

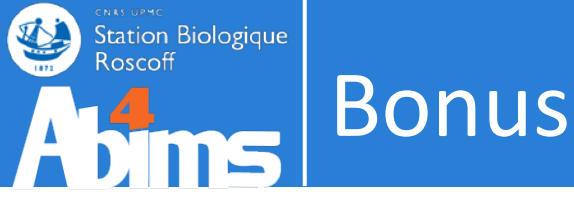

## Comment un outil arrive dans Galaxy ?

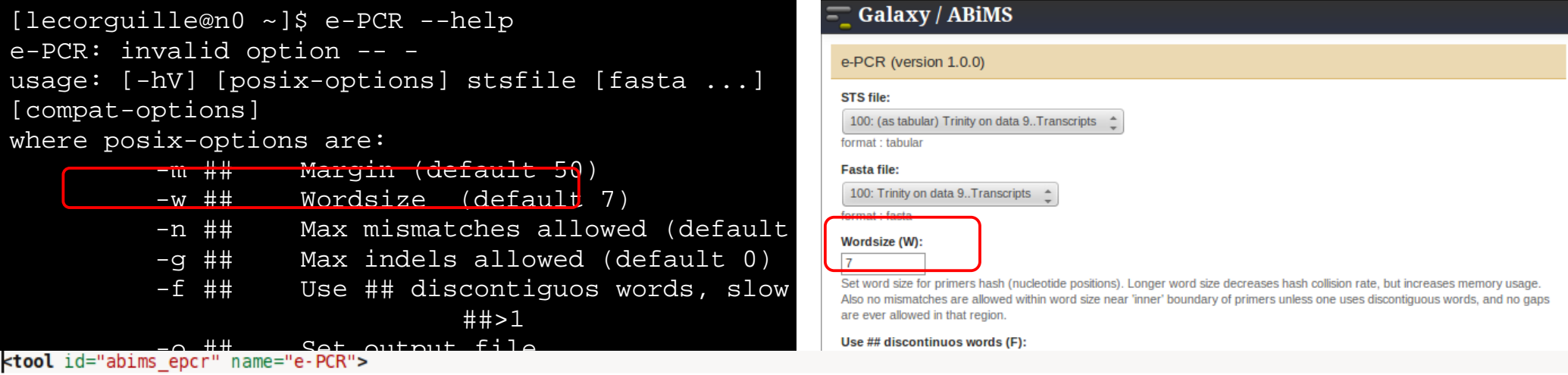

## <!-- author : lecorguille@sb-roscoff.fr --> <!-- date : 11-05-12 -->

<description>e-PCR parses stsfile in unists format, then reads nucleotide sequence data in FASTA format from files listed in commandline if
any, or from stdin otherwise. For input sequences e-PCR finds matches and prints output in one of three formats.</description>

<command>e-PCR -w \$wordsize -f \$wordcnt -m \$margin -d\$sts\_size\_lo-\$sts\_size\_hi -n \$max\_mismatch -g \$max\_gap -t \$output\_format \$infile\_stsfile \$infile\_fasta > \$output</command>

#### <inputs>

- <param name="infile\_stsfile" type="data" label="STS file" format="tabular" help="format : tabular" />
- comparam name="infile\_fasta" type="data" label="Fasta file" format="fasta" help="format : fasta" />
- <param name="wordcnt" type="integer" label="Use ## discontinuos words (F)" value="1" help="Set discontiguous word count for primers
  hash (1 means 'use contiguous words'). Discontiguous words increase number of hash tables and decrease 'effective' word size (thus
  increasing hash collision rate), so make search significantly slower, but increase sencitivity by allowing mismatches within word
  size. Reasonable values are 1 (contiguous words) and 3." />
- <param name="margin" type="integer" label="Margin (M)" value="50" help="Set maximal allowed deviation of hit product size from
  expected STS size." />
- <param name="sts\_size\_lo" type="integer" label="Set default sts lower size (D)" value="100" help="Set ddefault STS size range values
  used for STSs that have no size associated in file." />
- <param name="sts\_size\_hi" type="integer" label="Set default sts higher size (D)" value="400" help="Set ddefault STS size range values used for STSs that have no size associated in file." />
- <param name="max\_mismatch" type="integer" label="Max mismatches allowed (N)" value="0" help="Set maximal number of mismatches allowed
  in primer-to-sequence alignment (per primer!)." />

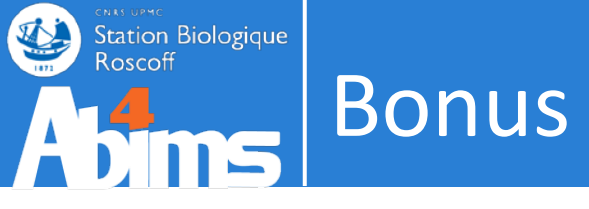

- Comment un outil arrive dans Galaxy ?
  - Tooshed
  - Description maison

- Une seul adresse :
  - => support.abims@sb-roscoff.fr